#### CONDITIONS OF TEMPORARY LIMITED EMPLOYMENT

I, \_\_\_\_\_, having accepted a temporary limited appointment with the Utah National Guard, understand the following conditions pertaining to my employment:

- 1. Because I am a temporary employee and have not previously held a permanent position with the Federal Government, I must apply to be considered for permanent positions.
- 2. My appointment has a specific time limitation (not-to-exceed date). My initial appointment will be made for a period of one year or less. After the initial one-year period, my appointment may be extended in increments of up to one year each for three additional years. My total employment under this appointment cannot exceed four years. Furthermore, I understand that my appointment may be terminated at any time prior to its expiration date and that extension of my appointment beyond the initial one-year period is neither promised nor implied.
- 3. I may be detailed to another position which meets the criteria for temporary employment; however, I may not be promoted, reassigned, or transferred to other jobs.
- I am ineligible for retirement coverage under either the Civil Service Retirement System or the Federal Employee Retirement System; however, I will be covered by Social Security.
- 5. I am ineligible for life insurance coverage under the Federal Employees Group Life Insurance Program.
- 6. I am ineligible for coverage under the Federal Employees' Health Benefits Program until I have completed at least one year of current continuous employment. I understand that after I have completed one year of current continuous employment, I may elect health benefits coverage and that I will be charged the full premium for the coverage.
- 7. I am not covered be adverse action procedures, and I may be terminated at any time for suitability, unacceptable performance, misconduct, unauthorized absence, leave abuse, delinquency, insubordination, etc.
- I am not covered by reduction-in-force procedures, and I may be terminated at any time upon notice in writing because of lack of work or lack of funds.
- I am ineligible for pay increases other than the annual cost of living adjustment authorized by law. (Temporary employees hired in Federal Wage System positions are eligible for within-grade increases provided performance is satisfactory.)
- 10. I will earn sick leave as long as I have a regularly scheduled tour of duty (either full time or part time), and I will earn annual (vacation) leave as long as I have a regularly scheduled tour of duty and my initial appointment is made for more than 90 days.
- If I am receiving an annuity from the Civil service Retirement and Disability fund, I am subject to the rules for re-employed annuitants.

| erify Information | <ol> <li>The expected length of this posit<br/>may be terminated or extended in<br/>at management's discretion.</li> <li>Temporary technicians <u>do not</u> get<br/>permanent technicians <u>only</u>.</li> <li>Your title/series/grade is <u>CERTIN</u></li> <li>Lereby certify that the conditions of</li> </ol> | tion is NTE Temporary positions<br>accordance with regulatory guidance and<br>120 hours military leave. This is for<br><br><u>FICATION</u>          |
|-------------------|----------------------------------------------------------------------------------------------------|----------------------------------------------------------------------------------------------------|
| erity information | <ol> <li>Temporary technicians <u>do not</u> get<br/>permanent technicians <u>only</u>.</li> <li>Your title/series/grade is <u>CERTIN</u></li> <li>L hereby certify that the conditions of</li> </ol>                                                                                                    | 120 hours military leave. This is for<br><br><u>FICATION</u>                                                                                        |
|                   | 14. Your title/series/grade is                                                                                                    |                                                                                                    |
|                   | L bereby certify that the conditions of                                                                                                    | FICATION                                                                                                    |
|                   | T hereby certify that the conditions o                                                                                                    |                                                                                                    |
|                   | outlined above have been explained to<br>conditions are different from the cond<br>further certify that all of my questio<br>satisfactorily answered.                                                                                                    | of temporary limited employment as<br>me. I acknowledge that these<br>ditions of permanent employment. I<br>ons relative to my employment have been |
| Sign & Date       | Gigratura                                                                                                    | Data                                                                                                    |
|                   | Signature                                                                                                    | Date                                                                                                    |
|                   |                                                                                                    |                                                                                                    |
|                   |                                                                                                    |                                                                                                    |
|                   |                                                                                                    |                                                                                                    |
|                   |                                                                                                    |                                                                                                    |
|                   |                                                                                                    |                                                                                                    |
|                   |                                                                                                    |                                                                                                    |

# 1 of 1 page

|                                                                                                    | <b>Employment Eli</b><br>Department of J<br>U.S. Citizenship and                                                                                                    | gibility Verification<br>Homeland Security<br>d Immigration Services                         | n                                                                | USCIS<br>Form I-9<br>OMB No. 1615-0047<br>Expires 03/31/2016         |
|----------------------------------------------------------------------------------------------------|----------------------------------------------------------------------------------------------------|----------------------------------------------------------------------------------------------|------------------------------------------------------------------|----------------------------------------------------------------------|
| ► START HERE. Read in:<br>ANTI-DISCRIMINATION N<br>document(s) they will acception date may also co | structions carefully before completing this<br>OTICE: It is illegal to discriminate agains<br>of from an employee. The refusal to hire a<br>institute illegal discrimination. | s form. The instructions mus<br>it work-authorized individua<br>in individual because the do | st be available durin<br>ls. Employers CAN<br>ocumentation prese | g completion of this form.<br>NOT specify which<br>nted has a future |
| Section 1. Employed                                                                                 | e Information and Attestation (<br>lovment, but not before accepting a job                                                                                                    | Employees must complete                                                                      | and sign Section 1                                               | of Form I-9 no later                                                 |
| Last Name (Family Name)                                                                             | First Name (Given Name                                                                                                    | e) Middle Initial                                                                            | Other Names Used                                                 | (if any)                                                             |
| Address (Street Number and                                                                          | Apt. Number                                                                                                    | City or Town                                                                                 | State                                                            | Zip Code                                                             |
| Date of Birth (mm/dd/yyyy)                                                                          | U.S. Social Security Number E-mail Addre                                                                                                    |                                                                                              | Tele                                                             | phone Number                                                         |
| I am aware that federal la connection with the com                                                  | w provides for imprisonment and/or pletion of this form.                                                                                                    | fines for false statement                                                                    | s or use of false d                                              | ocuments in                                                          |
| I attest, under penalty of                                                                          | perjury, that I am (check one of the f                                                                                                    | ollowing):                                                                                   |                                                                  |                                                                      |
| A citizen of the United                                                                             | States                                                                                                    |                                                                                              |                                                                  |                                                                      |
| A noncitizen national of                                                                            | of the United States <i>(See instructions)</i>                                                                                                    |                                                                                              |                                                                  |                                                                      |
| 📕 🧻 🗌 A lawful permanent re                                                                         | sident (Alien Registration Number/USCI                                                                                                    | S Number):                                                                                   |                                                                  |                                                                      |
| An alien authorized to we<br>(See instructions)                                                     | ork until (expiration date, if applicable, mm/d                                                                                                    | d/yyyy)                                                                                      | . Some aliens may⊮                                               | urite "N/A" in this field.                                           |
| For aliens authorized                                                                               | o work, provide your Alien Registration                                                                                                    | Number/USCIS Number 0                                                                        | R Form I-94 Admis                                                | ssion Number:                                                        |
| 1. Alien Registration N                                                                             | umber/USCIS Number:                                                                                                    |                                                                                              | 1                                                                | T                                                                    |
|                                                                                                    | OR                                                                                                    |                                                                                              | De                                                               | 3-D Barcode                                                          |
| 2. Form I-94 Admissio                                                                               | n Number:                                                                                                    |                                                                                              | 00                                                               | Not write in This Space                                              |
| If you obtained your<br>States, include the                                                         | admission number from CBP in connector                                                                                                    | tion with your arrival in the                                                                | United                                                           |                                                                      |
| Foreign Passport                                                                                    | Number:                                                                                                    |                                                                                              |                                                                  |                                                                      |
| Country of log                                                                                      |                                                                                                    |                                                                                              |                                                                  |                                                                      |
|                                                                                                    | rite "N/A" on the Fergier Decenart Num                                                                                                    |                                                                                              | a fields (See instr                                              | untional                                                             |
| Some allens may w                                                                                   | nie WA on the Foreign Passport Numi                                                                                                    |                                                                                              | e lields. (See instit                                            |                                                                      |
| Signature of Employee:                                                                              |                                                                                                    |                                                                                              | Date (mm/dd/yyyy                                                 | d):                                                                  |
| employee.)                                                                                          | lator Certification (To be completed                                                                                                    | and signed if Section 1 is                                                                   | prepared by a pers                                               | on other than the                                                    |
| I attest, under penalty of information is true and c                                                | perjury, that I have assisted in the co<br>orrect.                                                                                                    | mpletion of this form an                                                                     | d that to the best                                               | of my knowledge the                                                  |
| Signature of Preparer or Trar                                                                       | islator:                                                                                                    |                                                                                              | Date                                                             | (mm/dd/yyyy):                                                        |
| Last Name (Family Name)                                                                             |                                                                                                    | First Name (Giv                                                                              | en Name)                                                         |                                                                      |
| Address (Street Number and                                                                          | Name)                                                                                                    | City or Town                                                                                 | State                                                            | Zip Code                                                             |
|                                                                                                    | stor Employer Co                                                                                                    | mpletes Next Page                                                                            | STOP                                                             |                                                                      |
| Form I-9 03/08/13 N                                                                                 |                                                                                                    |                                                                                              |                                                                  | Page 7 of 9                                                          |
|                                                                                                    |                                                                                                    |                                                                                              |                                                                  |                                                                      |

# 1 of 2 pages

## Section 2. Employer or Authorized Representative Review and Verification

(Employers or their authorized representative must complete and sign Section 2 within 3 business days of the employee's first day of employment. You must physically examine one document from List A OR examine a combination of one document from List B and one document from List C as listed on the "Lists of Acceptable Documents" on the next page of this form. For each document you review, record the following information: document title, issuing authority, document number, and expiration date, if any.)

#### Employee Last Name, First Name and Middle Initial from Section 1:

| List A<br>Identity and Employment Authorization | OR       | List B<br>Identity        | AN     | D<br>Empl        | List C<br>oyment Authorization            |
|-------------------------------------------------|----------|---------------------------|--------|------------------|-------------------------------------------|
| Document Title:                                 | Docum    | ent Title:                |        | Document Title   |                                           |
| Issuing Authority:                              | Issuing  | Authority:                |        | Issuing Authorit | <b>y</b> :                                |
| Document Number:                                | Docum    | ent Number:               |        | Document Num     | ber:                                      |
| Expiration Date ( <i>if any</i> )(mm/dd/yyyy):  | Expirati | ion Date (if any)(mm/dd/y | уууу): | Expiration Date  | (if any) (mm/dd/yyyy):                    |
| Document Title:                                 |          |                           |        |                  |                                           |
| Issuing Authority:                              |          |                           |        |                  |                                           |
| Document Number:                                |          |                           |        |                  |                                           |
| Expiration Date (if any)(mm/dd/yyyy):           |          |                           |        |                  |                                           |
| Document Title:                                 |          |                           |        |                  | 3-D Barcode<br>Do Not Write in This Space |
| Issuing Authority:                              |          |                           |        |                  |                                           |
| Document Number:                                |          |                           |        |                  |                                           |
| Expiration Date ( <i>if any</i> )(mm/dd/yyyy):  |          |                           |        |                  |                                           |

#### Certification

I attest, under penalty of perjury, that (1) I have examined the document(s) presented by the above-named employee, (2) the above-listed document(s) appear to be genuine and to relate to the employee named, and (3) to the best of my knowledge the employee is authorized to work in the United States.

| The employee's first day of employment (mm/dd/yy                                                                              | / <b>yy):</b>                   |                                  | (S             | See instructions fo                      | r exempti                  | ons.)                                   |
|----------------------------------------------------------------------------------------------------|---------------------------------|----------------------------------|----------------|------------------------------------------|----------------------------|-----------------------------------------|
| Signature of Employer or Authorized Representative                                                                            | Date (                          | mm/dd/yyyy)                      |                | Title of Employer or                     | Authorized                 | Representative                          |
| Last Name ( <i>Family Name</i> ) First Name                                                                                   | (Given Name                     | )                                | Emple          | byer's Business or Org                   | ganization N               | lame                                    |
| Employer's Business or Organization Address (Street Number                                                                    | r and Name)                     | City or Towr                     | ı              |                                          | State                      | Zip Code                                |
| Section 3. Reverification and Rehires (To b                                                                                   | e complete                      | d and signed                     | d by e         | emplover or authori                      | zed repres                 | entative.)                              |
| A. New Name (if applicable) Last Name (Family Name) First                                                                     | Name (Giver                     | Name)                            | Mi             | iddle Initial <b>B.</b> Date of          | ,<br>fRehire <i>(if a</i>  | applicable) (mm/dd/yyyy):               |
| C. If employee's previous grant of employment authorization ha<br>presented that establishes current employment authorization | is expired, pro<br>in the space | vide the inforr<br>provided belo | nation<br>w.   | for the document from                    | List A or Lis              | st C the employee                       |
| Document Title:                                                                                                    | Document N                      | umber:                           |                |                                          | Expiration E               | 0ate (if any)(mm/dd/yyyy):              |
| I attest, under penalty of perjury, that to the best of my the employee presented document(s), the document(s                 | y knowledge<br>s) I have exa    | e, this emplo<br>mined appe      | oyee<br>ear to | is authorized to wo<br>be genuine and to | rk in the L<br>relate to t | Inited States, and if<br>he individual. |
| Signature of Employer or Authorized Representative:                                                                           | Date (mm/do                     | l/yyyy):                         | Prin           | t Name of Employer o                     | or Authorize               | d Representative:                       |

#### Form I-9 03/08/13 N

| Declarat | ion | for | Federal | Emplo      | yment* |
|----------|-----|-----|---------|------------|--------|
|          |     |     |         | TO 1000 DO | 100 KM |

|                                                                            | FULL NAME (Provide your ful                                                                                                    | I name. If you have only initial                                                                                                    | s in your name, provide th                                                                                                    | em and indicate "Ir                                                                                                    | nitial only". If you do not h                                                                                                    | nave a mido                                                                       | ile na                              |
|----------------------------------------------------------------------------|----------------------------------------------------------------------------------------------------|----------------------------------------------------------------------------------------------------|----------------------------------------------------------------------------------------------------|----------------------------------------------------------------------------------------------------|----------------------------------------------------------------------------------------------------|-----------------------------------------------------------------------------------|-------------------------------------|
|                                                                            | indicate "No Middle Name". If you                                                                                                    | u are a "Jr.," "Sr.," etc. enter ti                                                                                                    | nis under Suffix. First, Mid                                                                                                    | dle, Last, Suffix)                                                                                                    |                                                                                                    |                                                                                   |                                     |
| -                                                                          | •                                                                                                    |                                                                                                    |                                                                                                    |                                                                                                    | 7                                                                                                    |                                                                                   |                                     |
| 2.                                                                         | SOCIAL SECURITY NUMBE                                                                                                    | ER 3a. PLACE                                                                                                    | OF BIRTH (Include city a                                                                                                    | ind state or country                                                                                                    | y)                                                                                                    |                                                                                   |                                     |
| _                                                                          | •                                                                                                    | •                                                                                                    |                                                                                                    |                                                                                                    |                                                                                                    |                                                                                   |                                     |
| 3b.                                                                        | ARE YOU A U.S. CITIZEN?                                                                                                    |                                                                                                    |                                                                                                    | 4.                                                                                                    | DATE OF BIRTH (M                                                                                                    | M / DD / Y                                                                        | YYY)                                |
|                                                                            | YES NO (If "NO", pro                                                                                                    | wide country of citizenship)                                                                                                    | •                                                                                                    |                                                                                                    | •                                                                                                    | A 1991 24                                                                         |                                     |
| 5.                                                                         | OTHER NAMES EVER USE                                                                                                    | D (For example, maiden name                                                                                                    | e, nickname, etc)                                                                                                    | 6.                                                                                                    | PHONE NUMBERS (I                                                                                                    | Include are                                                                       | a cod                               |
|                                                                            | •                                                                                                    |                                                                                                    |                                                                                                    | Da                                                                                                    | ay 🕈                                                                                                    |                                                                                   |                                     |
| _                                                                          | •                                                                                                    |                                                                                                    |                                                                                                    | Ni                                                                                                    | ght 🕈                                                                                                    |                                                                                   |                                     |
| Se                                                                         | lective Service Regis                                                                                                    |                                                                                                    |                                                                                                    |                                                                                                    |                                                                                                    |                                                                                   |                                     |
| If yo                                                                      | ou are a male born after Dece                                                                                                    | mber 31, 1959, and are at                                                                                                    | least 18 years of age, o                                                                                                    | civil service empl                                                                                                    | oyment law (5 U.S.C.                                                                                                    | 3328) req                                                                         | uires                               |
| 7a                                                                         | Are you a male born after De                                                                                                    | ecember 31, 1959?                                                                                                    |                                                                                                    | YES                                                                                                    |                                                                                                    | (If "NO" pr                                                                       | ocee                                |
| 7b.                                                                        | Have you registered with the                                                                                                    | Selective Service System                                                                                                    | ?                                                                                                    | YES (If "YES", p                                                                                                    | proceed to 8.) NO                                                                                                    | (If "NO", pr                                                                      | ocee                                |
| 7c.                                                                        | If "NO," describe your reason                                                                                                    | n(s) in item 16.                                                                                                    |                                                                                                    |                                                                                                    |                                                                                                    |                                                                                   |                                     |
| Mil                                                                        | litary Service                                                                                                    |                                                                                                    |                                                                                                    |                                                                                                    |                                                                                                    |                                                                                   |                                     |
| 8.                                                                         | Have you ever served in the l                                                                                                    | United States military?                                                                                                    |                                                                                                    | YES (If "YES",                                                                                                    | provide information below                                                                                                    | v) 🗌 N                                                                            | 0                                   |
|                                                                            | If you answered "YES," list the                                                                                                    | e branch, dates, and type                                                                                                    | of discharge for all activ                                                                                                    | e duty.<br>"NO "                                                                                                    |                                                                                                    |                                                                                   |                                     |
|                                                                            | n your only active duty was th                                                                                                    | aining in the Reserves of r                                                                                                    | valional Guard, answer                                                                                                    | 10()                                                                                                    |                                                                                                    |                                                                                   |                                     |
|                                                                            | Propeh                                                                                                    |                                                                                                    |                                                                                                    |                                                                                                    | Tune of Dischar                                                                                                    |                                                                                   |                                     |
|                                                                            | Branch                                                                                                    | From (MM/DD/YYYY)                                                                                                    | To (MM/DD/YYYY)                                                                                                    |                                                                                                    | Type of Dischar                                                                                                    | ge                                                                                |                                     |
|                                                                            | Branch                                                                                                    | From (MM/DD/YYYY)                                                                                                    | To (MM/DD/YYYY)                                                                                                    |                                                                                                    | Type of Dischar                                                                                                    | ge                                                                                |                                     |
|                                                                            | Branch                                                                                                    | From (MM/DD/YYYY)                                                                                                    | To (MM/DD/YYYY)                                                                                                    |                                                                                                    | Type of Dischar                                                                                                    | ge                                                                                |                                     |
|                                                                            | Branch                                                                                                    | From (MM/DD/YYYY)                                                                                                    | To (MM/DD/YYYY)                                                                                                    |                                                                                                    | Type of Dischar                                                                                                    | ge                                                                                |                                     |
| Ba                                                                         | Branch<br>ckground Informatio                                                                                                    | From (MM/DD/YYYY)                                                                                                    | To (MM/DD/YYYY)                                                                                                    |                                                                                                    | Type of Dischar                                                                                                    | ge                                                                                |                                     |
| Ba<br>For<br>you                                                           | Branch<br>ckground Informatio<br>all questions, provide all at<br>list will be considered. However                                                                                                    | From (MM/DD/YYYY) From (MM/DD/YYYY) n dditional requested infor                                                                                                    | To (MM/DD/YYYY)<br>mation under item 16<br>still be considered for F                                                                                                    | or on attached                                                                                                    | Type of Dischar                                                                                                    | r <b>ge</b><br>ances of e                                                         | each                                |
| Ba<br>For<br>you<br>For<br>fine                                            | Branch<br>Branch<br>ckground Informatio<br>all questions, provide all ac<br>list will be considered. Howev<br>questions 9,10, and 11, your<br>s of \$300 or less, (2) any viola                                                                                                    | From (MM/DD/YYYY)      ditional requested infon ver, in most cases you can answers should include cc ation of law committed before                                                                                                    | To (MM/DD/YYYY)<br>mation under item 16 d<br>still be considered for f<br>provictions resulting from<br>pre your 16th birthday, (                                                                                                    | or on attached a<br>Federal jobs.<br>a plea of <i>nolo</i> c<br>3) any violation                                                                                                    | Type of Dischar<br>sheets. The circumsta<br>ontendere (no contest)<br>of law committed befor                                                                                    | r <b>ge</b><br>ances of e<br>), but omit<br>re your 18                            | each<br>: (1) t<br>th bii           |
| Ba<br>For<br>you<br>For<br>fine<br>fina<br>stat                            | Branch<br>Branch<br>ckground Informatio<br>all questions, provide all ac<br>list will be considered. Howev<br>questions 9,10, and 11, your<br>s of \$300 or less, (2) any viola<br>ly decided in juvenile court or<br>e law, and (5) any conviction                                                                                                    | From (MM/DD/YYYY) From (MM/DD/YYYY) n dditional requested inform ver, in most cases you can answers should include cc ation of law committed befor under a Youth Offender la for which the record was e                                                                                                    | To (MM/DD/YYYY)<br>mation under item 16<br>still be considered for f<br>onvictions resulting from<br>ore your 16th birthday, (<br>aw, (4) any conviction sy<br>counced under Federal                                                                                                    | or on attached :<br>Federal jobs.<br>a plea of <i>nolo c</i><br>3) any violation :<br>et aside under th<br>or state law.                                                                                                    | Type of Dischar<br>sheets. The circumsta<br>ontendere (no contest;<br>of law committed befor<br>e Federal Youth Corre                                                           | r <b>ge</b><br>ances of e<br>), but omit<br>re your 18<br>actions Ac              | each<br>: (1) t<br>th bii<br>t or s |
| Ba<br>For<br>you<br>For<br>fine<br>fina<br>stat<br>9.                      | Branch<br>Branch<br>ckground Informatio<br>all questions, provide all ac<br>list will be considered. However<br>questions 9,10, and 11, your<br>s of \$300 or less, (2) any viola<br>lly decided in juvenile court or<br>e law, and (5) any conviction<br>During the last 7 years, have                                                                                                    | From (MM/DD/YYYY) From (MM/DD/YYYY) n dditional requested inforn ver, in most cases you can answers should include cc ation of law committed befor under a Youth Offender la for which the record was e you been convicted, been                                                                                                    | To (MM/DD/YYYY)<br>mation under item 16<br>still be considered for F<br>onvictions resulting from<br>ore your 16th birthday, (<br>aw, (4) any conviction se<br>xpunged under Federal<br>imprisoned, been on p                                                                                                    | or on attached a<br>Federal jobs.<br>a plea of <i>nolo</i> c<br>3) any violation<br>et aside under th<br>or state law .<br>robation, or beer                                                                                                    | Type of Dischar<br>sheets. The circumsta<br>ontendere (no contest;<br>of law committed befor<br>e Federal Youth Corre                                                           | ances of e<br>), but omit<br>e your 18<br>actions Ac                              | each<br>: (1) t<br>th bin<br>t or s |
| Ba<br>For<br>you<br>For<br>fine<br>stat<br>9.                              | Branch<br>Branch<br>ckground Informatio<br>all questions, provide all at<br>list will be considered. However<br>questions 9,10, and 11, your<br>s of \$300 or less, (2) any viola<br>ly decided in juvenile court or<br>e law, and (5) any conviction<br>During the last 7 years, have<br>(Includes felonies, firearms of<br>to provide the data evaluated                                                                                                    | From (MM/DD/YYYY) From (MM/DD/YYYY) dditional requested inform<br>ver, in most cases you can<br>answers should include cc<br>ation of law committed before<br>under a Youth Offender la<br>for which the record was e<br>you been convicted, been<br>or explosives violations, mi-                                                                                                    | To (MM/DD/YYYY)<br>mation under item 16 f<br>still be considered for F<br>onvictions resulting from<br>ore your 16th birthday. (<br>aw, (4) any conviction se<br>xpunged under Federal<br>imprisoned, been on p<br>sdemeanors, and all oft<br>forceurence and the r                                                                                                    | or on attached a<br>Federal jobs.<br>a plea of <i>nolo c</i><br>3) any violation i<br>et aside under th<br>or state law .<br>robation, or beer<br>her offenses.) <i>If i</i>                                                                                                    | Type of Dischar<br>sheets. The circumsta<br>ontendere (no contest)<br>of law committed befor<br>e Federal Youth Corre<br>non parole?<br>"YES," use item 16                      | ances of e<br>), but omit<br>re your 18<br>actions Ac                             | each<br>: (1) t<br>th bii<br>t or s |
| Ba<br>For<br>you<br>For<br>fine<br>fina<br>stat<br>9.                      | Branch<br>Branch<br>ckground Informatio<br>all questions, provide all at<br>list will be considered. However<br>questions 9,10, and 11, your<br>s of \$300 or less, (2) any viola<br>ly decided in juvenile court or<br>law, and (5) any conviction<br>During the last 7 years, have<br>(Includes felonies, firearms c<br>to provide the date, explanat<br>department or court involved                                                                                                    | From (MM/DD/YYYY) From (MM/DD/YYYY) dditional requested inform<br>ver, in most cases you can<br>answers should include cc<br>ation of law committed befr<br>for which the record was e<br>you been convicted, been<br>or explosives violations, mi<br>ion of the violation, place of<br>for                                                                                                    | To (MM/DD/YYYY)<br>mation under item 16 f<br>still be considered for f<br>onvictions resulting from<br>ore your 16th bithday, (<br>w, (4) any conviction s<br>xpunged under Federal<br>imprisoned, been on p<br>sdemeanors, and all oth<br>of occurrence, and the r                                                                                                    | or on attached a<br>Federal jobs.<br>Ta plea of <i>nolo c</i><br>3) any violation -<br>et aside under th<br>or state law .<br>Trobation, or beer<br>ner offenses.) <i>If '</i><br>name and address                                                                                                    | Type of Dischar<br>sheets. The circumsta<br>ontendere (no contest)<br>of law committed befor<br>e Federal Youth Corre<br>n on parole?<br>'YES," use item 16<br>is of the police | ances of e<br>), but omit<br>e your 18<br>ections Ac<br>YES                       | each<br>: (1) t<br>th bin<br>t or s |
| Ba<br>For<br>you<br>For<br>fine<br>stat<br>9.                              | Branch<br>Branch<br>ckground Informatio<br>all questions, provide all ac<br>list will be considered. However<br>questions 9,10, and 11, your<br>s of \$300 or less, (2) any viola<br>Illy decided in juvenile court or<br>e law, and (5) any conviction<br>During the last 7 years, have<br>(Includes felonies, firearms of<br>to provide the date, explanal<br>department or court involved<br>Have you been convicted by                                                                                                    | From (MM/DD/YYYY) From (MM/DD/YYYY) Comparison of the second second seco | To (MM/DD/YYYY)<br>mation under item 16<br>still be considered for f<br>privictions resulting from<br>ore your 16th birthday, (<br>w, (4) any conviction se<br>xpunged under Federal<br>imprisoned, been on p<br>sdemeanors, and all oth<br>of occurrence, and the re-<br>he past 7 years? (If no                                                                                                    | or on attached<br>Federal jobs.<br>a plea of <i>nolo</i> c<br>3) any violation<br>et aside under th<br>or state law.<br>robation, or beer<br>her offenses.) <i>If '</i><br>name and address<br>military service,                                                                                                    | Type of Dischar                                                                                                    | ances of e<br>), but omit<br>e your 18<br>ections Ac<br>YES                       | each<br>: (1) t<br>th bin<br>t or s |
| Ba<br>For<br>you<br>For<br>fine<br>stat<br>9.                              | Branch<br>Branch<br>ckground Informatio<br>all questions, provide all ac<br>list will be considered. Howev<br>questions 9,10, and 11, your<br>s of \$300 or less, (2) any viola<br>ly decided in juvenile court or<br>e law, and (5) any conviction<br>During the last 7 years, have<br>(Includes felonies, firearms c<br>to provide the date, explanal<br>department or court involved<br>Have you been convicted by<br>"YES," use item 16 to provid<br>address of the military autho                                                                                                    | From (MM/DD/YYYY) From (MM/DD/YYYY) Comparison of the second second seco | To (MM/DD/YYYY)<br>mation under item 16 f<br>still be considered for f<br>onvictions resulting from<br>ore your 16th birthday, (<br>w, (4) any conviction se<br>xpunged under Federal<br>imprisoned, been on p<br>sdemeanors, and all oth<br>of occurrence, and the re-<br>he past 7 years? (If no<br>the violation, place of occur                                                                                                    | or on attached a<br>Federal jobs.<br>a plea of <i>nolo</i> c<br>3) any violation<br>et aside under th<br>or state law.<br>robation, or been<br>her offenses.) <i>If '</i><br>name and address<br>military service, and th                                                                                                    | Type of Dischar                                                                                                    | ances of e<br>), but omit<br>re your 18<br>ections Ac<br>YES                      | each<br>: (1) t<br>th bin<br>t or s |
| Ba<br>For<br>you<br>For<br>fine<br>stat<br>9.                              | Branch<br>Branch<br>ckground Informatio<br>all questions, provide all ad<br>list will be considered. Howev<br>questions 9,10, and 11, your<br>s of \$300 or less, (2) any viola<br>ly decided in juvenile court or<br>e law, and (5) any conviction<br>During the last 7 years, have<br>(Includes felonies, firearms of<br>to provide the date, explanat<br>department or court involved<br>Have you been convicted by<br>"YES," use item 16 to provid<br>address of the military authon<br>Are you currently under char                                                                                                    | From (MM/DD/YYYY)                                                                                                    | To (MM/DD/YYYY)<br>mation under item 16 d<br>still be considered for F<br>onvictions resulting from<br>ore your 16th birthday, (<br>aw, (4) any conviction si<br>xpunged under Federal<br>imprisoned, been on p<br>sdemeanors, and all oth<br>of occurrence, and the n<br>the past 7 years? (If no<br>the violation, place of oc<br>2. If "YES." use item 16                                                                                                    | or on attached a<br>Federal jobs.<br>a plea of nolo c<br>3) any violation<br>at aside under the<br>or state law.<br>robation, or beer<br>her offenses.) If /<br>arme and address<br>military service, and the<br>to provide the de                                                                                                    | Type of Dischar                                                                                                    | ances of e<br>), but omit<br>re your 18<br>actions Ac<br>YES<br>YES               | each<br>: (1) t<br>th bin<br>t or s |
| Ba<br>For<br>you<br>For<br>fine<br>fina<br>stat<br>9.                      | Branch<br>Branch<br>ckground Informatio<br>all questions, provide all ad<br>list will be considered. Howev<br>questions 9,10, and 11, your<br>s of \$300 or less, (2) any viola<br>ly decided in juvenile court or<br>e law, and (5) any conviction<br>During the last 7 years, have<br>(Includes felonies, firearms of<br>to provide the date, explanat<br>department or court involved<br>Have you been convicted by<br>"YES," use item 16 to provid<br>address of the military authon<br>Are you currently under char<br>the violation, place of occurr                                                                                                    | From (MM/DD/YYYY)  From (MM/DD/YYYY)  n  dditional requested inforn ver, in most cases you can answers should include cc ation of law committed befr under a Youth Offender la for which the record was e you been convicted, been rexplosives violations, mi tion of the violation, place cc , a military court-martial in t e the date, explanation of i prify or court involved. ges for any violation of law rence, and the name and a                                                                                                    | To (MM/DD/YYYY)<br>mation under item 16 d<br>still be considered for f<br>still be considered for f<br>onvictions resulting from<br>ore your 16th birthday, (<br>aw, (4) any conviction se<br>xpunged under Federal<br>imprisoned, been on p<br>sdemeanors, and all oth<br>of occurrence, and the r<br>the past 7 years? (If no-<br>the violation, place of occur<br>? If "YES," use item 16<br>address of the police de,                                                                                                    | or on attached<br>=deral jobs.<br>= a plea of nolo c<br>3) any violation<br>et aside under th<br>or state law.<br>robation, or beer<br>er offenses.) If /<br>hame and address<br>military service,<br>courrence, and th<br>to provide the d-<br>partment or cour                                                                                                    | Type of Dischar                                                                                                    | ances of e<br>), but omit<br>re your 18<br>actions Ac<br>YES                      | each<br>: (1) t<br>th bii<br>t or s |
| Ba<br>For<br>you<br>For<br>fine<br>fina<br>stat<br>9.<br>10.<br>11.<br>11. | Branch<br>Branch<br>ckground Informatio<br>all questions, provide all ad<br>list will be considered. Howev<br>questions 9,10, and 11, your<br>s of \$300 or less, (2) any viola<br>ly decided in juvenile court or<br>e law, and (5) any conviction<br>During the last 7 years, have<br>(Includes felonies, firearms or<br>to provide the date, explanat<br>department or court involved<br>Have you been convicted by<br>"YES," use item 16 to provid<br>address of the military author<br>Are you currently under char<br>the violation, place of occurr<br>During the last 5 years, have                                                                                                    | From (MM/DD/YYYY)  From (MM/DD/YYYY)  n  dditional requested infom ver, in most cases you can answers should include cc ation of law committed befor under a Youth Offender la for which the record was e you been convicted, been re explosives violations, mi tion of the violation, place of t a military court-martial in t e the date, explanation of i ority or court involved. ges for any violation of law rence, and the name and a e you been fired from any j                                                                                                    | To (MM/DD/YYYY)<br>mation under item 16 d<br>still be considered for f<br>prividions resulting from<br>pre your 16th birthday, (<br>aw, (4) any conviction si<br>xpunged under Federal<br>imprisoned, been on p<br>sdemeanors, and all oth<br>of occurrence, and the r<br>the violation, place of occur<br>the violation, place of occur<br>of the police de,<br>ob for any reason, did y                                                                                                    | or on attached<br>Federal jobs.<br>a plea of nolo c<br>3) any violation<br>et aside under th<br>or state law.<br>robation, or beer<br>er offenses.) If '<br>tame and address<br>military service,<br>bacurrence, and the<br>to provide the d-<br>partment or cour<br>rou quit after bein                                                                                            | Type of Dischar                                                                                                    | ances of e<br>), but omit<br>re your 18<br>actions Ac<br>YES<br>YES<br>YES        | each<br>: (1) t<br>th bin<br>t or s |
| Ba<br>For<br>you<br>For<br>fine<br>fina<br>stat<br>9.<br>10.<br>11.<br>12. | Branch<br>Branch<br>ckground Informatio<br>all questions, provide all ac<br>list will be considered. Hower<br>questions 9,10, and 11, your<br>s of \$300 or less, (2) any viola<br>ly decided in juvenile court or<br>buring the last 7 years, have<br>(Includes felonies, firearms of<br>to provide the date, explanat<br>department or court involved<br>Have you been convicted by<br>"YES," use item 16 to provid<br>address of the military autho<br>Are you currently under char<br>the violation, place of occurr<br>During the last 5 years, have<br>would be fired, did you leave<br>from Federal employment by                                                                                                    | From (MM/DD/YYYY) From (MM/DD/YYYY) Reference of the second second secon | To (MM/DD/YYYY)<br>mation under item 16 still be considered for for still be considered for for sourcitions resulting from ore your 16th birthday, (<br>aw, (4) any conviction set your and the birthday, (<br>aw, (4) any conviction set your and all other of a set of the state of the set of the set of the se | or on attached a<br>Federal jobs.<br>a plea of nolo c<br>3) any violation<br>et aside under th<br>or state law.<br>robation, or beer<br>her offenses.) If '<br>hame and address<br>military service, a<br>courrence, and the<br>to provide the di-<br>bartment or cour<br>rou quit after being<br>problems, or with<br>problems, or with<br>problems, or with<br>the federal agence | Type of Dischar                                                                                                    | ances of e<br>), but omit<br>re your 18<br>actions Ac<br>YES<br>YES<br>YES        | each<br>: (1) t<br>t or s           |
| Ba<br>For<br>you<br>For<br>fina<br>stat<br>9.<br>10.<br>11.                | Branch<br>Branch<br>ckground Informatio<br>all questions, provide all ac<br>list will be considered. Howev<br>questions 9,10, and 11, your<br>s of \$300 or less, (2) any viola<br>lly decided in juvenile court or<br>puring the last 7 years, have<br>(Includes felonies, firearms of<br>to provide the date, explanat<br>department or court involved<br>Have you been convicted by<br>"YES," use item 16 to provid<br>address of the military author<br>Are you currently under char<br>the violation, place of occurr<br>During the last 5 years, have<br>would be fired, did you leave<br>from Federal employment by<br>16 to provide the date, an ex-                                                                   | From (MM/DD/YYYY) From (MM/DD/YYYY) Reference of the second second secon | To (MM/DD/YYYY)<br>mation under item 16<br>still be considered for f<br>still be considered for f<br>privictions resulting from<br>ore your 16th birthday, (<br>aw, (4) any conviction s<br>xpunged under Federal<br>imprisoned, been on p<br>sdemeanors, and all oth<br>of occurrence, and the re-<br>the violation, place of or<br>control of the police de,<br>ob for any reason, did y<br>nent because of specific<br>anagement or any other<br>reason for leaving, and                                                                                                    | or on attached a<br>Federal jobs.<br>a plea of nolo c<br>3) any violation<br>et aside under th<br>or state law.<br>robation, or beer<br>er offenses.) If '<br>arme and address<br>military service, a<br>courrence, and the<br>to provide the di-<br>partment or cour<br>rou quit after bein<br>problems, or we<br>r Federal agency<br>the employer's r                             | Type of Dischar                                                                                                    | ances of e<br>), but omit<br>re your 18<br>actions Ac<br>YES<br>YES<br>YES        | each<br>: (1) t<br>th bin<br>t or s |
| Ba<br>For<br>you<br>For<br>fine<br>fina<br>stat<br>9.<br>10.<br>11.<br>12. | Branch<br>Branch<br>ckground Informatio<br>all questions, provide all ac<br>list will be considered. However<br>questions 9,10, and 11, your<br>s of \$300 or less, (2) any viola<br>lly decided in juvenile court or<br>e law, and (5) any conviction<br>During the last 7 years, have<br>(Includes felonies, firearms of<br>to provide the date, explanat<br>department or court involved<br>Have you been convicted by<br>"YES," use item 16 to provid<br>address of the military author<br>Are you currently under char<br>the violation, place of occurr<br>During the last 5 years, have<br>would be fired, did you leave<br>from Federal employment by<br>16 to provide the date, an en<br>Are you delinquent on any FR | From (MM/DD/YYYY) From (MM/DD/YYYY) Reference of the second second secon | To (MM/DD/YYYY)<br>mation under item 16<br>still be considered for F<br>still be considered for F<br>onvictions resulting from<br>ore your 16th birthday, (<br>aw, (4) any conviction sy<br>xpunged under Federal<br>imprisoned, been on p<br>sdemeanors, and all oth<br>of occurrence, and the r<br>the violation, place of oc<br>the violation, place of oc<br>the violation, place of oc<br>the violation, place of oc<br>of for any reason, did y<br>ob for any reason, did y<br>ob for any reason, did y<br>ent because of specific<br>anagement or any othe<br>reason for leaving, and<br>nquencies arising from                                                                                                    | or on attached<br>Federal jobs.<br>a plea of nolo c<br>3) any violation<br>et aside under th<br>or state law .<br>robation, or beer<br>her offenses.) If<br>arme and address<br>military service, a<br>courrence, and th<br>to provide the di-<br>bartment or cour<br>rou quit after bei<br>problems, or we<br>r Federal agency<br>the employer's r<br>Federal taxes, Ic            | Type of Dischar                                                                                                    | ances of e<br>), but omit<br>re your 18<br>actions Ac<br>YES<br>YES<br>YES<br>YES | each<br>: (1) t<br>th bin<br>t or s |

# **Declaration for Federal Employment\***

Form Approved: OMB No. 3206-0182

(\*This form may also be used to assess fitness for federal contract employment)

#### Additional Questions

14. Do any of your relatives work for the agency or government organization to which you are submitting this form? (Include: father, mother, husband, wife, son, daughter, brother, sister, uncle, aunt, first cousin, nephew, niece, father.in-law, mother-in-law, son-in-law, daughter-in-law, brother-in-law, sister-in-law, stepfather, stepforther, stepson, stepdaughter, stepbrother, stepsister, half brother, and half sister.) *If "YES"* (*use them 16 to provide the relative's name, relationship, and the department, agency, or branch of the Armed Forces for which your relative works.* 

15. Do you receive, or have you ever applied for, retirement pay, pension, or other retired pay based on military, Federal civilian, or District of Columbia Government service?

#### Continuation Space / Agency Optional Questions

16. Provide details requested in items 7 through 15 and 18c in the space below or on attached sheets. Be sure to identify attached sheets with your name, Social Security Number, and item number, and to include ZIP Codes in all addresses. If any questions are printed below, please answer as instructed (these questions are specific to your position and your agency is authorized to ask them).

#### Certifications / Additional Questions

APPLICANT: If you are applying for a position and have not yet been selected, carefully review your answers on this form and any attached sheets. When this form and all attached materials are accurate, read item 17, and complete 17a.

APPOINTEE: If you are being appointed, carefully review your answers on this form and any attached sheets, including any other application materials that your agency has attached to this form. If any information requires correction to be accurate as of the date you are signing, make changes on this form on the attachments and/or provide updated information on additional sheets, initialing and dating all changes and additions. When this form and all attached materials are accurate, read item 17, complete 17b, read 18, and answer 18a, 18b, and 18c as appropriate.

17. I certify that, to the best of my knowledge and belief, all of the information on and attached to this Declaration for Federal Employment, including any attached application materials, is true, correct, complete, and made in good faith . I understand that a false or fraudulent answer to any question or item on any part of this declaration or its attachments may be grounds for not hiring me, or for firing me after I begin work, and may be punishable by fine or imprisonment. I understand that any information I give may be investigated for purposes of determining eligibility for Federal employment as allowed by law or Presidential order. I consent to the release of information about my ability and fitness for Federal employment by employers, schools, law enforcement agencies, and other individuals and organizations to investigators, personnel specialists, and other authorized employees or representatives of the Federal Government. I understand that for financial or lending institutions, medical institutions, hospitals, health care professionals, and some other sources of information, a separate specific release may be needed, and I may be contacted for such a release at a later date.

| 17a. Applicant's Signature:<br>(sign in ink)                                                                                                    | Appointing Office<br>Enter Date of Appointment or Com                                   | ersion    |
|----------------------------------------------------------------------------------------------------|-----------------------------------------------------------------------------------------|-----------|
| 17b. Appointee's Signature:<br>(Sign in ink)                                                                                                    | Date                                                                                    |           |
| <ol> <li>Appointee (Only respond if you nave been emproyed<br/>previous Federal employment may affect your eligibility for<br/>your personnel office make a correct determination.</li> </ol> | for life insurance during your new appointment. These questions are asked to            | )<br>help |
| 18a. When did you leave your last Federal job?                                                                                                    | MM / DD / YYYY<br>DATE:                                                                 |           |
| 18b. When you worked for the Federal Government the last ti<br>Insurance or any type of optional life insurance?                                                                              | time, did you waive Basic Life 🛛 YES 🗌 NO 🗌 DO NOT K                                    | NOW       |
| 18c. If you answered "YES" to item 18b, did you later cancel t<br>18c is "NO," use item 16 to identify the type(s) of insuran<br>canceled.                                                    | the waiver(s)? If your answer to item YES NO DO NOT K<br>nee for which waivers were not | NOW       |
|                                                                                                    |                                                                                         |           |

Only respond if you have been employed by the Federal Government before

# Sign & Date Block 17b

#### SELF-IDENTIFICATION OF DISABILITY (see instructions and Privacy Act information on reverse)

|                                                                                                    | 1                                                                                                    |                                                                                                    | 1                                                                                                    |                                        |
|----------------------------------------------------------------------------------------------------|----------------------------------------------------------------------------------------------------|----------------------------------------------------------------------------------------------------|----------------------------------------------------------------------------------------------------|----------------------------------------|
| Last Name, First Name, and MI                                                                                                    | Date of Birth (mm/yy)                                                                                                    | Social Security Number                                                                                                    | Г                                                                                                    |                                        |
|                                                                                                    |                                                                                                    |                                                                                                    | ENTER CODE HERE>                                                                                                    |                                        |
| Definition:<br>An Individual with a disability: A person who (1) has a<br>or mental impairment (psychiatric disability) that substa<br>more of such person's major life activities; (2) has a rec<br>impairment; or (3) is regarded as having such an impair<br>is provided by the Rehabilitation Act of 1973, as amend<br>seq.).                                                                                                    | physical impairment<br>intially limits one or<br>cord of such<br>rment. This definition<br>Jed (29 U.S.C. 701 et.                                                                                                    | Purpose:<br>Self-identification of disabilit<br>and analysis. The informati<br>purposes only and will not in<br>identification is voluntary, yo<br>information is critical.                                                                                                    | y status is essential for effective data cc<br>on you provide will be used for statistica<br>n any way affect you individually. While<br>our cooperation in providing accurate                                                                                                    | llection<br>I<br>self-                 |
| Part I. Targeted/Severe Disabilities                                                                                                    |                                                                                                    | Part II. Other Disabilitie                                                                                                    | es                                                                                                    |                                        |
| <u>Hearing</u><br>18 - Total deafness in both ears (with or without unders                                                                                                    | standable speech)                                                                                                    | Hearing Conditions<br>15 - Hearing impairment/har                                                                                                    | rd of hearing                                                                                                    |                                        |
| Vision<br>21 - Blind (inability to read ordinary size print, not corre<br>or no usable vision, beyond light perception)                                                                                                    | ectable by glasses,                                                                                                    | Vision Conditions<br>22 - Visual impairments (e.g<br>eye)                                                                                                    | j., tunnel or monocular vision or blind in                                                                                                    | one                                    |
| <ul> <li>Missing Extremities</li> <li>30 - Missing extremities (missing one arm or leg, both 1 feet or legs, one hand or arm and one foot or leg, both feet or legs, both hands or arms and one foot or arms and both feet or legs)</li> <li>Partial Paralysis</li> <li>69 - Partial paralysis (because of a brain, nerve or musincluding palsy and cerebral palsy, there is some lor use a part of the body, including one arm and or more major body parts)</li> <li>Complete Paralysis</li> <li>79 - Because of a brain, nerve or muscle impairment, icerebral palsy, there is a complete loss of ability to of the body, one side of the body, including or both mands; and/or three or more major body parts</li> <li>Other Impairments</li> <li>82 - Epilepsy</li> <li>90 - Severe intellectual disability</li> <li>91 - Psychiatric disability</li> </ul> | hands or arms, both<br>one hand or arm and<br>t or leg, or both hands<br>scle impairment,<br>loss of ability to move<br>ny part of both arms or<br>one leg; and/or three<br>including palsy and<br>o move or use a part<br>ns or legs; the lower<br>ne arm and one leg; | Physical Conditions           26 - Missing extremities (on           40 Mobility impairment (e, f<br>dystrophy, congenial H           41 - Spinal abnormalities (e           41 - Spinal abnormalities (e           44 - Non-paralytic orthoped<br>weakness in bones or j<br>the body           51 - HIV Positive/AIDS           52 - Morbid obesity           61 - Partial paralysis of one           70 - Complete paralysis of 0           80 - Cardiovascular/heart di<br>activity; a history of hei           83 - Blood diseases (e.g., si           84 - Diabetes           86 - Pulmonary or respirator<br>emphysema, etc.)           83 - Biofugnement of face, f,<br>or gunshd wounds) an           95 - Gastrointestinal disorde<br>syndrome, colitis, celia           98 - History of alcoholism           98 - History of alcoholism           98 - Biesech imagimment - in | e hand or one foot)<br>g., cerebral palsy, multiple sclerosis, mu-<br>ing defects, etc.)<br>g., spina bifda, scoliosis)<br>ic impairments: chronic pain, stiffness,<br>joints, some loss of ability to use part or<br>hand, arm, foot, leg, or any part thereof<br>one hand<br>sease with or without restriction or limita<br>art problems w/complete recovery<br>ckle cell anemia, hemophilia)<br>ry conditions (e.g., tuberculosis, asthma,<br>l, required dialysis)<br>t history)<br>ands, or feet (such as those caused by<br>d noticeable gross facial birthmarks<br>ers (e.g., Crohn's Disease, irritable bowe<br>c disease, dysphexia, etc.)<br>ming Conditions | scular<br>parts of<br>tion on<br>burns |
| 92 - Dwartism                                                                                                    |                                                                                                    | <ul> <li>b) anguage sounds), flue dysphasia, or history o</li> <li>94 - Learning disability - a di involved in understand (spoken or written) (e.g.</li> <li>Other Options</li> <li>01 - I do not wish to identify the next page.) (Note: his or her judgment, yc</li> <li>05 - I do not have a disabilit</li> <li>06 - I have a disability, but it</li> </ul>                                                                                                    | Incos (stuttering), voice (with normal hear<br>f laryngectomy<br>isorder in one or more of the processes<br>ing, perceiving, or using language or co<br>g., dyslexia, ADD/ADHD)<br>my disability status. (Please read the no<br>Your personnel officer may use this cod<br>y u used an incorrect code.)<br>y.<br>is not listed on this form.                                                                                                    | ncepts<br>des on<br>e if, in           |

If you do NOT have a Disability fill in "05"

# 1 of 2 pages

Standard Form 144 (Rev. 10/95) Page 2 Office of Personnel Management

The Guide to Processing Personnel Actions

1. Name (Last, First, Middle Initial)

----

#### STATEMENT OF PRIOR FEDERAL SERVICE To be Completed by Employee

2. Social Security Number

3. Date of Birth (Month, Day, Year)

Printing Office: 1996 - 404-761/32401

-

Verify Information

4. Does the application or resume that you submitted, for the position to which you are being appointed, list all of your Federal government civilian and uniformed service, including beginning and ending dates, as well as the type of appointment and work schedule for civilian service?
 Yes — If "Yes", check this block and skip to Item 8.

| 5. List below your prior civilian service. Include s | ervice with | the DC Go | vernme | nt on app | ointments | made b | efore October 1, 1987.                  |
|------------------------------------------------------|-------------|-----------|--------|-----------|-----------|--------|-----------------------------------------|
|                                                      |             | FROM      |        |           | то        |        | TYPE OF APPOINTMENT                     |
| NAME AND LOCATION OF AGENCY                          | Year        | Month     | Day    | Year      | Month     | Day    | (Full-Time, Part-Time, or Intermittent) |
|                                                      |             |           |        |           |           |        |                                         |
|                                                      |             |           |        |           |           |        |                                         |
|                                                      |             |           |        |           |           |        |                                         |
|                                                      |             |           |        |           |           |        |                                         |
|                                                      |             |           |        |           |           |        |                                         |
|                                                      |             |           |        |           |           |        |                                         |

6. During periods of employment shown in Item 5, did you have a total of more than 6 months' absence without pay during any one calendar year?

| Yes — If "Yes", list the following information. |      | No -  | - If "No | o", go to I | Item 7. |     |       |        |      |
|-------------------------------------------------|------|-------|----------|-------------|---------|-----|-------|--------|------|
| TYPE OF ABSENCE, IF KNOWN                       |      | FROM  |          |             | то      |     |       | TOTAL  |      |
| or Placement in Nonpay Status)                  | Year | Month | Day      | Year        | Month   | Day | YEARS | MONTHS | DAYS |
|                                                 |      |       |          |             |         |     |       |        |      |
|                                                 |      |       |          |             |         |     |       |        |      |
|                                                 |      |       |          |             |         |     |       |        |      |
|                                                 |      |       |          |             |         |     |       |        |      |
|                                                 |      |       |          |             |         |     |       |        |      |
|                                                 |      |       |          |             |         |     |       |        |      |

7. List all uniformed service below. List active service in any branch of the Armed Forces of the United States, including active duty as a reservist, and active service in the commissioned corps of the Public Health Service or the National Oceanic and Atmospheric Administration.

|                                                                                                    |                               | FROM                                    |                                  |            | то                      |        | DISCUARCE                            |
|----------------------------------------------------------------------------------------------------|-------------------------------|-----------------------------------------|----------------------------------|------------|-------------------------|--------|--------------------------------------|
| BRANCH OF SERVICE                                                                                                   | Year                          | Month                                   | Day                              | Year       | Month                   | Day    | (Honorable or Dishonorable)          |
|                                                                                                    |                               |                                         |                                  |            |                         |        |                                      |
|                                                                                                    | ×                             |                                         |                                  |            |                         |        |                                      |
|                                                                                                    |                               |                                         |                                  |            |                         |        |                                      |
|                                                                                                    |                               |                                         |                                  |            |                         |        |                                      |
|                                                                                                    |                               |                                         |                                  |            |                         |        |                                      |
|                                                                                                    |                               |                                         |                                  |            |                         |        |                                      |
| 8. Do you claim any type of veterans' preference w O No Yes — Check one of the stateme Spouse of a disabled veteran | which has n<br>ents, if it ap | ot been ve<br>plies to yo<br>r of a dec | erified?<br>bu. I cla<br>eased c | im prefere | ence as th<br>d veteran | le:    | Unmarried widow/widower of a veterar |
| 9. CERTIFICATION: The prior Federal civilian and                                                                    | uniformed                     | oonioo lia                              | tod on                           | nu opplio  | ation/resu              | me and | listed above constitutes my entire   |
| recom of the public ment. I have no other Fed                                                                       | erai service                  | for which                               | i i want                         | to claim o | creait.                 |        |                                      |
| Signature                                                                                                    |                               |                                         |                                  |            |                         |        | Date                                 |
| 001 4101                                                                                                    |                               | Previous                                | dition                           | leable     |                         |        |                                      |

# Fill in any Federa employment

# Fill in any absence time if applicable

Fill in Title 10 time ONLY

ign & Date

1 of 2 pages

# Air Guard Employees take deposit form and deposit documents to Finance

Army Guard Employees give your financial forms to USPFO

| (SSN) EMPLOYEE PAYROLL ID                                                                                                    |                                                                                                    | Fill in you |
|----------------------------------------------------------------------------------------------------|----------------------------------------------------------------------------------------------------|-------------|
| EMPLOYEE<br>(as on payroll                                                                                                    | NAME reporte                                                                                                    |             |
|                                                                                                    | (Last, First, Initials)                                                                                                    | for blocks  |
|                                                                                                    |                                                                                                    |             |
| TELEPHONE NUMBER (V                                                                                                    |                                                                                                    |             |
| 2. TYPE OF ACCOUNT                                                                                                    | 3. DIRECT DEPOSIT ACCOUNT INFORMATION - NET PAY/TRAVEL/OTHER (Use Sec. 4 for allotments)<br>A voided personal check/sharedraft may be attached in lieu of completing this section.                                                                                                    |             |
| Checking                                                                                                    | See instructions on back of this form.                                                                                                    |             |
| Gavings                                                                                                    | ROUTING TRANSIT                                                                                                    |             |
| TYPE OF PAYMENT                                                                                                    |                                                                                                    |             |
| Net Pay                                                                                                    |                                                                                                    |             |
| Other Federal                                                                                                    | ACCOUNT TITLE (Account Holder's Name)                                                                                                    |             |
| employment related                                                                                                    |                                                                                                    |             |
| Complete this section only if you wan                                                                                                    | t to start, cancel or change the amount of a savings or discretionary allotment - see instructions on back of form.                                                                                                    |             |
| Complete this section only if you wan<br>TYPE OF ALLOTMEI<br>(Check One)<br>Savings (whole dollar a<br>Discretionary or Third F                                                                                                    | To start, cancel or change the amount of a savings or discretionary allotment - see instructions on back of form.         NT       TYPE OF ACCOUNT<br>(Check One)       ACTION<br>(Check One)       AMOUNT<br>(Check One)         amounts only)       SAVINGS       START       INCREASE TO:         Party       CHECKING       CHANGE       New Total \$                                                                                                    |             |
| Complete this section only if you wan<br>TYPE OF ALLOTMEI<br>(Check One)<br>Savings (whole dollar a<br>Discretionary or Third F<br>ALLOTTEE NAME<br>(person/company who                                                                                                    | Action       ACTION       AMOUNT         NT       TYPE OF ACCOUNT       (Check One)       (Check One)         amounts only)       SAVINGS       START       INCREASE TO:         Party       CHECKING       CHANGE       New Total \$                                                                                                    |             |
| Complete this section only if you wan<br>TYPE OF ALLOTMEI<br>(Check One)<br>Savings (whole dollar a<br>Discretionary or Third P<br>ALLOTTEE NAME<br>(person/company who<br>will receive allotment)                                                                                                    | To start, cancel or change the amount of a savings or discretionary allotment - see instructions on back of form.         NT       TYPE OF ACCOUNT<br>(Check One)       ACTION<br>(Check One)       AMOUNT<br>(Check One)         amounts only)       SAVINGS       START       INCREASE TO:         Party       CHECKING       CHANGE       New Total \$                                                                                                    |             |
| Complete this section only if you wan     TYPE OF ALLOTMEI     (Check One)     Savings (whole dollar a     Discretionary or Third F     ALLOTTEE NAME     (person/company who     will receive allotment)     ALLOTTEE'S ROUTH                                                                                                    | It to start, cancel or change the amount of a savings or discretionary allotment - see instructions on back of form.         INT       TYPE OF ACCOUNT<br>(Check One)       ACTION<br>(Check One)       AMOUNT<br>(Check One)         amounts only)       SAVINGS       START       INCREASE TO:         Party       CHECKING       CANCEL       DECREASE TO:         O       CHECKING       CHECK ING       Check Digit                                                                                                    |             |
| Complete this section only if you wan     TYPE OF ALLOTMEI     (Check One)     Savings (whole dollar a     Discretionary or Third F     ALLOTTEE NAME     (person/company who     will receive allotment)     ALLOTTEE'S ROUTH                                                                                                    | It to start, cancel or change the amount of a savings or discretionary allotment - see instructions on back of form.         INT       TYPE OF ACCOUNT<br>(Check One)       ACTION<br>(Check One)       AMOUNT<br>(Check One)         amounts only)       SAVINGS       START       INCREASE TO:         Party       CHECKING       CANCEL       DECREASE TO:         O       CHECKING       Check Digit         NG NUMBER       Check Digit                                                                                                    |             |
| Complete this section only if you wan<br>Complete this section only if you wan<br>TYPE OF ALLOTMEI<br>(Check One)<br>Savings (whole dollar a<br>Discretionary or Third F<br>ALLOTTEE NAME<br>(person/company who<br>will receive allotment)<br>ALLOTTEE'S ROUTIN<br>ALLOTTEE'S ACCOL<br>ALLOTTEE'S ACCOL<br>(Account Holder's Na                                                                                               | It to start, cancel or change the amount of a savings or discretionary allotment - see instructions on back of form.         INT       TYPE OF ACCOUNT<br>(Check One)       ACTION<br>(Check One)       AMOUNT<br>(Check One)         amounts only)       SAVINGS       START       INCREASE TO:         Party       CHECKING       CHECKING       DECREASE TO:         NG NUMBER       Check Digit       Check Digit         JNT NUMBER       JNT TITLE       MILL                                                                                               |             |
| Complete this section only if you wan<br>Complete this section only if you wan<br>TYPE OF ALLOTMEII<br>(Check One)<br>Savings (whole dollar a<br>Discretionary or Third P<br>ALLOTTEE NAME<br>(person/company who<br>will receive allotment)<br>ALLOTTEE'S ROUTII<br>ALLOTTEE'S ACCOU<br>ALLOTTEE'S ACCOU<br>(Account Holder's Na<br>FINANCIAL INSTITUTE                                                                       | At to start, cancel or change the amount of a savings or discretionary allotment - see instructions on back of form.         INT       TYPE OF ACCOUNT<br>(Check One)       ACTION<br>(Check One)       AMOUNT<br>(Check One)         amounts only)       SAVINGS       INCREASE TO:         Party       CHECKING       CHANGE       DECREASE TO:         NG NUMBER       Check Digit         JNT NUMBER       Check Digit         JNT TITLE       INCREASE         MOUNT       Check Digit                                                                       |             |
| Complete this section only if you wan<br>TYPE OF ALLOTMEI<br>(Check One)<br>Savings (whole dollar a<br>Discretionary or Third F<br>ALLOTTEE NAME<br>(person/company who<br>will receive allotment)<br>ALLOTTEE'S ROUTH<br>ALLOTTEE'S ACCOU<br>ALLOTTEE'S ACCOU<br>ALLOTTEE'S ACCOU<br>ALLOTTEE'S ACCOU<br>ALLOTTEE'S ACCOU<br>ALLOTTEE'S ACCOU<br>ALLOTTEE'S ACCOU<br>ALLOTTEE'S ACCOU<br>ALLOTTEE'S ACCOU<br>ALLOTTEE'S ACCOU | It to start, cancel or change the amount of a savings or discretionary allotment - see instructions on back of form.   INT   INT   amounts only)   Barty     Barty     CHECKING     ACTION   ACTION   CANCEL   DECREASE TO:   CANCEL   DECREASE TO:   CHECKING     O     O     O     O     O     O     O     O     O     O     O     O     O     O     O     O     O     O     O     O     O     O     O     O     O     O     O     O     O     O     O     O     O     O     O     O     O     O     O     O     O     O     O     O     O     O </td <td></td> |             |

FASTSTART

# Air Guard Employees take W-4 form to Finance

Army Guard Employees give your financial forms to USPFO

|              | Fo                                     | orm W-4                                                                                                    | (2015)                                                                                                    | The exceptions do not appl<br>greater than \$1,000,000.                                                                                    | y to supplemental                                                                  | wages Nonwag<br>nonwag                                      | e income. If you have<br>income, such as int                                                                    | /e a large am<br>erest or divid                                               | ount of<br>lends,                                               |
|--------------|----------------------------------------|----------------------------------------------------------------------------------------------------|----------------------------------------------------------------------------------------------------|----------------------------------------------------------------------------------------------------|------------------------------------------------------------------------------------|-------------------------------------------------------------|----------------------------------------------------------------------------------------------------|-------------------------------------------------------------------------------|-----------------------------------------------------------------|
| Employees    | Purp<br>can y                          | ose. Complete Form                                                                                                    | W-4 so that your employer<br>ederal income tax from your                                                       | Basic instructions. If you a<br>the Personal Allowances V<br>worksheets on page 2 furth                                                    | are not exempt, cor<br><b>Norksheet</b> below.<br>er adjust your                   | mplete conside<br>The 1040-ES<br>may ow<br>income,          | r making estimated to<br>5, Estimated Tax for I<br>e additional tax. If yo<br>see Pub. 505 to find              | ix payments<br>individuals. O<br>u have pensi-<br>out if you sh               | using Form<br>therwise, you<br>on or annuity<br>ould adjust     |
|              | and                                    | when your personal o                                                                                                  | a new Form W-4 each year<br>r financial situation changes.                                                     | deductions, certain credits,                                                                                                    | adjustments to inc                                                                 | come, your wit                                              | holding on Form W-                                                                                              | 4 or W-4P.                                                                    |                                                                 |
| n to Finance | Exer<br>comp<br>to va<br>Febr<br>and I | nption from withhold<br>blete only lines 1, 2, 3<br>lidate it. Your exempt<br>uary 16, 2016. See Pu<br>Estimated Tax. | ding, If you are exempt,<br>3, 4, and 7 and sign the form<br>tion for 2015 expires<br>ub. 505, Tax Withholding | Complete all worksheets<br>may claim fewer (or zero) al<br>wages, withholding must by<br>you claimed and may not b<br>percentage of wages. | that apply. Howeve<br>lowances. For regu<br>based on allowan<br>e a flat amount or | er, you working<br>Jar total nui<br>nces W-4. Yo<br>when al | spouse or more than<br>mber of allowances<br>bs using worksheets<br>our withholding usua<br>allowances are clai | n one job, fi<br>you are entit<br>from only c<br>lly will be mo<br>med on the | gure the<br>led to claim<br>ne Form<br>ost accurate<br>Form W-4 |
|              | on hi                                  | s or her tax return, yo                                                                                               | an claim you as a dependent<br>ou cannot claim exemption                                                       | Head of household. Gener                                                                                                    | ally, you can claim                                                                | for the f<br>head claimed                                   | ighest paying job ar<br>on the others. See I                                                                    | id zero allow<br>Pub. 505 for                                                 | /ances are<br>details.                                          |
|              | inclu                                  | des more than \$350 d                                                                                                 | come exceeds \$1,050 and<br>of unearned income (for<br>dende)                                                  | you are unmarried and pay                                                                                                    | more than 50% of                                                                   | the Nonres                                                  | ident alien. If you ar<br>ice 1392, Suppleme                                                                    | e a nonresio<br>ntal Form W                                                   | lent alien,<br>-4                                               |
|              | Ex                                     | ceptions. An employ                                                                                                   | ee may be able to claim                                                                                        | dependent(s) or other quali<br>Pub 501 Exemptions Star                                                                                     | fying individuals. Se                                                              | ee instruct<br>nd complet                                   | ons for Nonresident<br>ing this form.                                                                           | Aliens, befo                                                                  | re                                                              |
|              | depe                                   | nption from withholdir<br>indent, if the employe                                                                      | ng even if the employee is a<br>le:                                                                            | Filing Information, for inform                                                                                                    | nation.                                                                            | Check                                                       | your withholding. A                                                                                             | fter your For                                                                 | m W-4 takes                                                     |
|              | • Is a                                 | ige 65 or older,                                                                                                    |                                                                                                    | in figuring your allowable numb                                                                                                    | er of withholding allow                                                            | wances. having v<br>vances. for 2015                        | withheld compares to<br>See Pub. 505, esp                                                                       | o your project                                                                | sted total tax                                                  |
|              | • IS D                                 | blind, or<br>I claim adjustments to                                                                                   | o income: tay credite: or                                                                                      | tax credit may be claimed using                                                                                                    | the Personal Allowa                                                                | ances exceed                                                | \$130,000 (Single) or                                                                                           | \$180,000 (N                                                                  | Aarried).                                                       |
|              | itemi                                  | zed deductions, on h                                                                                                  | is or her tax return.                                                                                          | converting your other credits in                                                                                                    | to withholding allowar                                                             | nces. developn<br>enacted                                   | everopments, information and<br>tents affecting Form W-<br>after we release it) will b                          | -4 (such as leg<br>e posted at w                                              | islation<br>ww.irs.gov/w4.                                      |
|              | _                                      |                                                                                                    | Persona                                                                                                    | Allowances Works                                                                                                    | <b>heet</b> (Keep fo                                                               | or your records.                                            | )                                                                                                    |                                                                               |                                                                 |
| Employees    | Α                                      | Enter "1" for yo                                                                                                    | ourself if no one else can c                                                                                   | laim you as a dependent                                                                                                    |                                                                                    |                                                             |                                                                                                    |                                                                               | ۰                                                               |
| cilipioyees  | в                                      | Enter "1" if:                                                                                                    | <ul> <li>You are single and have</li> <li>You are married have</li> </ul>                                      | e only one job; or                                                                                                    | nouse does not                                                                     | work: or                                                    | 1                                                                                                    | T                                                                             | 4                                                               |
| iel ferme te | 5                                      |                                                                                                    | Your wages from a second                                                                                       | and job or your spouse's v                                                                                                    | vages (or the tot                                                                  | tal of both) are \$1,5                                      | 00 or less.                                                                                                    |                                                                               | ·                                                               |
| lai forms to | С                                      | Enter "1" for yo                                                                                                    | our <b>spouse.</b> But, you may a                                                                              | choose to enter "-0-" if y                                                                                                    | ou are married a                                                                   | and have either a                                           | working spouse (                                                                                                | or more                                                                       |                                                                 |
|              | 10153                                  | than one job. (E                                                                                                    | Entering "-0-" may help you                                                                                    | avoid having too little ta                                                                                                    | ax withheld.)                                                                      |                                                             |                                                                                                    | (                                                                             | <u>،                                    </u>                    |
|              | D                                      | Enter number o                                                                                                    | of dependents (other than<br>will file as head of house)                                                       | your spouse or yourself)                                                                                                    | you will claim o                                                                   | n your tax return .                                         |                                                                                                    | E                                                                             | <u> </u>                                                        |
|              | F                                      | Enter "1" if you                                                                                                    | have at least \$2,000 of ch                                                                                    | ild or dependent care e                                                                                                    | xpenses for wh                                                                     | nich vou plan to cl                                         | aim a credit .                                                                                                  |                                                                               |                                                                 |
|              |                                        | (Note. Do not i                                                                                                    | nclude child support paym                                                                                      | ents. See Pub. 503, Chil                                                                                                    | d and Depende                                                                      | nt Care Expenses,                                           | for details.)                                                                                                   |                                                                               |                                                                 |
|              | G                                      | Child Tax Cred                                                                                                    | dit (including additional chi                                                                                  | ld tax credit). See Pub. 9                                                                                                    | 72, Child Tax C                                                                    | redit, for more info                                        | rmation.                                                                                                    |                                                                               |                                                                 |
|              |                                        | <ul> <li>If your total in<br/>have two to for</li> </ul>                                                              | ncome will be less than \$65<br>Ir eligible children or <b>less</b> "                                          | ,000 (\$100,000 if married<br>2" if you have five or mo                                                                                    | 1), enter "2" for<br>re eligible childr                                            | each eligible child                                         | ; then less "1" if                                                                                              | you                                                                           |                                                                 |
|              |                                        | If your total inc                                                                                                    | ome will be between \$65,000                                                                                   | and \$84,000 (\$100,000 and                                                                                                    | \$119,000 if mar                                                                   | ried), enter "1" for ea                                     | ch eligible child .                                                                                             | (                                                                             | 3                                                               |
|              | н                                      | Add lines A throu                                                                                                    | ugh G and enter total here. (N                                                                                 | ote. This may be different f                                                                                                    | rom the number                                                                     | of exemptions you d                                         | laim on your tax n                                                                                              | eturn.) 🕨 F                                                                   | 4                                                               |
|              |                                        | For accuracy,                                                                                                    | If you plan to itemize     and Adjustments Wo                                                                  | or <b>claim adjustments to i</b><br>rksheet on page 2.                                                                                     | ncome and wan                                                                      | t to reduce your wi                                         | hholding, see the                                                                                               | Deduction                                                                     | ns                                                              |
|              |                                        | worksheets<br>that apply.                                                                                             | <ul> <li>If you are single and<br/>earnings from all jobs e<br/>avoid having too little ta</li> </ul>          | have more than one job<br>xceed \$50,000 (\$20,000 i<br>x withheld.                                                                        | or are <b>married</b><br>f married), see th                                        | and you and your<br>he Two-Eamers/N                         | spouse both wo<br>lultiple Jobs Wo                                                                              | rk and the<br>rksheet or                                                      | ) combined<br>1 page 2 to                                       |
|              | _                                      |                                                                                                    | • If neither of the above                                                                                      | situations applies, <b>stop h</b>                                                                                                    | ere and enter th                                                                   | e number from line                                          | H on line 5 of For                                                                                              | m W-4 bel                                                                     | SW.                                                             |
|              |                                        |                                                                                                    | Separate here and g                                                                                            | jive Form W-4 to your en                                                                                                    | nployer. Keep th                                                                   | ne top part for you                                         | r records                                                                                                    |                                                                               |                                                                 |
|              | -                                      | W-4                                                                                                    | Employe                                                                                                    | e's Withholding                                                                                                    | g Allowane                                                                         | ce Certifica                                                | te                                                                                                    | OMB No.                                                                       | 1545-0074                                                       |
|              | Depa                                   | rtment of the Treasury                                                                                                | Whether you are enti-<br>subject to review by the                                                              | ted to claim a certain numb                                                                                                    | er of allowances o                                                                 | or exemption from wi                                        | thholding is                                                                                                    | 20                                                                            | 15                                                              |
| nformation   | 1                                      | Your first name                                                                                                    | and middle initial                                                                                             | Last name                                                                                                    | e required to serv                                                                 |                                                             | 2 Your social                                                                                                   | security nur                                                                  | nber                                                            |
|              |                                        | Home address (                                                                                                    | number and street or rural route                                                                               |                                                                                                    | 3 Single                                                                           | Married     Ma                                              | rried, but withhold a                                                                                           | t higher Sinc                                                                 | le rate.                                                        |
|              |                                        |                                                                                                    |                                                                                                    |                                                                                                    | Note. If married, bu                                                               | ut legally separated, or sp                                 | ouse is a nonresident a                                                                                         | lien, check the                                                               | • "Single" box.                                                 |
|              |                                        | City or town, sta                                                                                                    | ate, and ZIP code                                                                                              |                                                                                                    | 4 If your last na                                                                  | ame differs from that                                       | shown on your so                                                                                                | cial security                                                                 | card,                                                           |
|              |                                        | Tatal armshar                                                                                                    |                                                                                                    |                                                                                                    | check here.                                                                        | You must call 1-800                                         | -772-1213 for a rep                                                                                             | lacement o                                                                    | :ard. 🕨 📋                                                       |
|              | 5<br>6                                 | Additional arr                                                                                                    | or allowances you are clai                                                                                     | held from each paychec                                                                                                    | or from the app<br>k                                                               | ncable worksneet                                            | on page 2)                                                                                                    | 5<br>6 \$                                                                     |                                                                 |
|              | 7                                      | l claim exemp                                                                                                    | otion from withholding for 2                                                                                   | 2015, and I certify that I n                                                                                                    | neet <b>both</b> of the                                                            | e following condition                                       | ons for exemptio                                                                                                | n.                                                                            |                                                                 |
|              |                                        | • Last year I I                                                                                                    | had a right to a refund of <b>a</b>                                                                            | I federal income tax with                                                                                                    | held because I                                                                     | had <b>no</b> tax liability                                 | , and                                                                                                    |                                                                               |                                                                 |
|              |                                        | <ul> <li>This year I e</li> </ul>                                                                                     | expect a refund of <b>all</b> feder                                                                            | al income tax withhold h                                                                                                    | ecourse Lovpoot                                                                    | to have <b>no</b> tax lia                                   | bility.                                                                                                    |                                                                               |                                                                 |
|              |                                        | or penalties of per                                                                                                   | jury, I declare that I have exa                                                                                | amined this certificate and                                                                                                    | , to the best of m                                                                 | ny knowledge and b                                          | pelief, it is true, co                                                                                          | rrect, and r                                                                  | compression                                                     |
| & Date       | Emp                                    | oloyee's signatur                                                                                                    | e                                                                                                    |                                                                                                    |                                                                                    |                                                             |                                                                                                    |                                                                               |                                                                 |
|              | (This                                  | s form is not valid                                                                                                   | unless you sign it.) ►                                                                                         | lete lines 8 and 10 only if ear                                                                                                    | ding to the IRS )                                                                  | 9 Office code (optional                                     | Date ►<br>10 Employer id                                                                                        | entification n                                                                | umb                                                             |
|              |                                        | a logoyer sindli                                                                                                    | io ana address (Employer, COM)                                                                                 | Note three of and to only it sets                                                                                                    | and to the more                                                                    | e omos obde (opriorial                                      | i cinpioyerid                                                                                                   | anoditor                                                                      |                                                                 |
|              | For                                    | Privacy Act and I                                                                                                    | Paperwork Reduction Act I                                                                                      | lotice, see page 2.                                                                                                    |                                                                                    | Cat. No. 10220Q                                             |                                                                                                    | Form                                                                          | W-4 (2015)                                                      |

# Fill in all that applies

# Fill in address, and blocks 3, 4, 5, 6, & 7

1 of 2 pages

| Form W-        | -4 (2015)                                                                                     |                                                                                                    |                                                                                                    |                                                                                                    |                                                                                                    |                                                                                                 |                                                                |                   | Page <b>2</b>            |
|----------------|-----------------------------------------------------------------------------------------------|----------------------------------------------------------------------------------------------------|----------------------------------------------------------------------------------------------------|----------------------------------------------------------------------------------------------------|----------------------------------------------------------------------------------------------------|-------------------------------------------------------------------------------------------------|----------------------------------------------------------------|-------------------|--------------------------|
|                |                                                                                               |                                                                                                    | Deduct                                                                                                    | ions and A                                                                                              | djustments Works                                                                                                    | heet                                                                                            |                                                                |                   |                          |
| Note.          | . Use this work                                                                               | ksheet <i>only</i> if                                                                                 | you plan to itemize d                                                                                                    | eductions or                                                                                            | claim certain credits or                                                                                                    | adjustments                                                                                     | to income.                                                     |                   |                          |
| 1              | Enter an estimat<br>and local taxes,<br>income, and mis<br>and you are man<br>head of househo | e of your 2015 it<br>medical expens<br>cellaneous dedu<br>ried filing jointly o<br>Id or a gualifying | ternized deductions. These<br>es in excess of 10% (7.5%<br>ctions. For 2015, you may<br>or are a qualifying widow(er<br>widow(er): or \$154.950 if y | e include qualifyin<br>% if either you o<br>have to reduce<br>); \$284,050 if you<br>ou are married fil | ng home mortgage interest, or<br>r your spouse was born bef<br>your itemized deductions if y<br>are head of household; \$256<br>ing separately. See Pub. 505 | charitable contrib<br>ore January 2, 1<br>our income is ov<br>,250 if you are si<br>for details | utions, state<br>951) of your<br>ver \$309,900<br>ngle and not | 1 \$              |                          |
|                | ( \$                                                                                          | 12 600 if man                                                                                         | ried filing jointly or gu                                                                                                    | alifying wido.                                                                                          | w(or) ]                                                                                                    |                                                                                                 |                                                                | · •               |                          |
| 2              | Enter: \$                                                                                     | 2,000 if head                                                                                         | of household                                                                                                    | anying widow                                                                                            | N(OI)                                                                                                    |                                                                                                 |                                                                | 2 \$              |                          |
|                |                                                                                               | 3 300 if single                                                                                       | or married filing sen                                                                                                    | arately                                                                                                 | J · · · ·                                                                                                    |                                                                                                 |                                                                | <b>-</b> <u>φ</u> |                          |
| 3              | Subtract line                                                                                 | 2 from line 1                                                                                         | If zero or less enter                                                                                                    | · "-0-"                                                                                                 |                                                                                                    |                                                                                                 |                                                                | 3 \$              |                          |
| 4              | Enter an estim                                                                                | nate of your 2                                                                                        | 015 adjustments to inc                                                                                                    | come and any                                                                                            | additional standard dec                                                                                                    | Luction (see Pi                                                                                 | ub 505)                                                        | 4 \$              |                          |
| 5              | Add lines 3                                                                                   | and 4 and e                                                                                           | nter the total. (Includ                                                                                                    | le anv amou                                                                                             | nt for credits from the                                                                                                    | Converting (                                                                                    | Credits to                                                     | • •               |                          |
|                | Withholding A                                                                                 | Allowances fo                                                                                         | r 2015 Form W-4 wo                                                                                                    | rksheet in Pu                                                                                           | b. 505.)                                                                                                    |                                                                                                 |                                                                | 5 \$              |                          |
| 6              | Enter an estir                                                                                | nate of your 2                                                                                        | 2015 nonwage incom                                                                                                    | e (such as div                                                                                          | vidends or interest) .                                                                                                    |                                                                                                 |                                                                | 6 \$              |                          |
| 7              | Subtract line                                                                                 | 6 from line 5                                                                                         | . If zero or less, enter                                                                                                    | "-0-"                                                                                                   |                                                                                                    |                                                                                                 |                                                                | 7 \$              |                          |
| 8              | Divide the an                                                                                 | nount on line                                                                                         | 7 by \$4.000 and ente                                                                                                    | er the result h                                                                                         | ere. Drop any fraction                                                                                                    |                                                                                                 |                                                                | 8                 | -                        |
| 9              | Enter the nun                                                                                 | nber from the                                                                                         | Personal Allowance                                                                                                    | es Workshee                                                                                             | t. line H. page 1                                                                                                    |                                                                                                 |                                                                | 9                 |                          |
| 10             | Add lines 8 a                                                                                 | nd 9 and ente                                                                                         | er the total here. If yo                                                                                                    | u plan to use                                                                                           | the Two-Earners/Mult                                                                                                    | tiple Jobs W                                                                                    | orksheet,                                                      |                   |                          |
|                | also enter this                                                                               | s total on line                                                                                       | 1 below. Otherwise,                                                                                                    | stop here an                                                                                            | d enter this total on Fo                                                                                                    | rm W-4, line 8                                                                                  | 5, page 1 1                                                    | 0                 |                          |
|                |                                                                                               | <b>Гwo-Earne</b>                                                                                      | rs/Multiple Jobs                                                                                                    | Worksheet                                                                                               | t (See Two earners o                                                                                                    | or multiple j                                                                                   | obs on page                                                    | ∋1.)              |                          |
| Note.          | . Use this worl                                                                               | ksheet <i>only</i> if                                                                                 | the instructions unde                                                                                                    | r line H on pa                                                                                          | ige 1 direct you here.                                                                                                    |                                                                                                 |                                                                |                   |                          |
| 1              | Enter the numb                                                                                | per from line H,                                                                                      | page 1 (or from line 10)                                                                                                    | above if you us                                                                                         | ed the Deductions and A                                                                                                    | djustments Wo                                                                                   | orksheet)                                                      | 1                 |                          |
| 2              | Find the num                                                                                  | ber in <b>Table</b>                                                                                   | 1 below that applies                                                                                                    | to the LOW                                                                                              | EST paying job and en                                                                                                    | ter it here. He                                                                                 | owever, if                                                     |                   |                          |
|                | you are marri                                                                                 | ed filing jointl                                                                                      | ly and wages from the                                                                                                    | e highest pay                                                                                           | ing job are \$65,000 or l                                                                                                    | ess, do not e                                                                                   | nter more                                                      |                   |                          |
|                | than "3" .                                                                                    |                                                                                                    |                                                                                                    |                                                                                                    |                                                                                                    |                                                                                                 |                                                                | 2                 |                          |
| 3              | If line 1 is m                                                                                | ore than or                                                                                           | equal to line 2, subt                                                                                                    | ract line 2 fro                                                                                         | om line 1. Enter the re                                                                                                    | sult here (if z                                                                                 | ero, enter                                                     |                   |                          |
|                | "-0-") and on                                                                                 | Form W-4, li                                                                                          | ne 5, page 1. Do not                                                                                                    | use the rest of                                                                                         | of this worksheet                                                                                                    | • • • •                                                                                         |                                                                | 3                 |                          |
| Note.          | . If line 1 is <b>les</b>                                                                     | s than line 2,                                                                                        | , enter "-0-" on Form                                                                                                    | W-4, line 5, p                                                                                          | age 1. Complete lines                                                                                                    | 4 through 9 b                                                                                   | elow to                                                        |                   |                          |
|                | figure the add                                                                                | ditional withh                                                                                        | olding amount neces                                                                                                    | sary to avoid                                                                                           | a year-end tax bill.                                                                                                    |                                                                                                 |                                                                |                   |                          |
| 4              | Enter the nun                                                                                 | nber from line                                                                                        | e 2 of this worksheet                                                                                                    |                                                                                                    |                                                                                                    | 4                                                                                               |                                                                |                   |                          |
| 5              | Enter the nun                                                                                 | nber from line                                                                                        | e 1 of this worksheet                                                                                                    |                                                                                                    |                                                                                                    | 5                                                                                               |                                                                |                   |                          |
| 6              | Subtract line                                                                                 | 5 from line 4                                                                                         |                                                                                                    |                                                                                                    |                                                                                                    |                                                                                                 |                                                                | 6                 |                          |
| 7              | Find the amo                                                                                  | unt in Table :                                                                                        | 2 below that applies t                                                                                                    | to the <b>HIGHE</b>                                                                                     | ST paying job and ente                                                                                                    | rithere .                                                                                       |                                                                | 7 \$              |                          |
| 8              | Multiply line                                                                                 | 7 by line 6 an                                                                                        | id enter the result her                                                                                                    | e. This is the                                                                                          | additional annual withh                                                                                                    | olding neede                                                                                    | d                                                              | 8 <u>\$</u>       |                          |
| 9              | Divide line 8 b                                                                               | y the number                                                                                          | of pay periods remaini                                                                                                    | ng in 2015. Fo                                                                                          | or example, divide by 25                                                                                                    | if you are paid                                                                                 | every two                                                      |                   |                          |
|                | the result here                                                                               | u complete th                                                                                         | W-4 line 6 page 1 T                                                                                                    | anuary when ti                                                                                          | ional amount to be with                                                                                                    | remaining in 2                                                                                  | ulo. Enter                                                     | ¢ 0               |                          |
|                | the result here                                                                               | Tak                                                                                                   | 10-4, mie 0, page 1. m                                                                                                    | na la trie aduit                                                                                        | Ional amount to be within                                                                                                    |                                                                                                 | hla 2                                                          | 9 Φ               |                          |
|                | Married Filing                                                                                | Jointly                                                                                               | All Other                                                                                                    | ~s                                                                                                    | Married Filing                                                                                                    | lointly                                                                                         |                                                                | All Othe          | 19                       |
| Ifwaa          |                                                                                               | Entor co                                                                                              |                                                                                                    | Entor an                                                                                                | If wages from LICLING                                                                                                    | Catao                                                                                           |                                                                |                   | -                        |
| paying         | job are—                                                                                      | line 2 above                                                                                          | paying job are-                                                                                                    | line 2 above                                                                                            | paying job are-                                                                                                    | Enter on<br>line 7 above                                                                        | It wages from it<br>paving job are-                            | HIGHEST           | Enter on<br>line 7 above |
|                | \$0 - \$6,000                                                                                 | 0                                                                                                    | \$0 - \$8,000                                                                                                    | 0                                                                                                    | \$0 - \$75.000                                                                                                    | \$600                                                                                           | \$0 -                                                          | \$38.000          | \$600                    |
| 6,0            | 01 - 13,000                                                                                   | 1                                                                                                    | 8,001 - 17,000                                                                                                    | 1                                                                                                    | 75,001 - 135,000                                                                                                    | 1,000                                                                                           | 38,001 -                                                       | 83,000            | 1,000                    |
| 24,0           | 01 - 26,000                                                                                   | 23                                                                                                    | 26,001 - 34,000                                                                                                    | 23                                                                                                    | 205,001 - 360,000                                                                                                    | 1,320                                                                                           | 180,001 -                                                      | 395,000           | 1,320                    |
| 26,0           | 001 - 34,000                                                                                  | 4                                                                                                    | 34,001 - 44,000                                                                                                    | 4                                                                                                    | 360,001 - 405,000                                                                                                    | 1,400                                                                                           | 395,001 and                                                    | d over            | 1,580                    |
| 34,0<br>44,0   | 01 - 44,000                                                                                   | 6                                                                                                    | 44,001 - 75,000<br>75,001 - 85,000                                                                                                    | 5<br>6                                                                                                  | 405,001 and over                                                                                                    | 1,580                                                                                           |                                                                |                   |                          |
| 50,0           | 001 - 65,000                                                                                  | 7                                                                                                    | 85,001 - 110,000                                                                                                    | 7                                                                                                    |                                                                                                    |                                                                                                 |                                                                |                   |                          |
| 65,0<br>75.0   | 01 - 75,000                                                                                   | 8                                                                                                    | 110,001 - 125,000<br>125,001 - 140,000                                                                                                    | 8                                                                                                    |                                                                                                    |                                                                                                 |                                                                |                   |                          |
| 80,0           | 001 - 100,000                                                                                 | 10                                                                                                    | 140,001 and over                                                                                                    | 10                                                                                                    |                                                                                                    |                                                                                                 |                                                                |                   |                          |
| 100,0          | 01 - 115,000                                                                                  | 11                                                                                                    |                                                                                                    |                                                                                                    |                                                                                                    |                                                                                                 |                                                                |                   |                          |
| 130,0          | 001 - 140,000                                                                                 | 13                                                                                                    |                                                                                                    |                                                                                                    |                                                                                                    |                                                                                                 |                                                                |                   |                          |
| 140,0<br>150.0 | 01 - 150,000<br>01 and over                                                                   | 14<br>15                                                                                              |                                                                                                    |                                                                                                    |                                                                                                    |                                                                                                 |                                                                |                   |                          |
|                |                                                                                               |                                                                                                    |                                                                                                    |                                                                                                    |                                                                                                    |                                                                                                 |                                                                |                   |                          |

Privacy Act and Paperwork Reduction Act Notice. We ask for the information on this form to carry out the Internal Revenue laws of the United States. Internal Revenue Code sections 3402(f)(2) and 8109 and their regulations require you to provide this information; your employer uses it to determine your federal income tax withholding. Failure to provide a properly completed form will result in your being treated as a single person who claims no withholding allowances; providing fraudulent information may subject you to penalties. Routine uses of this information include giving it to the Department of Juscie for civil and criminal litigation; to cities, states, the District of Columbia, and U.S. commonwealths and possessions for use in administering their tax laws; and to the Department of Health and Hurran Services for use in the National Directory of New Hires. We may also disclose this information to other countries under a tax treaty, to federal and state agencies to enforce federal nontax criminal laws, or to federal law enforcement and intelligence agencies to combat terrorism. You are not required to provide the information requested on a form that is subject to the Paperwork Reduction Act unless the form displays a valid OMB control number. Books or records relating to a form or its instructions must be relatined as long as their contents may become material in the administration of any Internal Revenue law. Generally, tax returns and return information are confidential, as required by Code section 6103.

The average time and expenses required to complete and file this form will vary depending on individual circumstances. For estimated averages, see the instructions for your income tax return.

If you have suggestions for making this form simpler, we would be happy to hear from you. See the instructions for your income tax return.

### ADDRESS CHANGE FORM

PRIVACY ACT STATEMENT

Personal information is solicited on this form. As required by the Privacy Act of 1974, we advise:

1. AUTHORITY: 37 U.S.C. 101 et seq. 5 U.S.C., Chapter 55; 10 U.S.C., Chapters 67, 71, and 871; Title 39, U.S.C. 406 and Title 10, U.S.C. 8013; E.O. 9397, Nov 1943.

2. **PRINCIPAL PURPOSES:** To permit address changes for the Joint Uniform Military Pay System (JUMPS), the Retired Pay Systems, the Reserve component pay systems, and the civilian pay systems. To maintain a record of current address for pay related matters and bonds.

 ROUTINE USES: Information may be disclosed to the General Accounting Office to provide financial information; Federal, State, and local courts for tax and welfare purposes: U.S. Treasury to provide information on bonds purchased; and to the Department of Justice in some cases for criminal prosecution, civil litigation, or investigative purposes.

4. DISCLOSURE: Voluntary, however, failure to provide the requested information as well as the SSN may result in a delay in receipt of funds, Leave and Earnings Statement, Net Pay Advices, and miscellaneous pay-related documents.

Complete Section 1 to change your mailing or organizational address for pay related items. Complete Section 2 to change the mailing address for some or all of your payroll deduction U.S. Savings Bonds. Civilian employees do not use Section 2 for bonds.

ill in your Information

| SECTION 1                                      |                                                                                                   |                    |              |                                                                                            |                                                                                            |                         |              |              |  |
|------------------------------------------------|---------------------------------------------------------------------------------------------------|--------------------|--------------|--------------------------------------------------------------------------------------------|--------------------------------------------------------------------------------------------|-------------------------|--------------|--------------|--|
| NAME                                           | SSN                                                                                               | 1                  |              |                                                                                            | СНЕСК                                                                                      | ONE:<br>AD 🗌 R<br>AIR F | ET 🗌<br>ORCE |              |  |
|                                                |                                                                                                   | NEW MAI            | LING ADD     | RESS                                                                                       |                                                                                            |                         |              |              |  |
| NUMBER, STREET, PO BOX                         |                                                                                                   |                    |              |                                                                                            |                                                                                            |                         |              |              |  |
| CITY, STATE, ZIP, APO/FPO                      |                                                                                                   |                    |              |                                                                                            |                                                                                            |                         |              |              |  |
|                                                |                                                                                                   | NEW ORGANIZ        |              | ADDRESS                                                                                    |                                                                                            |                         |              |              |  |
| UNIT/OFFICE SYMBOL                             |                                                                                                   | DUTY PHONE         | BOX No       | RNLTE                                                                                      | )                                                                                          | DEPARTURE D             | ATE          | EST ARR DATE |  |
| GRADE                                          |                                                                                                   | LOCAL ADDRESS      |              | HOME PHONE                                                                                 |                                                                                            |                         |              |              |  |
| FORWARDING ADDRESS                             |                                                                                                   |                    |              |                                                                                            |                                                                                            |                         |              |              |  |
|                                                |                                                                                                   | SE                 | CTION 2      |                                                                                            |                                                                                            |                         |              |              |  |
|                                                | ADD                                                                                               | RESS CHANGE FOR    | PAYROLI      | DEDUCTIO                                                                                   | N BONDS                                                                                    | 3                       |              |              |  |
| CHECK. HERE IF THE SA<br>AND COMPLETE FIRST BI | NEW<br>CHECK. HERE IF THE SAME MAILING ADDRESS AS IN SECTION 1<br>AND COMPLETE FIRST BLOCK BELOW) |                    |              |                                                                                            | CHECK. HERE IF THE SAME MAILING ADDRESS AS IN SECTION 1<br>AND COMPLETE FIRST BLOCK BELOW) |                         |              |              |  |
| B NAME TO WHOM MAILED                          | NAME TO WHOM MAILED                                                                               |                    |              |                                                                                            | NAME TO WHOM MAILED                                                                        |                         |              |              |  |
| N D NUMBER, STREET. PO BOX #1                  |                                                                                                   |                    | N<br>D<br>#2 | NUMBER, STREET. PO BOX                                                                     |                                                                                            |                         |              |              |  |
| CITY, STATE. ZIP. APO/FPO                      |                                                                                                   | CITY, STA          |              |                                                                                            | CITY, STATE. ZIP. APO/FPO                                                                  |                         |              |              |  |
|                                                | NEW                                                                                               |                    |              |                                                                                            |                                                                                            | NFW                     | 2            |              |  |
| CHECK. HERE IF THE SA<br>AND COMPLETE FIRST BI | ME MAILING ADDR                                                                                   | RESS AS IN SECTION | 1            | CHECK. HERE IF THE SAME MAILING ADDRESS AS IN SECTION 1<br>AND COMPLETE FIRST BLOCK BELOW) |                                                                                            |                         |              |              |  |
| B NAME TO WHOM MAILED                          |                                                                                                   |                    | В            | NAME TO WHOM MAILED                                                                        |                                                                                            |                         |              |              |  |
| NUMBER, STREET. PO BOX                         |                                                                                                   |                    | D #4         | NUMBER, STREET. PO BOX                                                                     |                                                                                            |                         |              |              |  |
| CITY, STATE. ZIP. APO/FPO                      |                                                                                                   |                    |              | CITY STAT                                                                                  | TE. ZIP. AF                                                                                | PO/FPO                  |              |              |  |
|                                                |                                                                                                   |                    |              |                                                                                            |                                                                                            |                         |              |              |  |
| SIGNATURE OF MEMBER/ EMPLOY                    | /EE                                                                                               |                    |              |                                                                                            |                                                                                            | )                       | DATE         |              |  |

Army Guard Employees give your financial forms to USPFO

Air Guard Employees take address change form to Finance

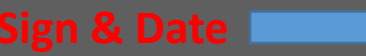

PREVIOUS EDITION WILL BE USED

1745, NOV 90

1 of 1 page

# Air Guard Form ONLY! Air Employees must take AF IMT 3821 form to Finance

Supervisors fill out Section II, then you will bring to finance

| EMPLOYEE ACCOUNTING DATA -<br>PR<br>rotect data on this form IAW Privacy Act of 1974. This document(s) may<br>inauthorized disclosure of this information may result in CIVIL and CRIM<br>locument(s) in error, do not copy, disseminate or otherwise use the informa<br>DoD) Directive 5400.11, "Department of Defense Privacy," May 8, 2007                                                                                                    | - DEFENSE CIVILIAN PAY SYSTEM - BASE LEVEL<br>RIVACY ACT NOTICE<br>y contain personal or privileged information and should be treated as "For Official Use Only."<br>MINAL penalties. If you are not the intended recipient or believe that you have received this<br>nation and contact the owner/creator or your Privacy Act officer regarding the documents(s).                                  |
|----------------------------------------------------------------------------------------------------|----------------------------------------------------------------------------------------------------|
| UTHORITY: Air Force Instruction 65-601 Volume 2, Chapter 9.<br>URPOSE: Source document used to input or update a civilian employee's:<br>OUTTNE USE: 1a. New and permanent change of station employee lines of<br>ayroll Office prior to end of pay period affected by the change to avoid ad-<br>orret LOA is used to pay civilian employee.<br>NSCLOSURE: Voluntary. However, failure to complete all fields and subn<br>ECTION I: TO BE COMPLETED BY EMPLOYEE'S ORGANIZAT | 5 Defense Civilian Pay System (DCPS) line of accounting (LOA) data.<br>of accounting. Ib. All other employees whose LOA is changing. 2. Forward to the Civilian<br>dverse impact to employee pay record. Additionally, form must be processed timely to ensure the<br>unit timely may result in delay of initial payment to employee and or incorrect LOA expensed.<br>TIONAL RESOURCE MANAGER (RM) |
| 1. EMPLOYEE'S NAME (Last, First, Middle Initial)                                                                                                    |                                                                                                    |
| WILL BE ANNUARY                                                                                                    | 3. MANPOWER POSITION                                                                                                    |
| ECTION II: THIS DATA IS COMPLETED BY THE ORGANIZATI<br>HE CIVILIAN PAYROLL OFFICE FOR INPUT INTO THE DCPS                                                                                                    | IONAL BUDGET OFFICE OR RESOURCE MANAGER (RM) AND FORWARDED TO<br>SEMPLOYEE LEVEL ACCOUNTING CLASSIFICATION SCREEN.                                                                                                    |
| 4a. EMPLOYEE ID (SSN)<br>(No Dashes) this f                                                                                                    | Does the MPCN in section I and the Program Element Code (First 5 positions) in section II of form match the Unit Manning Document? If not, contact the organizational budget office.                                                                                                    |
| 5. DATE EFFECTIVE                                                                                                    | YES NA                                                                                                    |
| 6. DATE END Must be last day of the FY. This field will at populate after the DCPS record Is saved.                                                                                                    | iuto                                                                                                    |
| 7. DEPARTMENTAL REPORTER Always Enter DFASDE                                                                                                    | 8. ACCOUNTING ACTIVITY                                                                                                    |
| 9. DEPT CODE/ AGENCY # 10. TRANSFER                                                                                                    | A DEPARTMENT 11. FISCAL YEAR (One Digit)                                                                                                    |
| 12. BASIC SYMBOL/FUND 13. LIMITATIO                                                                                                    | DN/SUBHEAD 14. FY R/O IDC<br>(Y or N)                                                                                                    |
| 15. FUND CODE/SUB STA 16. ASN/OBAN/                                                                                                    | v/BCN/HRS 17. PGM/BUDGET YEAR<br>(One Digit)                                                                                                    |
| 18. OAC/DUTY STA 19. MFP/BPAC/                                                                                                    | ZPROJ CD/SABOC 20. PEC/AMT                                                                                                    |
| 21. RC/CC/FCP 22. ESP                                                                                                    | 23. EEIC SHRED Must Be Blank                                                                                                    |
| ASSIGNED: 24. JOB ORDER 25. CO                                                                                                    | COST CENTER 26. PERF CODE                                                                                                    |
| 27a. RM or LINE OF ACCOUNTING POC PRINTED NAME 27b. RM                                                                                                    | 28. DATE SIGNED                                                                                                    |
| 29a. PRINTED NAME 29b. SI                                                                                                    | ING CLASSIFICATION DATA INTO THE DEFENSE CIVILIAN PAYROLL SYSTEM         SIGNATURE         30. DATE SIGNED                                                                                                    |
| ECTION IV: FORM MAINTENANCE AND DISPOSITION<br>faintenance: Form maintained for the duration the employee is part of the                                                                                                    | e organization plus 2 years.                                                                                                    |
| Isposition: In accordance with National Archives and Records Administra                                                                                                    | ation, APMAN 33-363, and Air Force Records Disposition Schedule located in AFRIMS. Reset Form                                                                                                    |
| F FORM 3821 20170801 PREVIOUS ED                                                                                                    | DITIONS ARE OBSOLETE                                                                                                    |

# Fill in your information

# Army Guard Form ONLY! Fill out top section and give to USPFO

|                                   | New Technician Checklist                                    |                |
|-----------------------------------|-------------------------------------------------------------|----------------|
| Name:                             | Area of Assignment:                                         |                |
| Phone Number:                     | Direct Supervisor:                                          | Fill in your i |
| EDIPI (on the back of your ID car | rd):MIL email:                                              |                |
| Para/Ln:                          |                                                             |                |
| Start Date:                       | Tour Type: Perm Temp circle one (89 or less) (90-364) (365+ | · .            |
| Schedule: Mon-Fri.                | _ Mon-Thurs Tues-Fri <b>Tech Type</b> : GS WG               |                |
|                                   |                                                             |                |
| Required Documentat               | tion                                                        |                |
| Direct Depos                      | it                                                          |                |
| Address Cha                       | nge                                                         |                |
|                                   |                                                             |                |
| VV4                               |                                                             |                |
|                                   |                                                             |                |
|                                   |                                                             |                |
| Input into DCPS:                  | Date:                                                       |                |
| Input into ATAAPS                 | Date:                                                       |                |
|                                   |                                                             |                |
| Finance Technician In             | itials (when input is complete).                            |                |
|                                   |                                                             |                |
|                                   |                                                             |                |

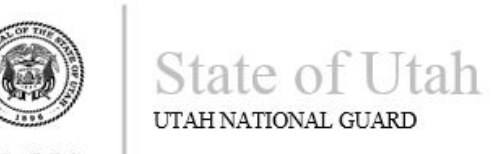

Gary R. Herbert Governor MG Jefferson S. Burton The Adjutant General 12953 MINUTEMAN DRIVE DRAPER, UTAH 84020-9288 (801) 432-4400

NGUT-HRO-TEC

29 October 2015

### MEMORANDUM FOR ALL FEHB ELIGIBLE EMPLOYEES CARRYING TRICARE RESERVE SELECT INSURANCE (TRS)

SUBJECT: IMMEDIATE CANCELLATION OF TRS

Failure to report your FEHB eligibility to Tricare could cause you to pay back all monies paid on claims back to the date you became eligible for FEHB, plus you may face up to a \$5,000 fine.

I acknowledge receipt of this letter.

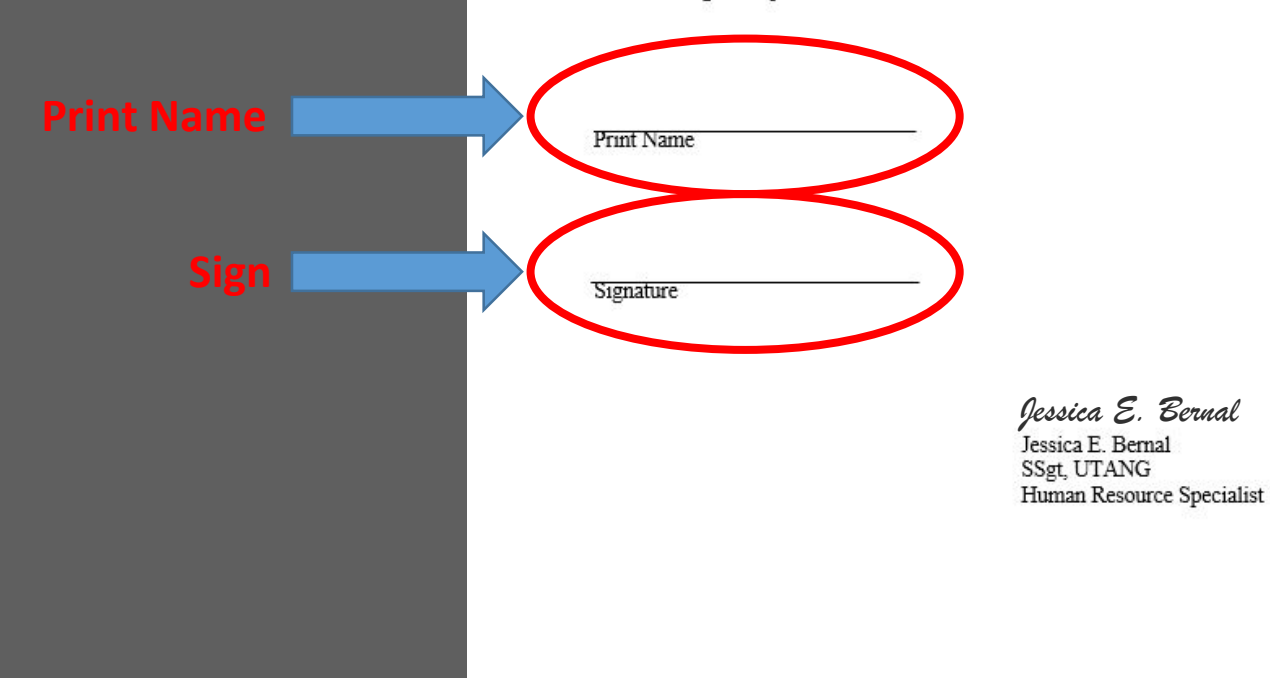

# Input today's Date

The Federal Employees Health Benefits (FEHB) Program

# **HEALTH INSURANCE**

Unexpected accidents and illnesses can be expensive. Even routine doctor visits and prescriptions can add up. With FEHB, you can get **comprehensive health insurance coverage for you, your spouse, and your children under age 26**.

There are no waiting periods and no restrictions on pre-existing conditions. All plans offer preventative services at no cost when received from a Preferred Provider. This includes childhood immunizations, screenings for cancer, diabetes, and high blood pressure, and tobacco cessation services and medications. No matter where you live, you have 11 or more health plan options to choose from, each covering:

- Routine physical exams
- Ambulance services
   Inpatient hospital care
   Mental health services
- Doctor's office visits
- Specialist visits
- Lab tests
- Prescriptions

- Inpatient hospital care
  Surgery
- X-rays
- Maternity care
- Stop smoking aids
  Physical therapy
- And more

| Who can enroll?                                                                                                    | When can I enroll?                                                                                                    | How much does it                                                                                             | How do I enroll?                                                                                                    |
|----------------------------------------------------------------------------------------------------|----------------------------------------------------------------------------------------------------|----------------------------------------------------------------------------------------------------|----------------------------------------------------------------------------------------------------|
| Most Federal employees<br>are eligible<br>Annuitants may be<br>eligible to continue their<br>FEHB coverage into<br>retirement if they meet | During your first 60 days<br>as a newly eligible<br>employee; or<br>During the Federal<br>Benefits Open Season<br>(mid-November to | <b>cost?</b><br>It depends on what plan<br>you select<br>Each pay period, you pay<br>about 30% of the premi- | Use your agency electronic<br>enrollment system, or<br>visit www.opm.gov/forms<br>and submit form<br>SF 2809 to your human<br>resources office |
| certain requirements<br>Check with your human<br>resources office if you<br>are unsure                                                     | mid-December); or<br>When you have a<br>qualifying life event<br>such as marriage, divorce,<br>or birth                            | Generally you also pay<br>part of the cost for any<br>service you receive                                    | Annuitants not currently<br>enrolled in FEHB cannot<br>enroll after retirement                                                                 |

# Online tools can help you select the right plan for your family:

Use the plan comparison tools at www.opm.gov/FEHBcompare

Complete cost and coverage information for each plan available at www.opm.gov/health

# MORE INFO: www.opm.gov/health

For complete information, including terms and conditions, please review each plan's brochure.

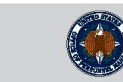

The Federal Employees Dental and Vision Insurance Program (FEDVIP)

# **DENTAL INSURANCE**

If you want more dental coverage than what your health plan offers, FEDVIP provides **comprehensive dental insurance with no waiting periods** (except orthodontia in some plans). You have several plans to choose from, each covering:

Crowns

**Root canals** 

Dentures

Routine exams and cleanings X-rays Fillings Orthodontics And more!

## Who can enroll?

Federal employees who are eligible to enroll in FEHB health insurance, but you do not have to be enrolled in FEHB

Annuitants receiving an immediate annuity regardless of FEHB eligibility

Contact your human resources office if you are unsure of your eligibility

| my enrollment?                                                                |
|-------------------------------------------------------------------------------|
| Self Only covers just you                                                     |
| Self Plus One covers you<br>and one specified eligible<br>family member: your |

Who is covered by

family member: your spouse or one unmarried dependent child under age 22

Self and Family covers you, your spouse, and all your unmarried dependent children under age 22 listed on your enrollment

# When can I enroll? How much does

During your first 60 days as a newly eligible employee; or

During the Federal Benefits Open Season (mid-November to mid-December); or

When you have a qualifying life event such as marriage or losing other dental coverage it cost? It depends on what plan you select and where you

you select and where you live. Some areas pay higher premiums than others

Routine basic services like exams and cleanings are covered 100% when you use a network dentist. For other services, you usually pay part of the cost out-of-pocket

# Online tools can help you select the right plan for your family:

Plan comparison tools available at www.opm.gov/FEDVIPcompare Complete cost and coverage information for each plan available at www.opm.gov/dental

# ENROLLMENT INFO: www.benefeds.com or 1-877-888-3337

For complete information, including terms and conditions, please review each plan's brochure.

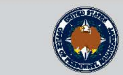

The Federal Employees Dental and Vision Insurance Program (FEDVIP)

# **VISION INSURANCE**

If you want more vision coverage than what your health plan offers, FEDVIP provides **comprehensive vision insurance for you and your eligible family members.** You have 4 plans to choose from, each covering:

Routine eye exams Contact lenses Discounts on laser eye surgery Eyeglass frames and lenses Lens options such as shatter-resistant polycarbonate; scratch-resistant, anti-reflective, and UV coatings; and tinted and progressive lenses

# Who can enroll?

Federal employees who are eligible to enroll in FEHB health insurance, but you do not have to be enrolled in FEHB

Annuitants receiving an immediate annuity regardless of FEHB eligibility

Contact your human resources office if you are unsure of your eligibility Self Plus One covers you and one specified eligible family member: your spouse or one unmarried dependent child under age 22

Who is covered by

Self Only covers just you

my enrollment?

Self and Family covers you, your spouse, and all your unmarried dependent children under age 22 listed on your enrollment

# When can I enroll?

During your first 60 days as a newly eligible employee; or

During the Federal \$ Benefits Open Season for (mid-November to mid-December); or

When you have a qualifying life event such as marriage or losing other vision coverage

# How much does it cost?

It depends on what plan you select. Vision premiums start at around \$3 biweekly (\$7 monthly) for Self Only

All plans provide benefits for your choice of either glasses or contacts

# Online tools can help you select the right plan for your family:

Plan comparison tools available at www.opm.gov/FEDVIPcompare Complete cost and coverage information for each plan available at www.opm.gov/vision

# ENROLLMENT INFO: www.benefeds.com or 1-877-888-3337

For complete information, including terms and conditions, please review each plan's brochure.

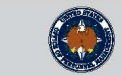

# How will you know if your transaction has processed?

Most transactions are processed overnight. You can verify your transaction by revisiting the website or calling the ABC-C. You can also verify your transaction by reviewing your LES.

# ABC-C is good for you!

• Fast, easy access to current and complete information.

• Automated system ensures accuracy.

• Convenience – You are in control of *your* benefits and entitlement transactions.

• Knowledgeable and trained counselors available to provide assistance.

# ABC-C VISION

Provide responsive quality service that allows Army serviced civilian employees to manage their benefit and entitlement portfolios.

| Timely    | Accurate          |
|-----------|-------------------|
| Efficient | <b>Beneficial</b> |
| Automated | Consistent        |
| Modern    | Caring            |

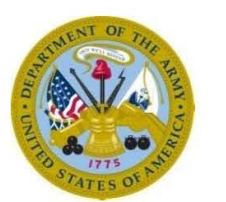

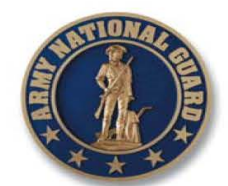

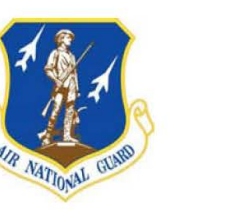

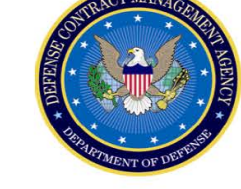

# **OVERSEAS TOLL-FREE NUMBERS**

| Belgium        |                   |
|----------------|-------------------|
| Germany        |                   |
| Italy          |                   |
| Japan          | 00531-1-20378     |
| Korea          | 00798-14-800-4766 |
| Kuwait         | 1-877-276-9287    |
| Netherlands    |                   |
| Saudi Arabia   |                   |
| United Kingdom |                   |
|                |                   |

Department of the Army Army Benefits Center-Civilian 301 Marshall Avenue Fort Riley, KS 66442-5004 1-877-276-9287

# Army Benefits Center-Civilian

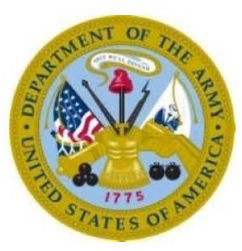

Need Assistance? It's As Easy As ABC...

America's Army: The Strength of the Nation

January 2014

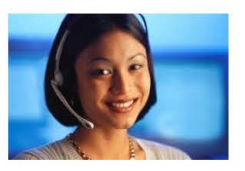

# ARMY BENEFITS CENTER-CIVILIAN

# What can the Army Benefits Center-Civilian do for you?

The ABC-C provides automated benefits support to Army-serviced appropriated fund employees through the Employee Benefits Information System (EBIS) and trained benefits counselors.

• EBIS is a web application that allows you to access general and personal benefits information and conduct electronic transactions using a computer. The system contains comprehensive information and personalized benefits statements.

• Benefits counselors are knowledgeable on life and health insurance, Thrift Savings Plan, and retirement issues. They are available to assist you in completing your benefits transactions in EBIS.

# The ABC-C provides services in the following program areas:

- Retirement (Civil Service & Federal Employees Retirement Systems)
- Thrift Savings Plan (TSP)
- Federal Employees Health Benefits (FEHB)
- Federal Employees' Group Life Insurance (FEGLI)
- Survivor Benefits

# How Do You Use ABC-C?

You can access EBIS through the ABC-C website at https://www.abc.army.mil. From a government computer, you are able to log into EBIS using your Common Access Card (CAC). Click on "Employee Benefits Information System (EBIS)," then enter your Social Security Number and ABC-C PIN. To access EBIS from home, you must have an installed and operational CAC reader. Information on CAC readers and installation instructions are available on the Army Knowledge Online (AKO) website, https://www.us.army.mil.

Customers in the 50 states can reach a benefits counselor by calling the toll-free number 1-877-ARMY CTR (1-877-276-9287). Overseas customers, see the back of this brochure for toll-free numbers accessed through a commercial/civilian telephone. For additional information, visit the ABC-C website. EBIS is available seven days a week, 24 hours a day. Benefits counselors are available Monday through Friday from 6:00 a.m. to 6:00 p.m. Central Time (CT).

# **How Do You Get Your PIN?**

Initially, your ABC-C PIN will be a four-digit number equivalent to your month and year of birth (MMYY). For security purposes, once you access EBIS, you must change it to a new six-digit number. Your ABC-C PIN will not expire.

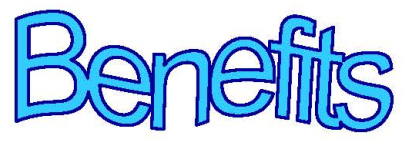

For Health Benefits, Life Insurance & Thrift Savings Plan services, you will:

• Log on to EBIS through the ABC-C website with your Social Security Number and ABC-C PIN.

Select the tab for the desired topic.

- Review general information
- available in each subject area.

• Review personal information from your records.

- Make changes to your benefits.
- Verify the action on your Leave and Earnings Statement (LES).

• Speak to a benefits counselor.

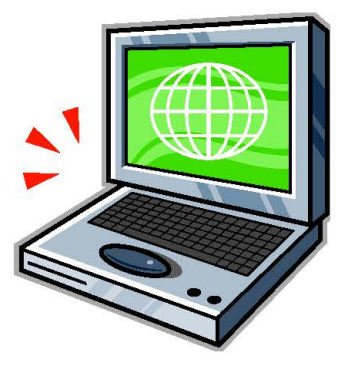

# **FEHB Plans:**

# Go to https://www.opm.gov/

Select "Insurance" tab

Click "Healthcare"

Click "Plan Information"

Select on "UT" from the map

Click on the plan brochure of the health insurance you would like to learn about

\*Note: Once you click on the brochure and have found the insurance plan you would like to choose make sure to write down the **enrollment code** found on the first page of the brochure.

# To Compare FEHB Plans:

# Go to <a href="http://www.opm.gov/fehbcompare">http://www.opm.gov/fehbcompare</a>

Enter in your zip code and click "search"

Check "Non-Postal"

Click "Next"

Check "Biweekly"

Click "Next"

From here you can check the box next to the plans you would like to compare

At the bottom of the page click "Compare Plans"

# Signing up for Health Insurance:

- Go to link: https://www.abc.army.mil
- Click on the "EBIS" button at the top of the page
- Click on "I Agree" after reading through the DoD Notice and Consent Banner
- Click on "New User" under the Current Users login area
- Enter your Social Security Number and Temporary PIN in the boxes
  - Your temporary PIN is your two digit month of birth and the last two digits of your year of birth (MMYY)
  - You will be redirected to establish a new permanent PIN
- You should now be able to log in using your Social Security Number and newly established PIN
- Once logged in, click on the "Transactions" tab at the top of the page
- At this point, permanent employees will see three boxes:
  - FEHB Current Coverage
  - TSP Current Coverage
  - FEGLI Current Coverage

\*\*\* Temporary employees over 90 days will only see the FEHB Current Coverage box, as you are not entitled to TSP or FEGLI \*\*\*

- To make a change to your existing health insurance or to enroll in FEHB, click on "Change" in the FEHB box
- Next to "New Enrollment", click on "Begin"
- Select "Allow me to enter the plan code I want", and click on "Next"
- In the box, enter the 3 digit code (a combination of numbers and/or letters that correspond to the plan you have selected) and click "Next"
- On this screen, you will see a summary of the plan you have selected ensure it is correct, then click "Next"
- This page will ask if you are married or not if you select "yes", it will not automatically enroll your spouse for FEHB, it is just for their record; click whichever option applies to you, then click "Next"

- Complete the boxes on this page only if applicable, otherwise, click "Next"
- The boxes on this page should populate automatically if they do not, enter the correct information, and click "Next"
- The "FEHB Pending Transaction" is a summary of your selection ensure everything is correct, read through the information in red, scroll to the bottom of the page, and click "**Process Transaction**"

\*\*\* The transaction will only be completed if you click on this button \*\*\*

 Print or save the transaction receipt for your records – you will likely not see anything taken out of your LES until 4 weeks after your start date – please retain this copy for proof of healthcare coverage in case anything happens to you or a family member that requires medical attention

If you have any questions on EBIS, contact the Army Benefits Center-Civilian (ABC-C) toll free at 1-877-276-9287 M-F 6:00 am to 6:00 pm CT

# **Dental and Vision Enrollments**

## BENEFEDS

For enrollment/premium questions regarding the Federal Employees Dental and Vision Insurance Program, please contact BENEFEDS at 1-877-888-FEDS (1-877-888-3337), TTY 1-877-889-5680.

You must use BENEFEDS to enroll or change enrollment in a FEDVIP plan. www.benefeds.com is a secure enrollment website sponsored by OPM. If you do not have access to a computer, call to enroll or change your enrollment.

The BENEFEDS phone representatives can be reached by phone during the following hours:

#### Non-Open Season

• 9:00 a.m. to 7:00 p.m. Eastern Time, Monday through Friday

#### **Open Season**

- 8:00 a.m. to 9:00 p.m. Eastern Time, Monday through Friday
- Closed on weekends and Thanksgiving day.
- 8:00 a.m. to Midnight, Eastern Time, last day of Open Season, Monday, December 11.

Vision Plans All vision plans provide nationwide and international coverage.

> AetnaVision Plan Type - Preferred Provider Organization (PPO) 877-459-6604

## www.aetnafeds.com

FEP BlueVision Plan Type - Preferred Provider Organization (PPO) 888-550-2583

#### www.fepblue.org/benefitplans

UnitedHealthcare Vision Plan Type - Preferred Provider Organization (PPO) 866-249-1999

#### www.myuhcvision.com/fedvip

Vision Service Plan (VSP) Plan Type - Preferred Provider Organization (PPO) 800-807-0764 www.choosevsp.com

# **Dental Plans**

Nationwide Plans - Nationwide plans include nationwide and international coverage.

#### Aetna

Plan Type - Preferred Provider Organization (PPO) 1-877-459-6604

## www.aetnafeds.com

Delta

Plan Type - Preferred Provider Organization (PPO) 855-410-3255

## www.deltadentalfeds.org

## FEP Blue

Plan Type - Preferred Provider Organization (PPO) 1-855-504-2583

# www.fepblue.org

GEHA Plan Type - Preferred Provider Organization (PPO) 877-434-2336

#### www.gehadental.com

### MetLife

Plan Type - Preferred Provider Organization (PPO) 888-865-6854

## www.federaldental.metlife.com

United Concordia Plan Type - Preferred Provider Organization (PPO) 877-394-8224

## www.uccifedvip.com

Humana Plan Type - Preferred Provider Organization (PPO) 877-888-3337

## www.feds.humana.com

Mail Handlers Plan Type - Preferred Provider Organization (PPO) 800-410-7778 www.mhbp.com

# Air Guard Form ONLY! Air Employees must have an AKO account to sign up for FEHB

## **AKO Registration Procedures**

DoD military and government civilians who have been issued CACs are now able to self-register for an AKO/DKO Joint User Access Account (JUA).

#### To register for AKO/DKO:

- 1. Go to https://www.us.army.mil
- 2. Click on 'Register with a CAC'
- 3. When prompted, enter your PIN or select your certificate.

Note: You will need to have your CAC inserted into a CAC reader to register for an account. Also, you will be required to enter your SSN and date of birth (DOB) to validate your user information. If this information is not provided, AKO/DKO and Defense Manpower Data Center (DMDC) will not be able to validate credentials; therefore no account will be issued. DMDC is the authoritative database for non Army DoD military and government civilians. A working agreement with DMDC allows AKO/DKO to positively validate users before they are given a new DKO account.

- 4. Enter your Social Security Number, or Foreign Identification Number. DO NOT register for a Utility Account until you click on the link titled 'what's this?' to determine if you need a utility account.
- 5. Enter your Date of Birth
- 6. Enter your User Information, if needed
- 7. Enter an External Email Address
- 8. Enter Organization Information
- 9. Create and Confirm your Password
- 10. Complete your Password Questions these are used to verify your identity if you lose or forget your password
- 11. Account Registration Complete you should see all your account information.
- 12. DoD policy dictates that usernames must follow the format: full first name.middle initial.last name, with trailing numbers used to create unique ID's. An example is john.b.smith13.

AKO/DKO Eligible Account Types:

- Air National Guard Technician/Army National Guard Technician
- Active Army/Army Reserve/ Army Civilian/ Army National Guard AGR
- Active Air Force/Air Force Reserve/Air Force Civilian/ Air National Guard AGR
- Active Navy /Navy Reserve/Navy Civilian
- Active Marine Corps/Marine Corps Reserve/Marine Corps Civilian
- DoD Civilian
- Active Coast Guard/Coast Guard Reserve
- Coast Guard Reserve
- Coast Guard Civilian
- Public Health Service (PHS)

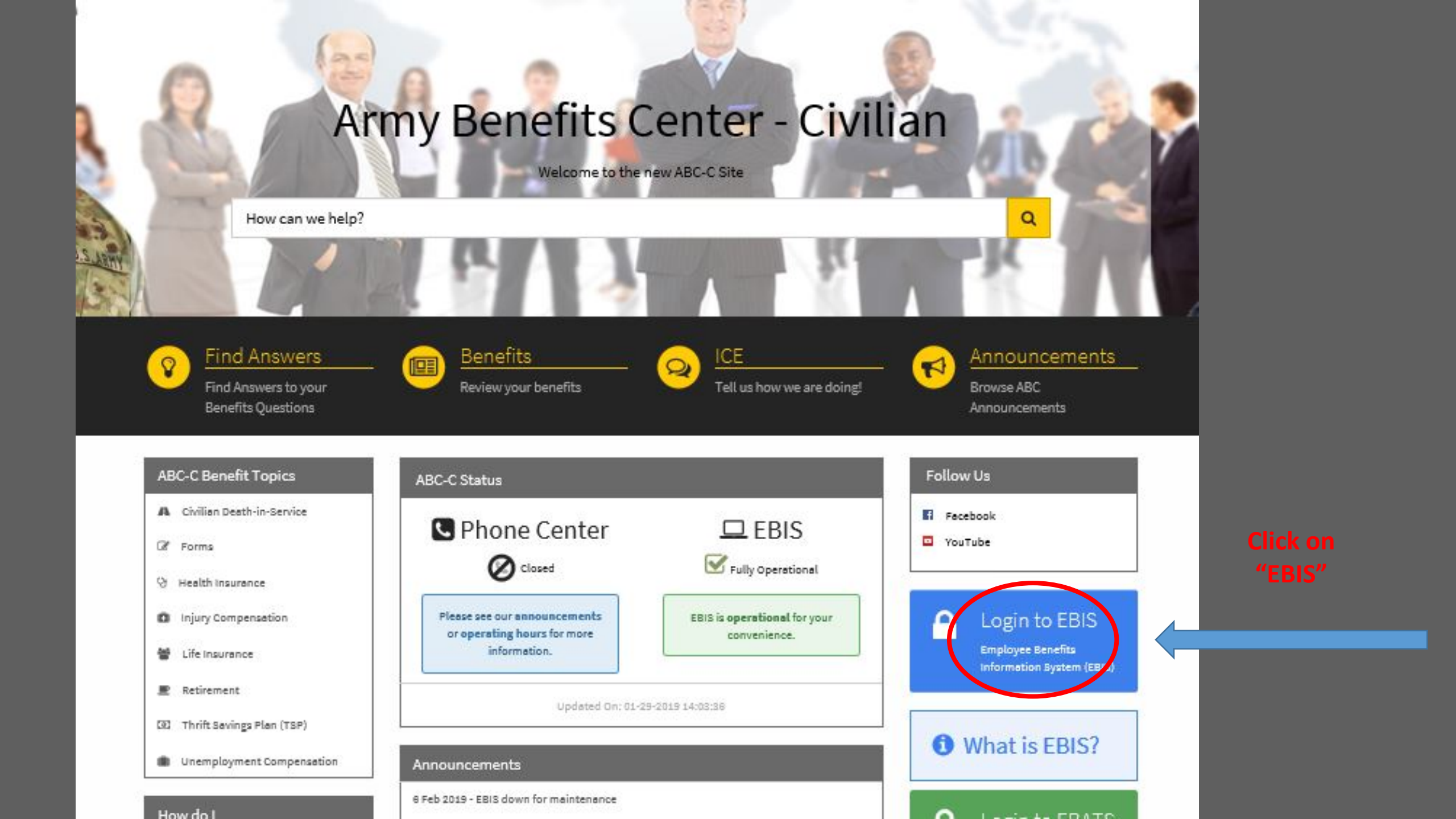

Go to <u>www.ebis.army.mil/</u> to enroll in Health Insurance (FEHB), Life Insurance (FEGLI) and the Thrift Savings Plan (TSP).

## DOD NOTICE AND CONSENT BANNER

YOU ARE ACCESSING A U.S. GOVERNMENT (USG) INFORMATION SYSTEM (IS) THAT IS PROVIDED FOR USG-AUTHORIZED USE ONLY." By using this IS (which includes any device attached to this IS), you consent to the following conditions: The USG routinely intercepts and monitors communications on this IS for purposes including, but not limited to, penetration testing, COMSEC monitoring, network operations and defense, personnel misconduct (PM), law enforcement (LE), and counterintelligence (CI) investigations. At any time, the USG may inspect and seize data stored on this IS. Communications using, or data stored on, this IS are not private, are subject to routine monitoring, interception, and search, and may be disclosed or used for any USG-authorized purpose. This IS includes security measures (e.g., authentication and access controls) to protect USG interests--not for your personal benefit or privacy. Notwithstanding the above, using this IS does not constitute consent to PM, LE, or CI investigative searching or monitoring of the content of privileged communications, or work product, related to personal representation or services by attorneys, psychotherapists, or clergy, and their assistants. Such communications and work product are private and confidential. See User Agreement for details.

I have read and consent to the terms of the IS User Agreement

IAgree

Click "I Agree"

CBIS EMPLOYEE BENEFITS INFORMATION SYSTEM

? Help

| Current Users                     | and your PIN                                            |                                                             |   |       |
|-----------------------------------|---------------------------------------------------------|-------------------------------------------------------------|---|-------|
| Enter your bon                    | ISN SSN                                                 | (No Dashes)                                                 |   |       |
|                                   | PIN                                                     | 1                                                           |   |       |
|                                   | Reset PIN                                               |                                                             |   |       |
|                                   |                                                         |                                                             |   |       |
|                                   |                                                         | Login                                                       | ] |       |
| User Informa                      | tion:                                                   |                                                             |   |       |
| If you are a new<br>temporary PIN | v user select the New Use<br>is your two digit month an | r button below. Your<br>d the last two digits of your       |   |       |
| year of birth (N                  | MYY). If you have forgotte<br>ve and Earnings Statemen  | en your PIN, you will need<br>t or Notification of Personne | 1 |       |
| Action to comp                    | ete the information on the                              | Reset PIN link above. Your                                  |   |       |
| order of your S                   | ocial Security number, dat                              | te of birth, service                                        |   |       |
| computation da                    | te, or repetitive/consecuti                             | ve numbers.                                                 |   | Click |
|                                   |                                                         | New User                                                    |   | CIICK |

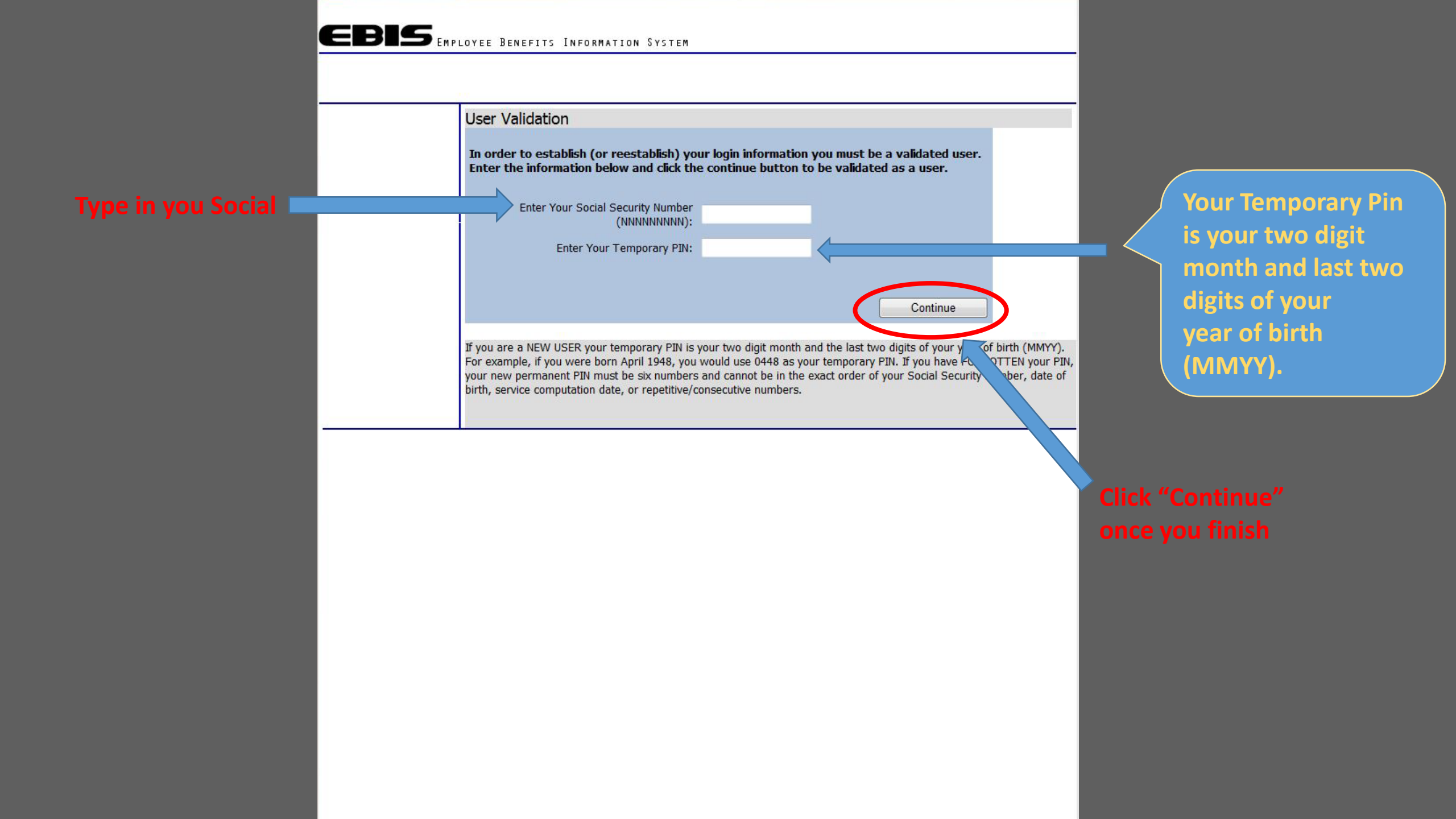

CBIS EMPLOYEE BENEFITS INFORMATION SYSTEM

| Welcome to the Employee Benefits Information System (EBIS)                                                                                                    | You should now be                       |
|----------------------------------------------------------------------------------------------------|-----------------------------------------|
| Department of Army EBIS Login                                                                                                    | able to log in using                    |
| Current Users:<br>Enter your SSN and your PIN.<br>SSN (No Dashes)                                                                                                    | you Social Security<br>Number and newly |
| PIN<br>Reset PIN<br>Login                                                                                                    | established PIN.                        |
| User Information:<br>If you are a new user select the New User button below. Your<br>temporary PIN is your two digit month and the last two digits of your<br>year of birth (MMYY). If you have forgotten your PIN, you will need<br>your latest Leave and Earnings Statement or Notification of Personnel<br>Action to complete the information on the Reset PIN link above. Your<br>new permanent PIN must be six numbers and cannot be in the exact<br>order of your Social Security number, date of birth, service<br>computation date, or repetitive/consecutive numbers.<br>New User |                                         |
| If you encounter difficulty with your PIN, please contact the HelpDesk @ DSN 856-2000 or 785-239-20<br>Friday, from 0730 to 1600 CT, for assistance.                                                                                                    | 000 Monday through                      |

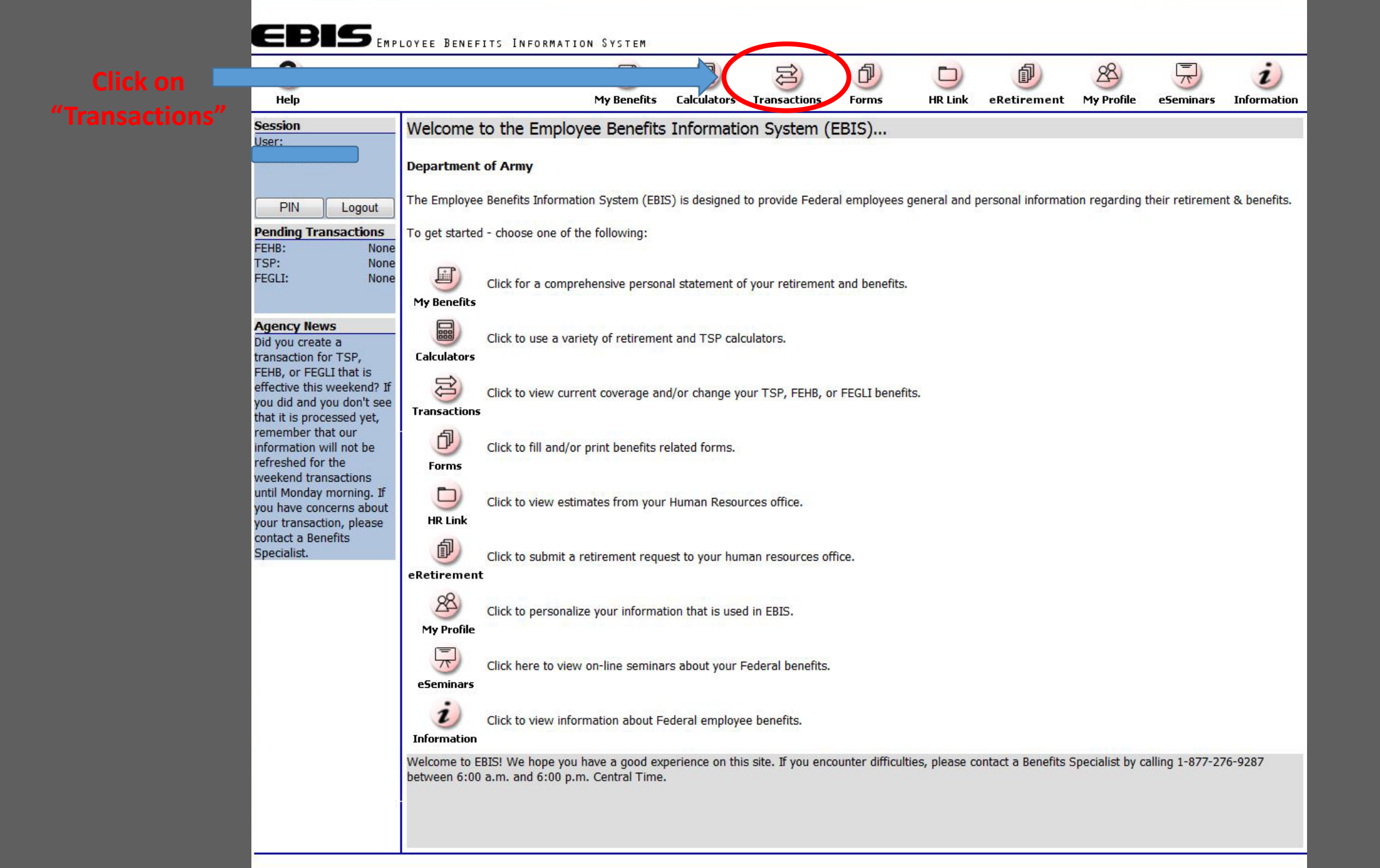

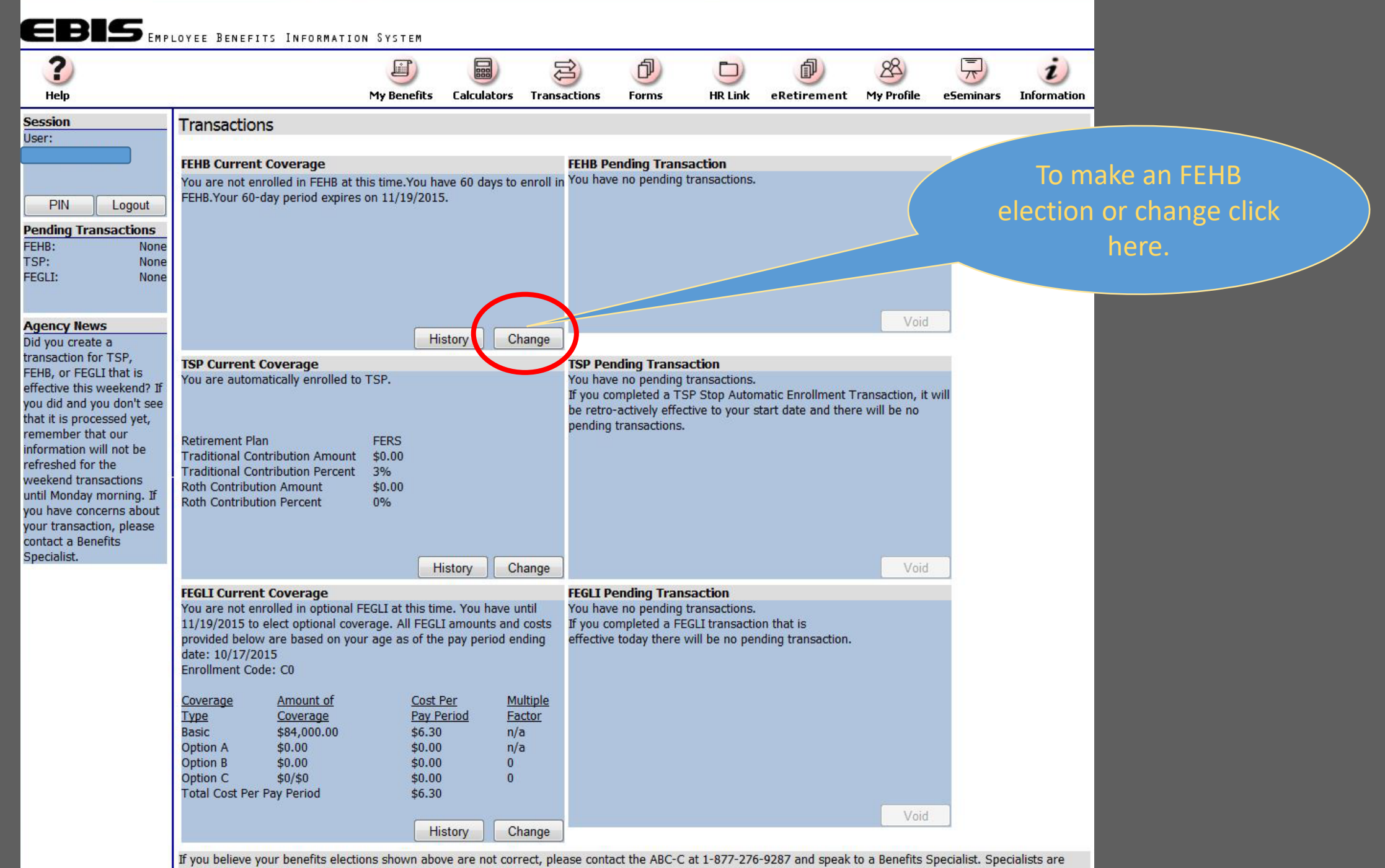

available 6:00 a.m. to 6:00 p.m. Central Time on normal business days.

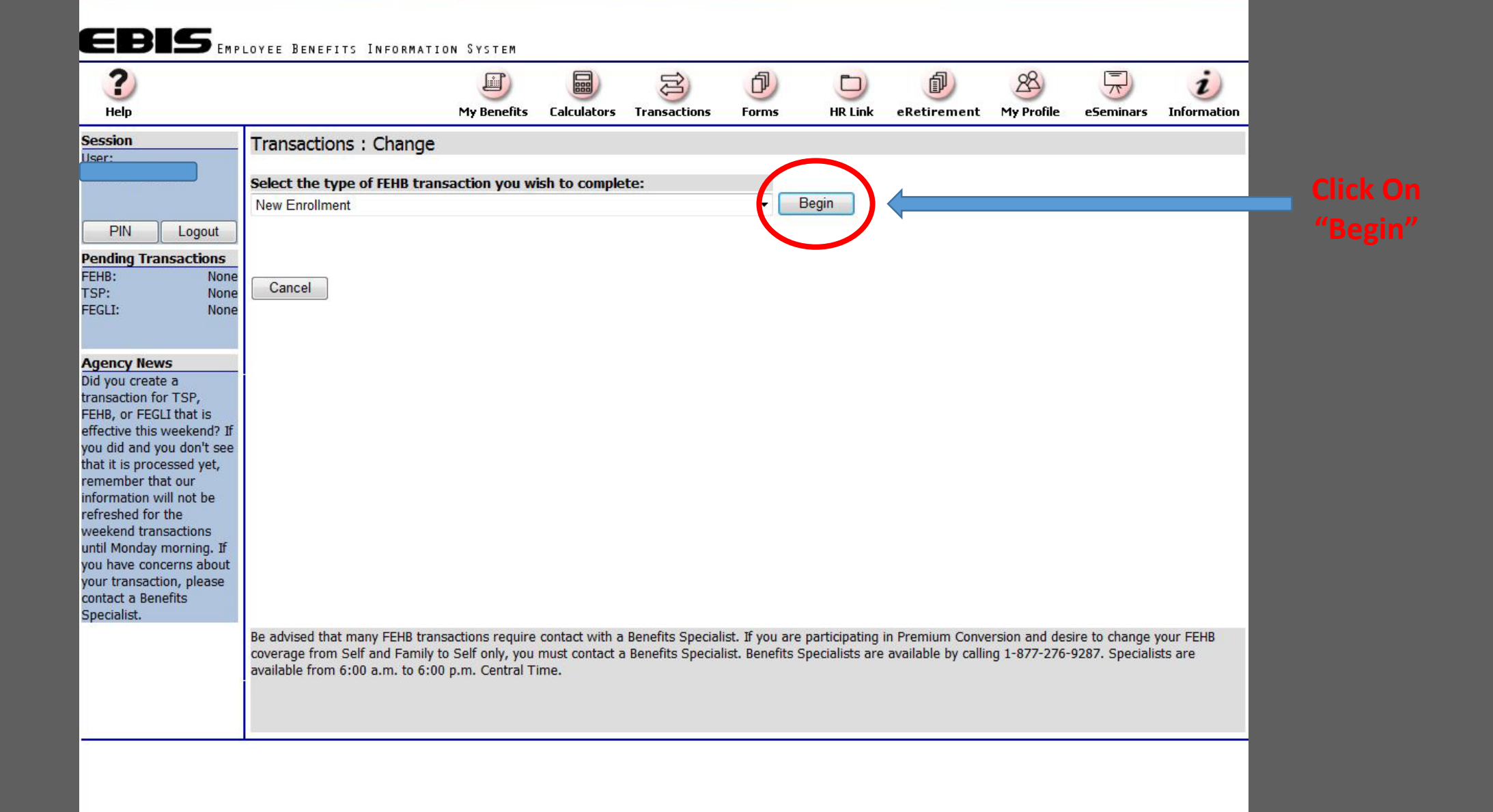

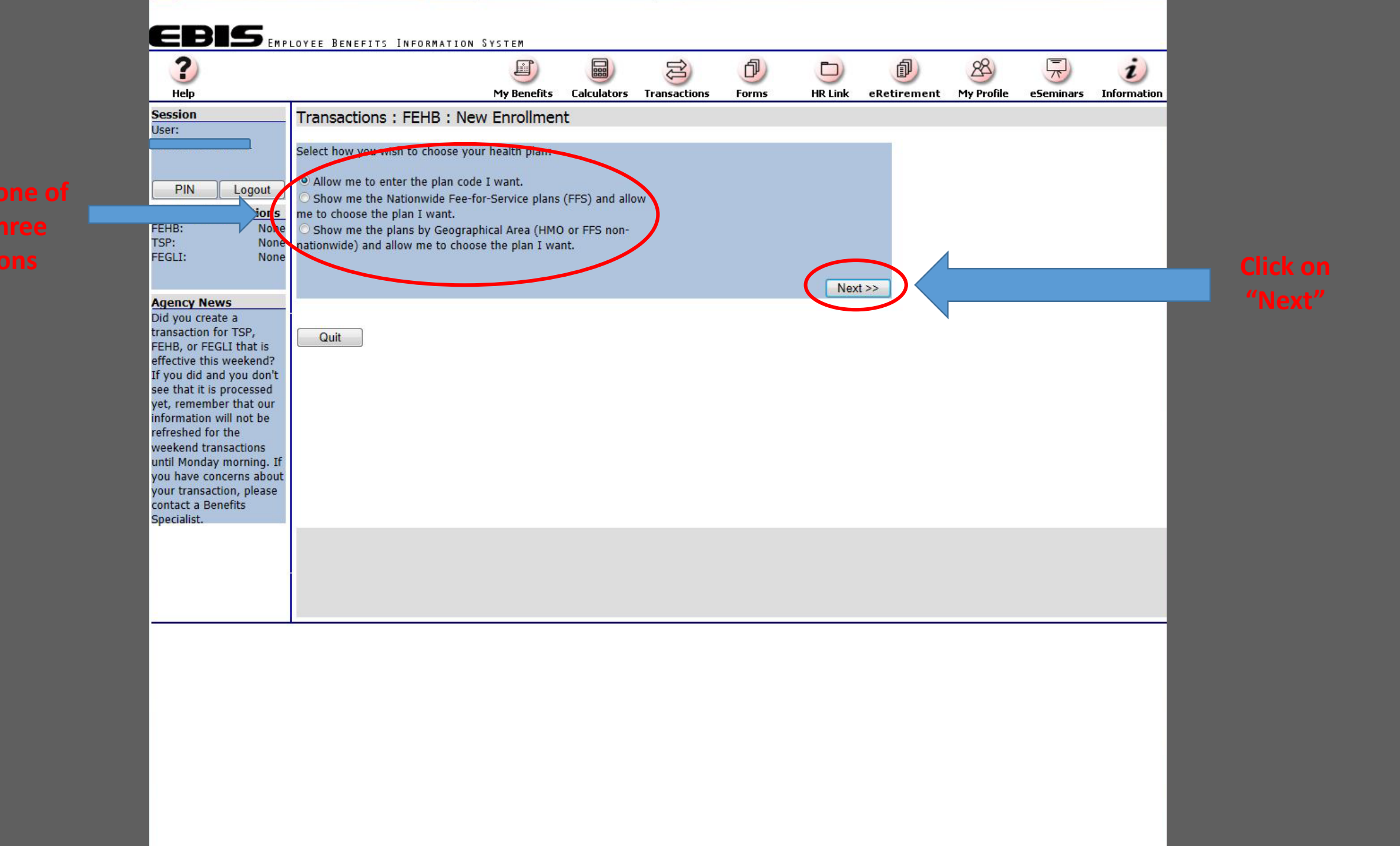

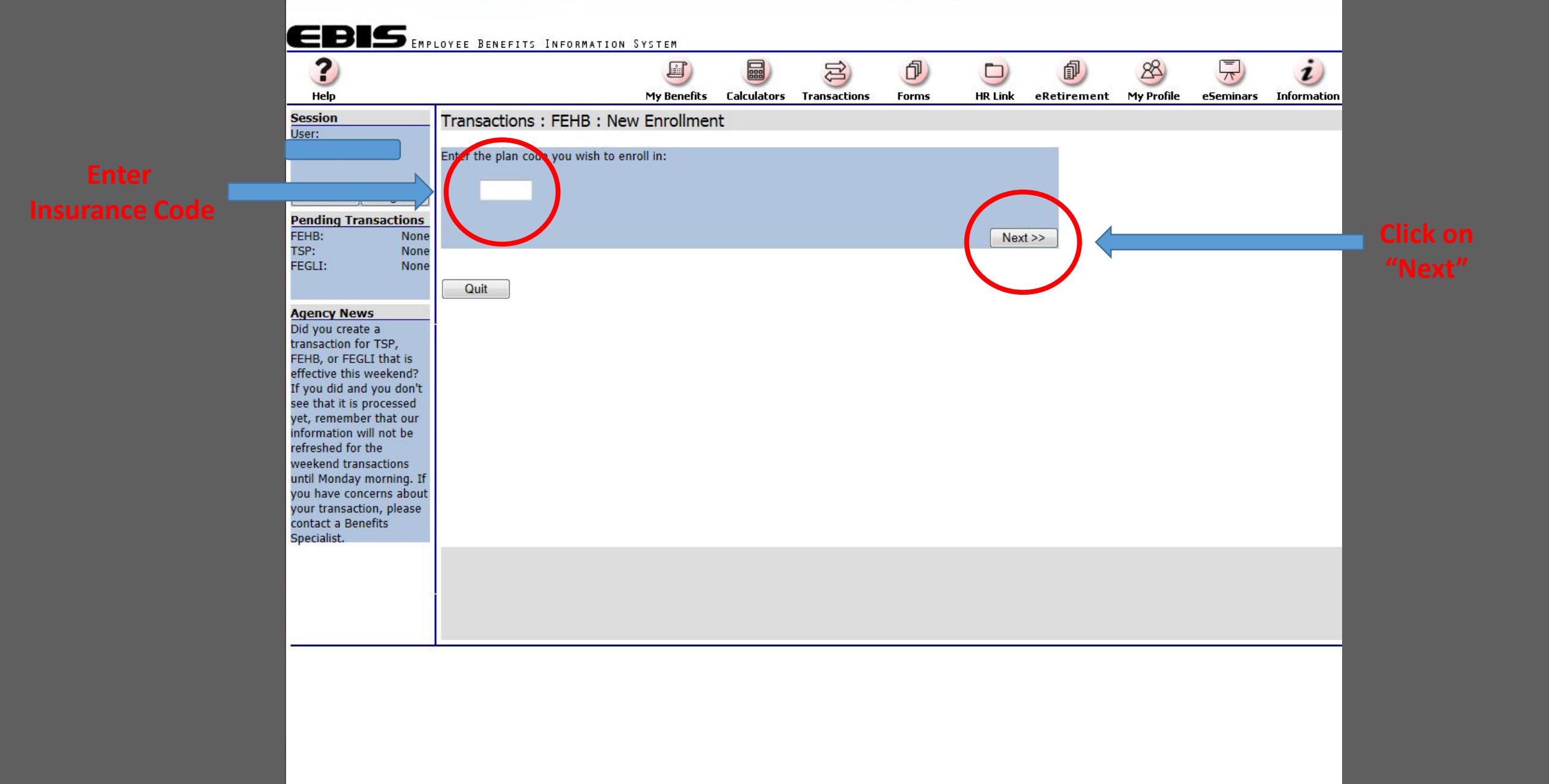

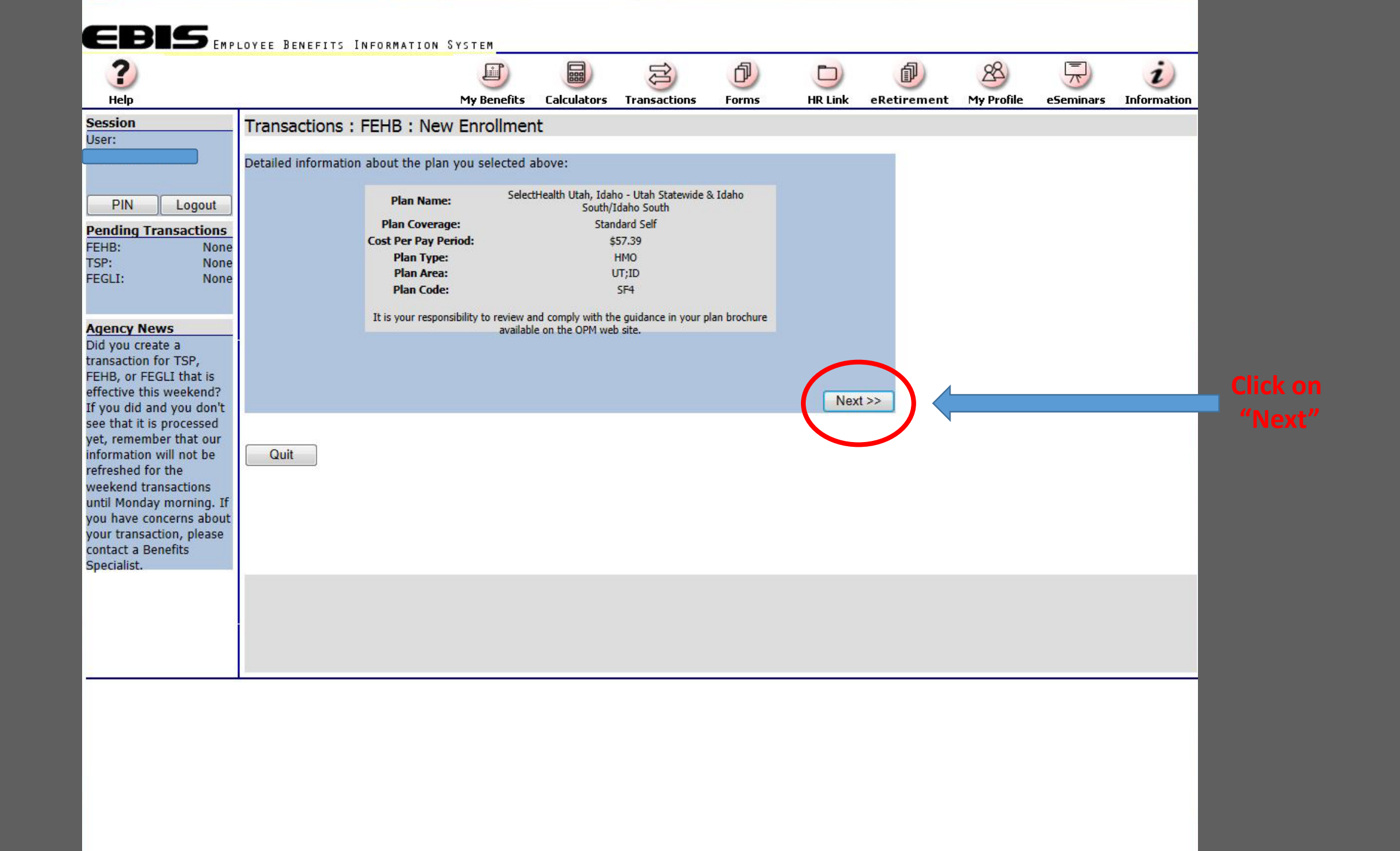

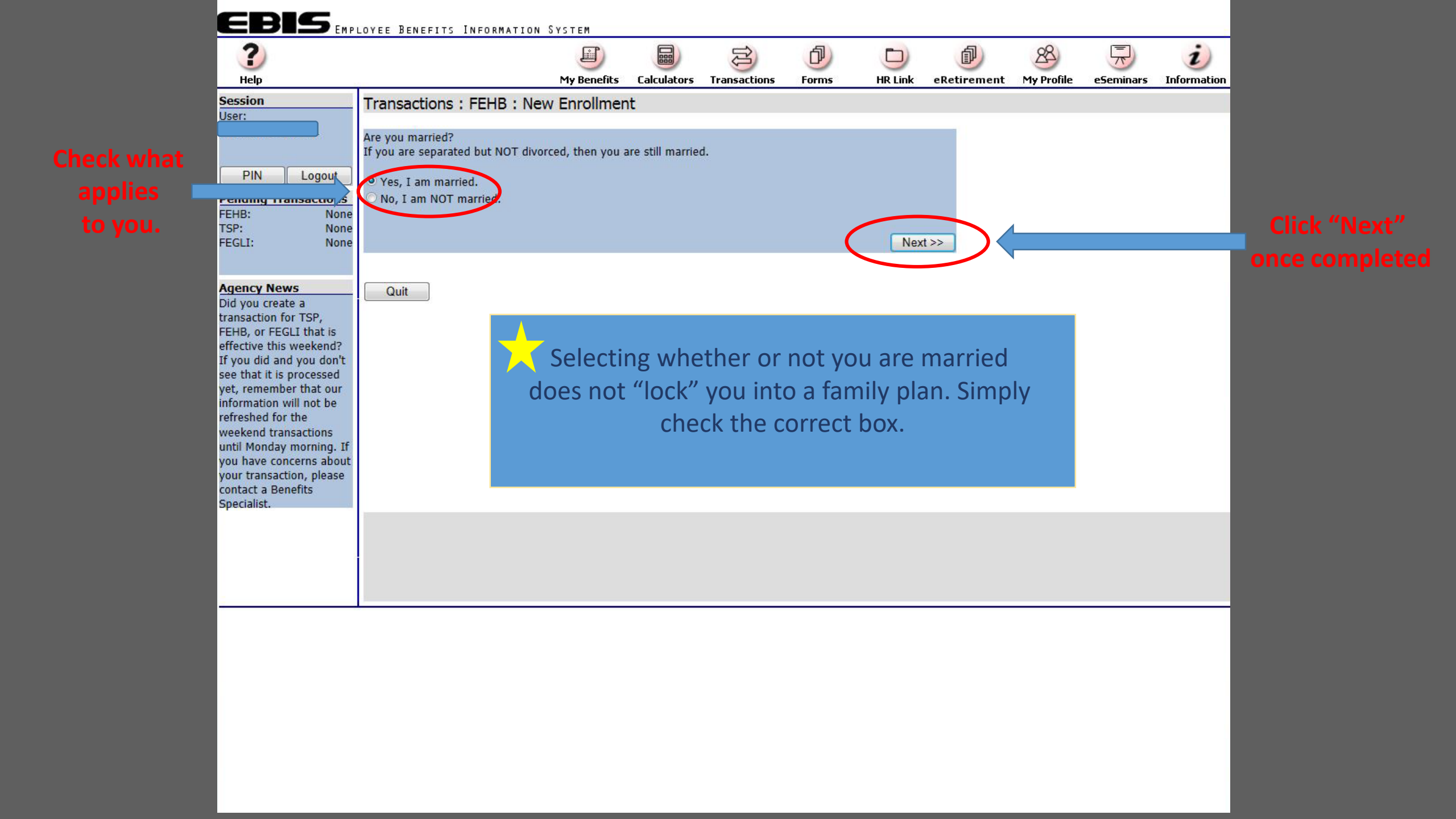

| Weight       Weight                                                                                                    |                                                                                                    | DYEE BENEFITS INFOR                                                                                                    | MATION SYSTEM            |                                                                            |                                                        |                                                     |                                                 |                            |                  |           |                         |  |
|----------------------------------------------------------------------------------------------------|----------------------------------------------------------------------------------------------------|----------------------------------------------------------------------------------------------------|--------------------------|----------------------------------------------------------------------------|--------------------------------------------------------|-----------------------------------------------------|-------------------------------------------------|----------------------------|------------------|-----------|-------------------------|--|
| Areasion       Transactions : FEHB : New Enrollment         Image: Second Control (Second Control (Second Co | <b>?</b><br>Неір                                                                                                    |                                                                                                    | My Benefits              | Calculators                                                                | Transactions                                           | <b>D</b><br>Forms                                   | D<br>HR Link                                    | eRetirement                | (My Profile      | eSeminars | <i>i</i><br>Information |  |
| agency News         id you create a masaction for TSP, EHB, or FEGLI that is frective this weekend?         TriCare/CHAMPUS         Other (specify name)         Insurance Policy Number         FeHB or TEGLI that is frective this weekend?         ty ou did and you don't ee that it is processed         et, remember that our formation will not be freshed for the reekend transactions, please ontact a Benefits pecialist.         Quit                                                                                                    | sion T<br>:<br>PIN Logout Of<br>ding Transactions If<br>B: None<br>: None<br>LI: None M                                                                                                    | Transactions : FEHI<br>Other insurance informatic<br>Do you have any group he<br>so, click to enable the che<br>If you do not wish to make<br>the 'Next >>' button to pr<br>Medicare (you)<br>Medicare Claim Number | B : New Enrollmen        | t<br>other than the<br>the requested<br>other family me<br>ledicare Part D | e FEHB plan in v<br>information and<br>ember has group | vhich you are<br>I click the 'Ne:<br>p health insur | now enrollec<br>xt >>' button<br>rance, then cl | d? If<br><br>ick<br>Comple | ete only         | / if      |                         |  |
|                                                                                                    | ncy News<br>/ou create a<br>saction for TSP,<br>B, or FEGLI that is<br>tive this weekend? In<br>u did and you don't<br>that it is processed<br>remember that our<br>mation will not be<br>eshed for the<br>kend transactions<br>Monday morning. If<br>have concerns about<br>transaction, please<br>act a Benefits<br>tialist. | Are you covered by ins<br>TriCare/CHAMPUS<br>Other (specify name)<br>Insurance Policy Number<br>FEHB                                                                                                    | surance other than Medic | are?                                                                       |                                                        |                                                     | Nex                                             | applical<br>click "N       | ble. Ot<br>ext". | herwis    | e                       |  |
|                                                                                                    |                                                                                                    |                                                                                                    |                          |                                                                            |                                                        |                                                     |                                                 |                            |                  |           |                         |  |

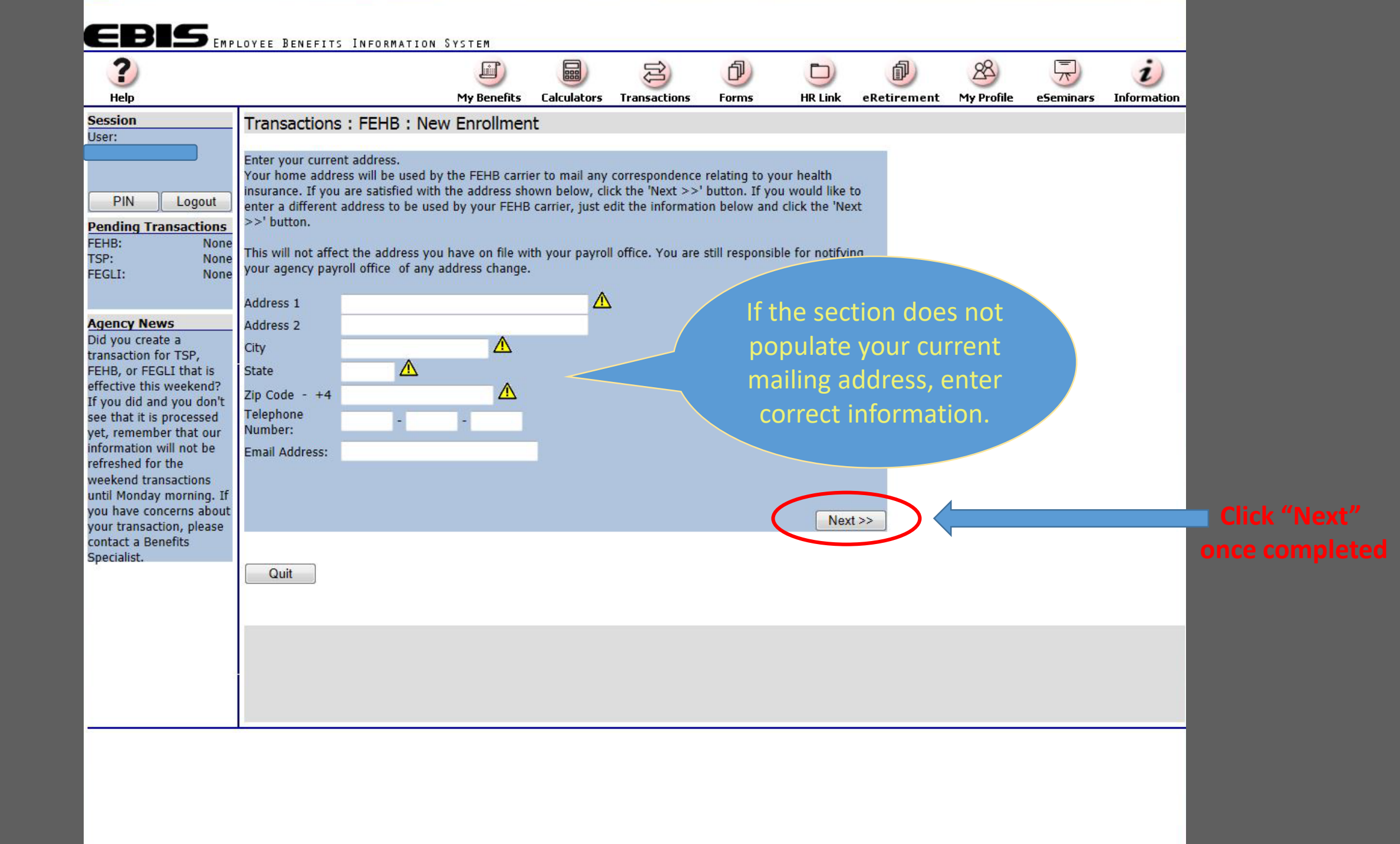

|                                                                                                    | FEHB Transaction Ir                                                         |
|----------------------------------------------------------------------------------------------------|-----------------------------------------------------------------------------|
| PIN Logou                                                                                                    | Premium cost for te<br>Please refer to the (                                |
| Pending Transaction<br>FEHB: N                                                                                                    | Based on the transa                                                         |
| TSP: N<br>FEGLI: N                                                                                                    | Ione<br>Ione<br>Effective Date: 11/0                                        |
| Agency News                                                                                                    | Transaction: New E                                                          |
| Did you create a<br>transaction for TSP,<br>FEHB, or FEGLI that is<br>effective this weekend<br>you did and you don't<br>that it is processed yel | Plan Name<br>Type of Enrollment<br>Cost Per Pay Period<br>? If<br>see<br>t, |
| information will not be<br>refreshed for the                                                                                                    |                                                                             |

until Monday morning. If you have concerns about

your transaction, please

contact a Benefits

Specialist.

#### saction Information

ost for temporary employees will be higher than the cost reflected below. er to the Guide to FEHB Plans, RI 70-B, for the correct premium.

he transaction information you entered, your projected FEHB enrollment is:

## ding Transaction ate: 11/01/2015

n: New Employee Enrollment SF4 SelectHealth Utah, Idaho - Utah Standard Self \$57.39

### OF ACA ON FEHB CANCELLATION OR SELF ONLY ELECTIONS

Beginning January 1, 2014, the Affordable Care Act's individual shared responsibility provision requires each individual (including children) to maintain minimum essential health coverage (known as "minimum essential coverage" or "MEC") for each month, qualify for an exemption, or make a payment when filing his or her Federal Income tax return beginning in 2015.

All FEHB plans meet minimum essential coverage and satisfy the Affordable Care Act's individual shared responsibility requirement. If you are considering cancelling your FEHB enrollment, then you should review the information on the IRS website at www.irs.gov/uac/Questions-and-Answers-on-the-Individual-Shared-Responsibility-Provision regarding the individual shared responsibility requirements.

#### \*\*\* ELECTRONIC SIGNATURE \*\*\*

#### I understand that this election will overwrite my current election, the same type.

WARNING: Be advised that any false statement in this tra willfu misrepresentation, is a violation of the law punishable of not more than \$10,000 or imprisonment of not more than 5/ both, according to federal law. Additionally, this may result ip nary action up to and including removal from Federal employmer

By clicking the 'Process Transaction button, I understand that my EBIS web site login information is my electronic signature in effecting this transaction.

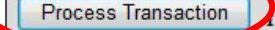

acknowledge and wish to PROCESS THIS TRANSACTION.

Cancel Transaction

I do not acknowledge and wish to STOP this transaction.

To complete any transaction you must first read the warning and select "Process Transaction". If this step is omitted your action will NOT process! (Important step)

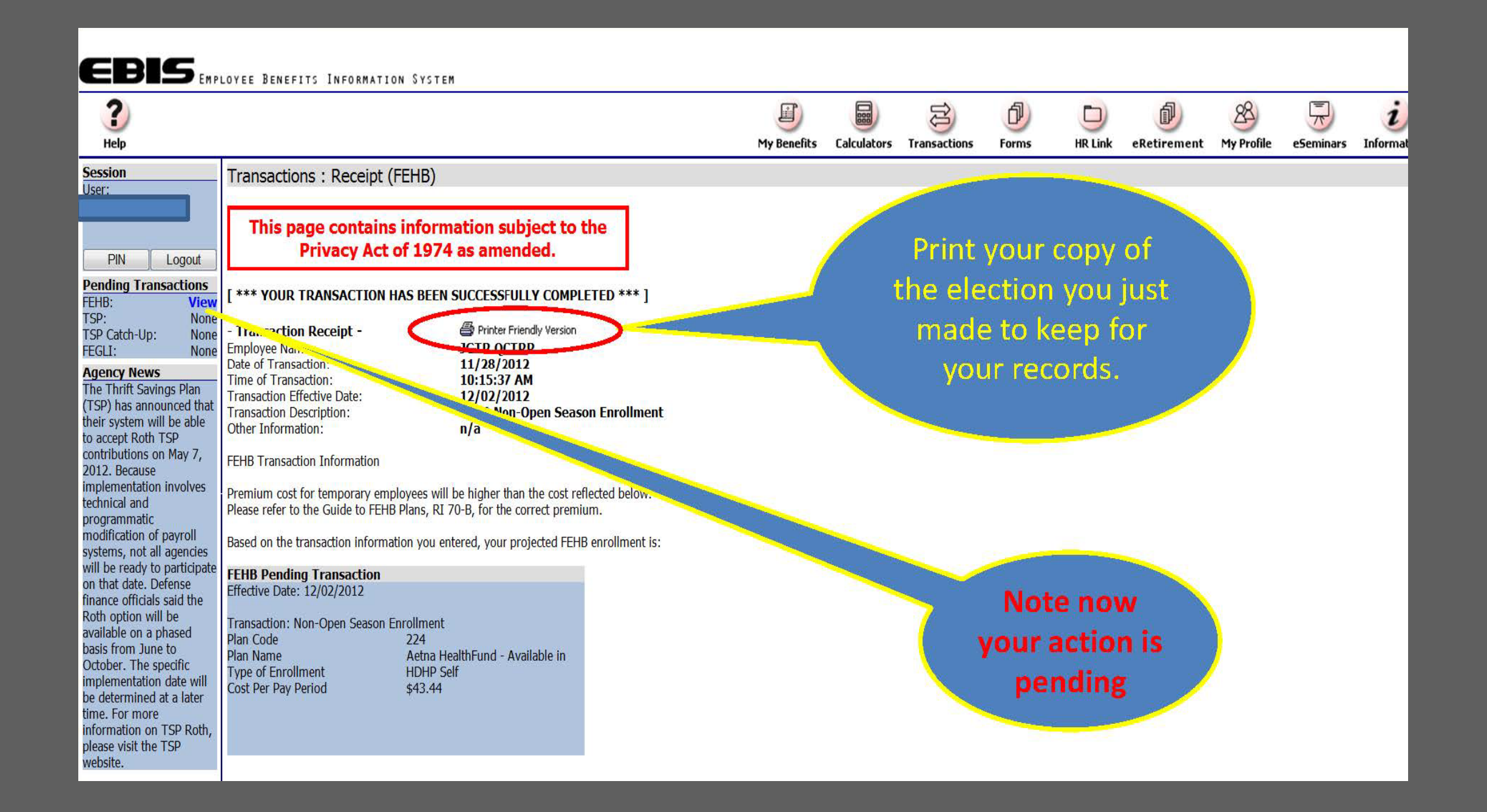

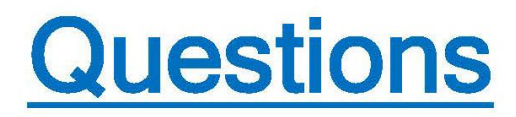

If you have any questions on **EBIS**, contact the Army **Benefits Center- Civilian toll** free at 1-877-276-9287 M-F 6:00 am to 6:00 pm CT

## My Biz/My Workplace

MyBiz/My Workplace is a web-based Oracle self service application. This system will have Employee/Supervisor information within Defense Civilian Personnel Data System (DCPDS).

What is My Biz? (Technician Employee)

Allows a technician employee to view data related to their civilian (technician) employment.

My Information

- o Position information (current/historical)
- o Salary information
- o Appraisal and awards information
- o Benefits
- o Appointment information

Update my information

- Ethnicity/Race and national origin
- Email address (technician email address ending in ".mil")
- Phone numbers
- Foreign language proficiency
- Emergency contact information

Employment verification

Employment and Salary Information

Performance Appraisal Application (PAA)

Performance Plan and Appraisal

What is My Workplace? (Supervisor of Technician)

Allows the supervisor of technician/employee a view of technician's information.

- Position information
- o Salary information
- o Appraisal and awards information
- o Benefits
- o Appointment information

How do I register myself in My Biz / My Workplace?

- 1. Log on to "The National Guard Home Page"
- 2. Click on to "HRO web page"
  - a. Click Technician Page (along top margin)
  - b. Click My Biz/My Workplace
- 3. Click "CAC Registration"
- 4. Click "Non email" digital certificate
- 5. SSN: 123-45-6789 (your SSN with dashes)
  - Confirm SSN: 123-45-6789 (your SSN with dashes)
- 6. Click Register Button
- 7. User ID: 123-45-6789 (your SSN with dashes)
  - Password: 123-45-6789 (your SSN with dashes)
- 8. Click "Submit"
- 9. Under "Navigator" click "My Biz"

IMPORTANT !!! Please update your technician email address and emergency contact information ASAP!

Once you have registered, you will just log in after that.

If you have any questions please contact Staff Sergeant Jessica Bernal (801) 432-4219.

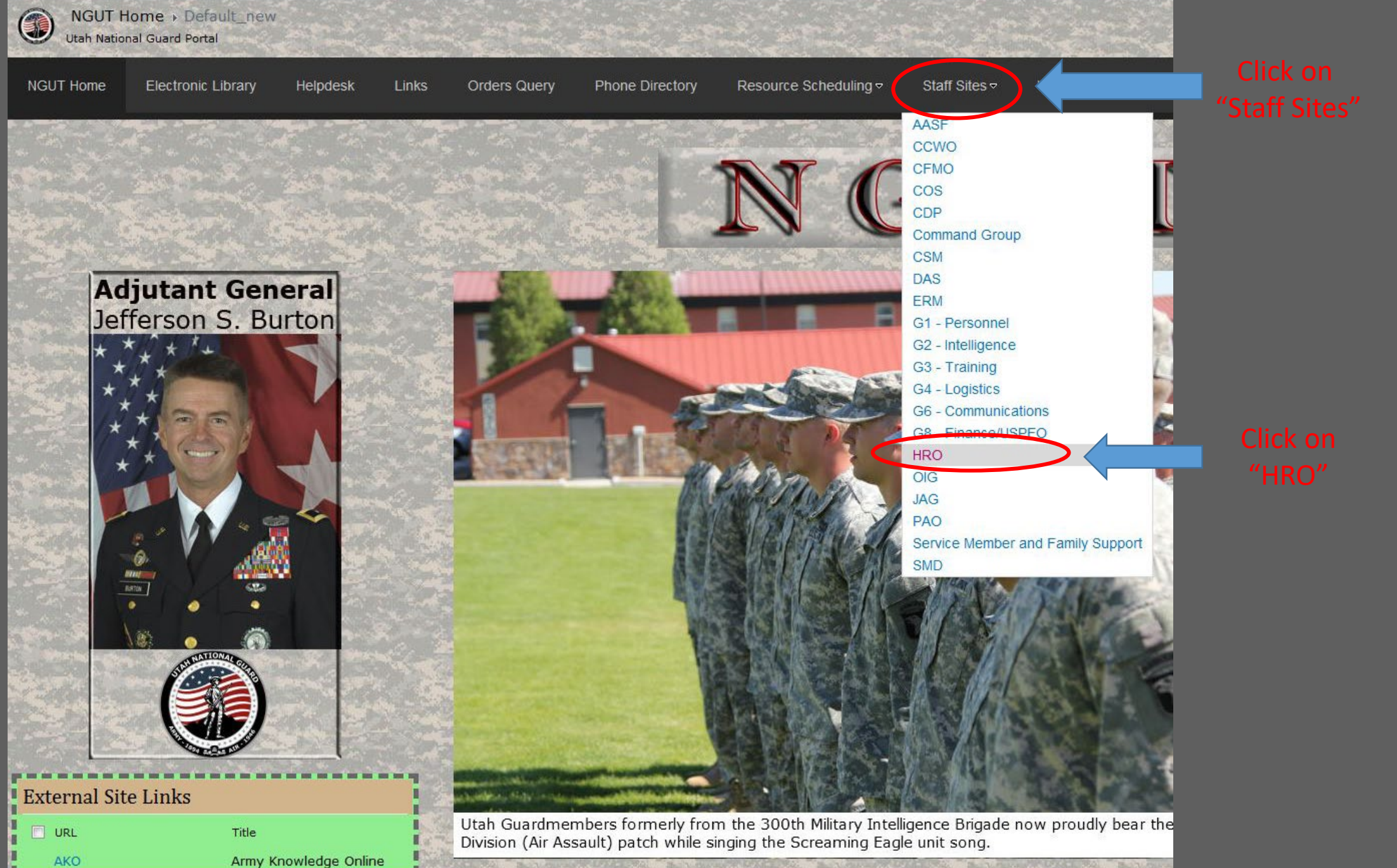

# SELE-SERVICE MESSAGE BOA

DA Photo Requests

DA Photo VIOS

| Click on          | Utah Arma Nationa<br>home or | Guard public                   | ah Nationa             | l Guard              | Utah Air National Guard public<br>home page                                                                      |      |
|-------------------|------------------------------|--------------------------------|------------------------|----------------------|----------------------------------------------------------------------------------------------------|------|
|                   | Page Technician Pag          | e AGR Page State P             | age FTNGD Orders Train | ing EEO/SEEM Page OW | /CP Page Mass Transit                                                                                            | Jobs |
| 'Technician Page" |                              |                                |                        | IIDO DL              | D: 4                                                                                                    |      |
|                   |                              | <b>RO</b> Information          |                        | HKO Ph               | one Directory                                                                                                    |      |
|                   |                              |                                |                        | HPO FAX              | Prefix IS 766<br>432,4700                                                                                        |      |
|                   | Employ                       | vee Assistance Program         |                        | Director             | 432-4700                                                                                                    |      |
|                   | <u>Army F</u>                | Personnel ONLY/DTS Acct. In    | <u>fo.</u>             | Deputy               | 432-4235                                                                                                    |      |
|                   | • In-out o                   | <u>check list</u>              |                        | SEEM/EEO             | 432-4548                                                                                                    |      |
|                   | HRO G                        | uidance letters                |                        | Labor Relations      | 432-4226                                                                                                    |      |
|                   | Helpful                      | Forms                          |                        |                      |                                                                                                    |      |
|                   | Employ                       | yee of the Month Information   |                        | Sta                  | te Branch                                                                                                    |      |
|                   | Preside                      | ential Leave Guidance for Mil  | Techs                  | State Manager        | 432-4228                                                                                                    |      |
|                   | Guideli                      | nes for Military Contingency/L | .aw                    |                      | and the second second second second second second second second second second second second second second second |      |
|                   | Enforce                      | ement Military                 |                        | AGR Mana             | agement Branch                                                                                                   |      |
|                   | Leave I                      | 22 days/176 hours)             |                        | AGR Manager (Army    | 432-4226                                                                                                    |      |
|                   | Use of                       | Time-Off Awards for Military ( | <u>Drders</u>          | AGR Manager (Alr)    | 432-4237                                                                                                    |      |
|                   | Annual                       | Weingarten Notification        |                        | Medical              | 432-4220                                                                                                    |      |
|                   |                              |                                |                        | Pers/AGR Pay         | 432-4234                                                                                                    |      |
|                   |                              |                                |                        | Pers Assistant       | 432-5120                                                                                                    |      |
|                   |                              |                                |                        | ADOS                 | 432-4232                                                                                                    |      |
|                   | Holiday                      | Observances for                | 2015:                  |                      |                                                                                                    |      |
|                   | Mon - Thun Schedule          | Tue - Fri Schedula             | Holiday                | Technician M         | lanagement Branch                                                                                                |      |
|                   | 01 Jap 2015                  | 01 Jap 2015                    | New Yearle Day         | Petirement Specialic | 432-4241                                                                                                    |      |
|                   | 10 7 2015                    | 01 Uan 2015                    | NEW IEdi S Day         | Staffing Specialist  | 432-4240                                                                                                    |      |
|                   | 19 Jan 2015                  | 20 Jan 2015                    | Presidentia Dru        | Management Analys    | t/CLSS/STF 432-4239                                                                                              |      |
|                   | 16 FED 2015                  | 17 Feb 2015                    | President's Day        | Benefits Specialist  | 432-4240                                                                                                    |      |
|                   | 25 May 2015                  | 26 May 2015                    | Memorial Day           | Classification       | 432-4619                                                                                                    |      |
|                   | 02 JUL 2015                  | 03 001 2015                    | Independence Day       | HR Specialist        | 432-4219                                                                                                    |      |
|                   | 07 Sep 2015                  | 08 Sep 2015                    | Labor Day              | OVVCP/Personnel As   | <u>sst</u> 432-4243                                                                                              |      |
|                   | 12 Oct 2015                  | 13 Oct 2015                    | Columbus Day           | P                    | ort Branch                                                                                                    |      |
|                   | 11 NOV 2015                  | 11 NOV 2015                    | veceran's Day          |                      | A32 4147                                                                                                    |      |
|                   | 26 Nov 2015                  | 26 Nov 2015                    | Inanksgiving Day       | Mass Transit         | 432-4147                                                                                                    |      |
|                   | 24 Dec 2015                  | 25 Dec 2015                    | Christmas Day          | PSM                  | 432-4237                                                                                                    |      |
|                   | 31 Dec 2015                  | 01 Jan 2016                    | New Year's Day         | NUT I LE MARKET      |                                                                                                    |      |
|                   |                              |                                |                        |                      |                                                                                                    |      |

Drivery and Serurity notice

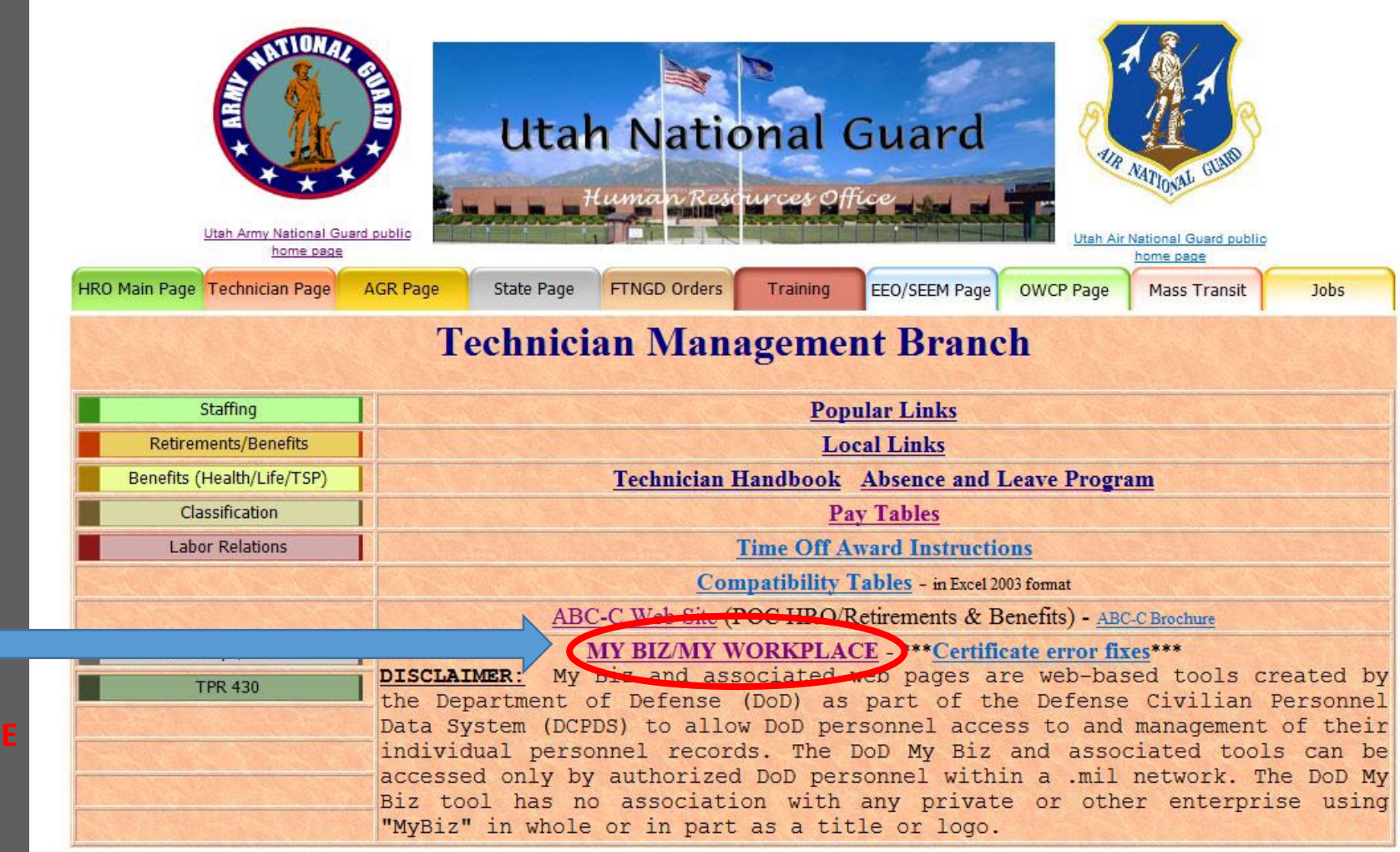

Click on the Link MYBIZ/MY WORKPAC

# Login Help | Contact List | Frequently Asked Questions (FAQ)

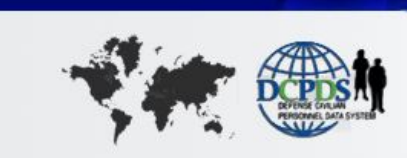

DCPDS PORTAL

# **News and Information**

Last updated August 09, 2015 13:00 CDT

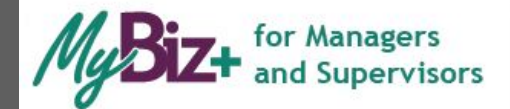

WyBiz+ for Managers and Supervisors is now available. If you are a manager or supervisor, Login and select the MyTeam tile on the MyBiz+ homepage to discover the HR information available for your team.

Important: As of Aug 2015, My Workplace will no longer be available to managers and supervisors.

# **Component Help Desk Information**

If you are having problems accessing this site, please select <u>Contact List</u> to locate and directly contact your Component Help Desk.

For additional information, check out our Frequently Asked Questions (FAQ)!

# **Smart Card Access**

Click the login button below and select your non-email digital certificate.

Smart Card Login

Click on Smart Card Login"

Returning Non-Smart Card (Non-CAC) User? Click the button below.

♣ Non-Smart Card Access

First time Non-Smart Card (Non-CAC) user? Register Here Password problems? Reset

For technical problems, select the <u>Contact List</u> for your organization's computer support Help Desk.

Privacy Act | Accessibility/Section 508 | Privacy and Security Policy | DCPDS Information

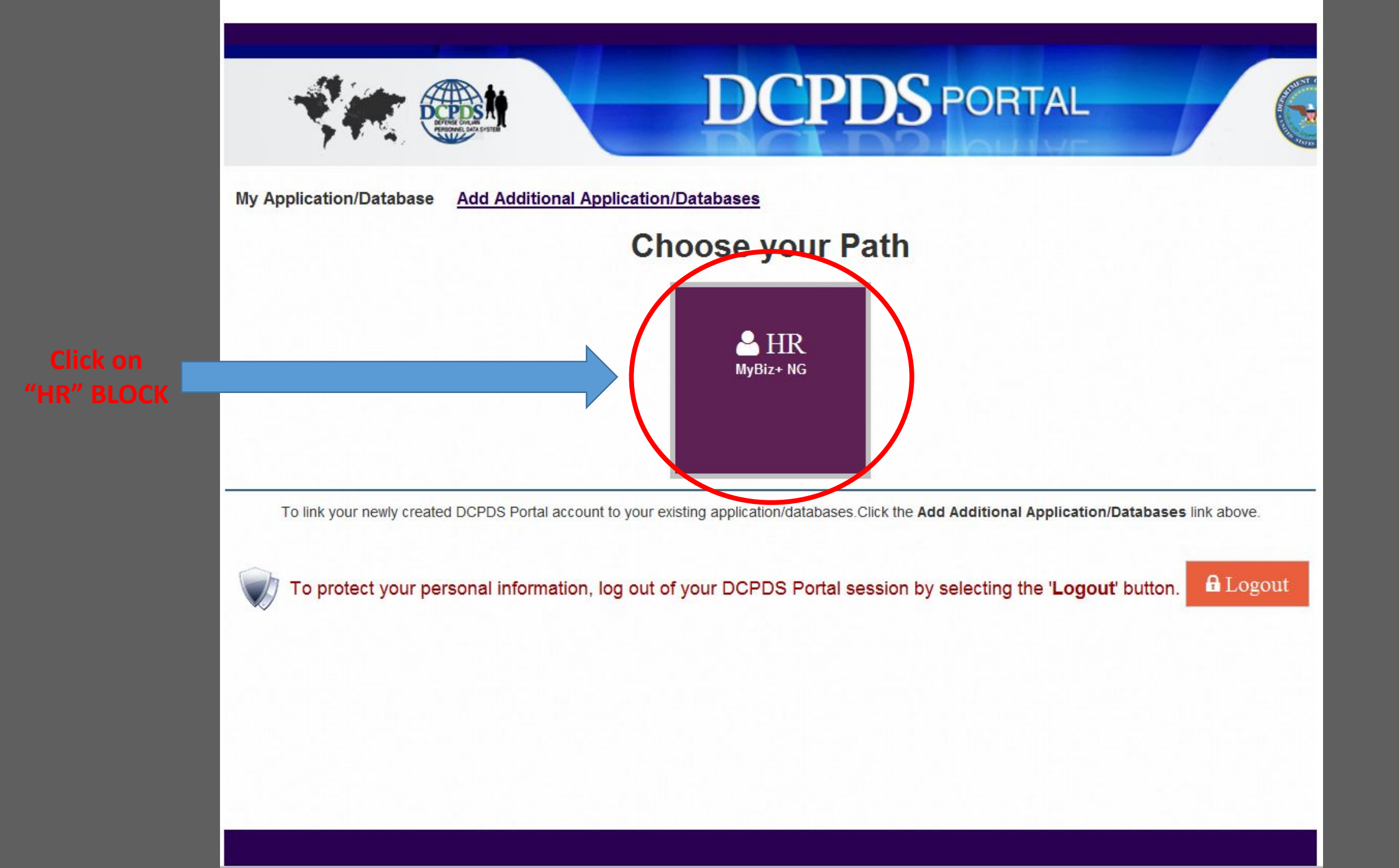

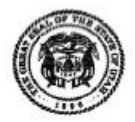

# State of Utah

## UTAH NATIONAL GUARD

Gary R. Herbert Governor MG Jefferson S. Burton The Adjutant General 12953 MINUTEMAN DRIVE DRAPER, UTAH 84020-9286 (801) 432-4400

## NGUT-HRO

11 June 2013

#### MEMORANDUM FOR SEE DISTRIBUTION

SUBJECT: Policy Letter 13-20, Physical Training (PT)

 Applicability. This policy letter is applicable to all Active Guard Reserve (AGR), Dual-Status and Non-Dual-Status Technicians, ADOS, and State employees of the Utah National Guard and supersedes 08-05 Physical-Training (PT) policy letter dated 14 July 2008.

#### 2. Policy.

a. It is the goal of the Utah National Guard to provide opportunity and encouragement to all full-time personnel to participate in a physical-fitness program designed to promote good health and encourage continuing physical activity resulting in more productive employees. Employees are responsible for educating themselves concerning health and fitness issues. This policy authorizes employees to participate in a physical fitness program for one hour per 10-hour workday, four days per week.

b. Guidelines. The following guidelines will be utilized by supervisors and managers to implement the program and provide guidance for employees when participating in the program:

(1) Mission requirements/accomplishment will always be the prime consideration when participating in the PT program. PT will be scheduled so that the mission is accomplished while providing maximum opportunity for the employee to participate in the program. Supervisors are authorized to make a final determination on the periods of participation by employees based on current mission requirements.

(2) The PT period and location of the PT site can be utilized anytime during the workday with approval of the immediate supervisor. Where shift work is required, employees on all shifts must be afforded the opportunity to participate in the program.

(3) Employces may choose to combine their one-hour PT period with a 30-minute lunch period for a total period of 90 minutes.

(4) The time authorized for physical training begins when an employee leaves the worksite to begin preparation for PT (i.e., to change clothes or travel to the fitness location) and ends when the employee has returned to the work site, either to continue the workday or prior to leaving at the end of the day. NGUT-HRO SUBJECT: Policy Letter 13-20, Physical Training (PT)

(5) Employees are authorized to use commercial or public facilities at their own expense (schools, public pools, health clubs, spas, etc.) with the approval of their immediate supervisor. Commuting time to such sites will not be over fifteen (15) minutes total time to and from the assigned work site.

(6) Use of government vehicles to travel to a commercial or public facility is not authorized.

(7) Employees are not authorized to perform their PT at a private residence during duty hours.

(8) Employees may participate in any PT activity that is approved by their immediate supervisor as part of the PT program.

c. Safety Safety must be a primary consideration when participating in any PT program. Employees must wear proper safety equipment when participating in any activity; this includes proper safety pads, helmets or other appropriate equipment. Reflective belts, vests and other highly visible clothing are mandatory for activities during times of limited visibility.

3. The POC for questions regarding the interpretation of this policy should be directed to the Labor Relations Specialist at (801) 432-4235 in HRO.

SEBSENS SUN-

JEFFERSON S. BURTO Major General The Adjutant General

DISTRIBUTION: A, D, E, & F

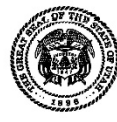

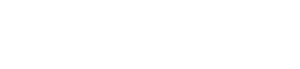

#### UTAH NATIONAL GUARD

Gary R. Herbert Governor MG Jefferson S. Burton The Adjutant General 12953 MINUTEMAN DRIVE DRAPER, UTAH 84020-9286 (801) 432-4400

NGUT-HRO

1 August 2018

#### MEMORANDUM FOR SEE DISTRIBUTION

SUBJECT: Policy Letter 18-01, Dress Code

1. Applicability. This policy applies to all Service members, Title 32 Military Technicians, Title 5 employees, and State and contract employees of the Utah National Guard. This policy supersedes policy 13-21, same subject, dated 11 June 2013.

2. Purpose. To identify appropriate dress and grooming standards for all employees.

3. Policy. The Agency provides a variety of services to a wide range of customers. It is important that employees wear business attire that is professional in appearance and appropriate for their assignment.

a. When in civilian attire, a neat and professional appearance is required. This policy does not require the wear of specific clothing materials or styles, but does prohibit clothing that is deemed unsafe, unhealthy, soiled or unclean, or disruptive to the work environment. IAW Technician Personnel Regulation 715, employees not in compliance with this dress code may be considered not ready, willing, and able to work. The following are prohibited at any Utah National Guard facility while on duty:

(1) Flip-flops.

(2) Tank-tops, spaghetti straps, and tube tops.

(3) Visible face or body piercings (not including earrings and nose studs). All piercings must not exceed 16 gauge.

(4) Revealing clothing (e.g. mid-drifts, high-cut shorts or skirts, low-cut or see-through shirts, tattered or ripped clothing, and low hanging pants).

(5) Anything with offensive writing, emblems, or symbols that are racist, sexually explicit, advocate violence, or political in nature.

(6) Clothing with names, slogans, or advertisements of alcohol or tobacco.

b. Civilian personnel will generally wear business casual clothing and footwear that is compatible with their assigned position; jeans and athletic footwear are authorized. Individuals who interact with the public as part of their duty responsibilities may be required to wear business professional attire (suits or sport coats with tie, or female equivalent).

NGUT-HRO SUBJECT: Policy Letter 18-01, Dress Code

c. In accordance with Title VII of the Civil Rights Act, 42 U.S.C. §2000e, exceptions for religious reasons can be made. Reasonable accommodations for medical needs can also be made. Supervisors will manage this policy for employees and the work environment, and will not discriminate or enforce clothing standards based upon gender, age, or cultural differences.

d. Employment Badges. The HRO will issue organizational ID badges to all employees not required to wear a uniform. The badge must be worn so that it is readily visible to those who come in contact with the employee. Employees are required to wear their ID badges at all times while on duty, when not performing hazardous duties.

(1) Badges must be worn above the waist and displayed front-side-out so that the name and duty position are always visible.

(2) Badges will not be covered with pins, ornaments, stickers, or any other objects. Employees will ensure the front face of the badge is clean and clearly visible at all times.

(3) Lost, misplaced, stolen, or worn out badges must be replaced at the earliest possible date through the HRO. Badge replacement fee is five dollars.

(4) Managers and supervisors will ensure that employees reporting to work are wearing their badge.

(5) For security reasons, employees should not wear these badges outside of the building.

e. Servicemembers will wear the designated duty military uniform, to include military coveralls if appropriate, IAW current regulation/policy. Wear of coveralls is limited to employees assigned to shop/maintenance facilities. For the purpose of this policy, the entire Draper complex is considered a shop/maintenance facility for personnel assigned to maintenance units. Shirts must be worn under coveralls, and employees wearing military coveralls on a daily basis will maintain a military uniform at the work site for wear if needed.

f. Appropriate exercise clothing for the activity being performed is authorized only during periods of physical fitness training.

4. Point of contact for this policy is the UTNG Human Resource Officer.

6000 SSinh

JEFFERSON S. BURTON Major General The Adjutant General, Commanding

DISTRIBUTION: A, D, E, & F

# What A Federal Employee Should Do When Injured At Work

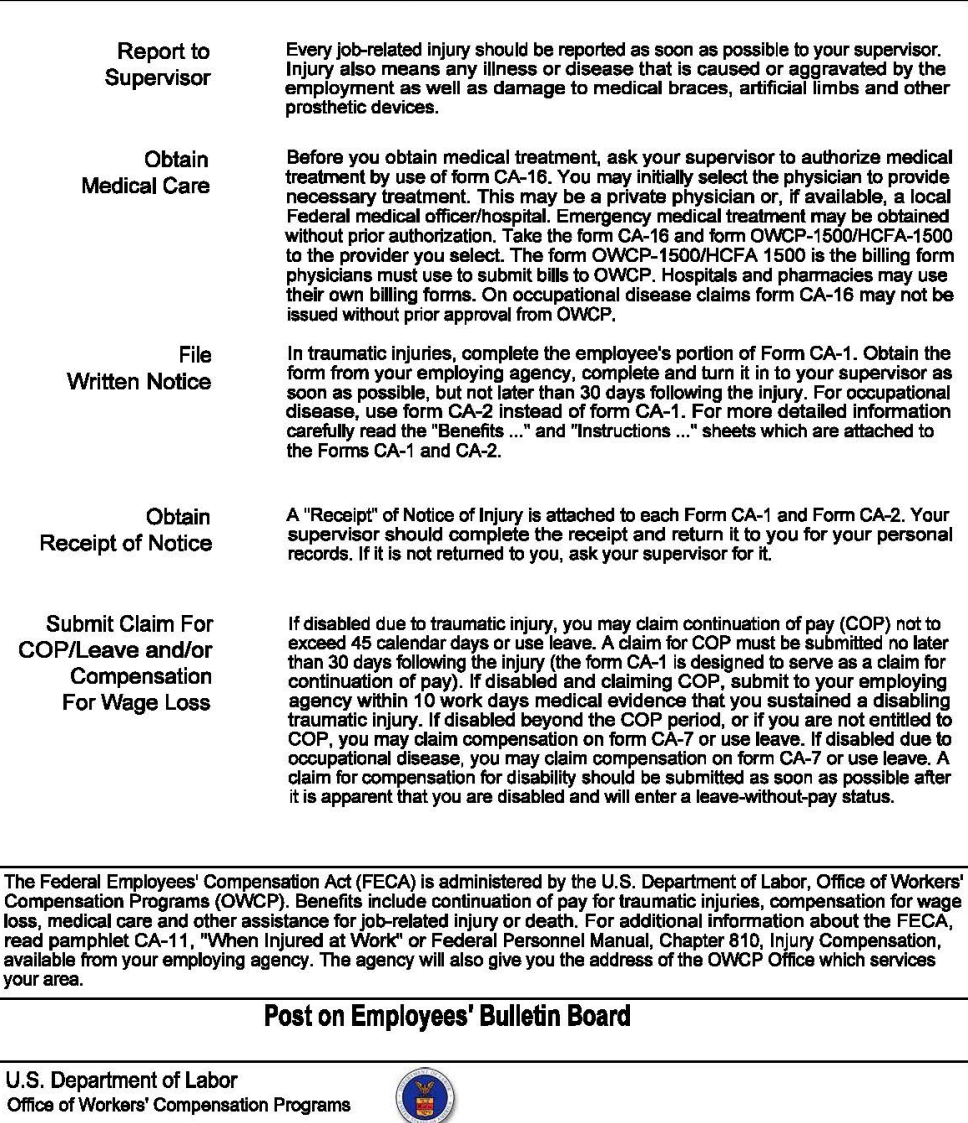

U.S. GOVERNMENT PRINTING OFFICE: 1991 9-886-435

## STANDARDS OF CONDUCT

All technicians are required to maintain high standards of honesty and integrity and to conduct business in an ethical manner. You are required to perform your assigned duties conscientiously and always conduct yourself in a manner that reflects credit on you and the National Guard. If your conduct is in violation of any statute, regulation, or other proper authority, you will be held accountable. Violation of any standard of conduct may be the basis for disciplinary action. It is not the intent of this publication to list every restriction or requirement imposed by law, regulation or other proper authorities. Some of the prohibited acts that can result in disciplinary action are:

Chapter 17

- Using a government vehicle without authorization
- Misusing official and/or classified information
- Gambling and betting on duty
- · Misusing government property such as, supplies, personal computers,
- telephones, or fax equipment
- Using a government-issued travel card for personal use
- Refusing to cooperate in an administrative investigation
- Accepting gifts and favors from subordinates or customers
- Filing fraudulent claims
- Using illegal drugs, alcohol or intoxicants while on duty
- Misusing government postage/mail
- Making false statements
- Engaging in illegal political activity
- Using obscene or vulgar language
- Accepting outside employment that conflicts with your technician duties
- or discredits the National Guard

Your actions must never discredit the National Guard, whether you are on-duty or off.

#### Chapter 18

#### DISCIPLINE AND ADVERSE ACTION

**DISCIPLINARY ACTIONS:** A disciplinary action may be an action from an oral admonishment to a letter of reprimand. An oral admonishment lets you know you must stop doing certain things (example: tardiness). A letter of reprimand is a disciplinary action without an adverse action connected to it. It is a written notification of the problem with a warning of what might happen if the situation is not corrected. The timeframe that the letter of reprimand will remain in effect in your Official Personnel Folder (OPF) is typically 1-3 years. Letters of Reprimand can be grieved through the negotiated grievance procedure for bargaining unit technicians, and through the agency administrative grievance procedures for non-bargaining unit technicians.

ADVERSE ACTIONS: There are three types of adverse actions:

- Suspension without pay
- Reduction to lower grade
- Removal from technician employment

Due process measures to protect a technician from an unfair adverse action include the right to an appellate review of the case file or an administrative hearing. The final level of appeal on adverse actions rests with The Adjutant General.

<u>APPEAL AND GRIEVANCE PROCEDURES</u>: There are specific grievance and appeal procedures outlined in the labor-management contract. A copy of this contract can be obtained from the HRO.

| EAP                                     | SULTANTS, LLC                 | MEMBER<br>ACCESS       | CLINIC              | CIANS          | REQUEST<br>INFORMATION  |
|-----------------------------------------|-------------------------------|------------------------|---------------------|----------------|-------------------------|
| DME ABOUT US SERVI                      | CES EAP BENEFITS              | CHOOSING AN EAP        | CONTACT US          | Search EAP     | Consultants.com         |
| Services                                | Clinical Service              | 5                      |                     |                |                         |
| Clinical Services                       | FAP Consultants, LLC offe     | rs in-nerson and telen | hone assessment, o  | ounceling, re  | forral, monitoring, and |
| Work/Life Services                      | follow-up in our private offi | oes.                   | in a second the co  | burryering, re | series, memoring, une   |
| Wellness Services                       | Assistance is available       | for a wide range       | of personal issue   | as including   | a.                      |
| HELPNET                                 | Assistance is available       | Tor a wroc range       | or personal issue   | a metooning    | 5.                      |
| Nurse HelpLine                          | Stress                        |                        | Relationship Diffic | ulties         |                         |
| Smoking Cessation                       | Marital & Family Prob         | lems                   | Eating Disorders    |                |                         |
| Online Services                         | Work Related Difficul         | ties                   | Medical Problems    |                |                         |
| Management and                          | Emotional Problems            |                        | Life Transitions    |                |                         |
| Organizational Consultation             | Substance Abuse               |                        | Crisis              |                |                         |
| Human Resource<br>Consultation          | Psychiatric Disorders         |                        | Grief and Loss      |                |                         |
| Critical Incident Stress<br>Debriefings | Our network of clinici        | ans includes:          |                     |                |                         |
| Drug-Free Workplace                     | Licensed Psychologist         | 5                      | Licensed Clinical S | iocial Workers | 5                       |
| Identity Theft and                      | Licensed Professional         | Counselors             | Certified Addiction | n Counselors   |                         |
| Prevention                              | Licensed Marriage & F         | amily Counselors       | Certified Employe   | e Assistance   |                         |
| Ethics ReportLine                       |                               |                        | Professionals       |                |                         |
| Program Promotion and<br>Training       | Clinician Qualification       | IS                     |                     |                |                         |

We carefully select, screen and oversee our network of clinicians to ensure the highest level of service. Our clinicians are licensed/certified, have a masters or doctorate in the mental health field, and at least three years of post-graduate practice, including EAP experience. Many have specialized expertise and training allowing them to better serve our participants. Our network clinicians are consistently rated as good to excellent on our participant surveys.

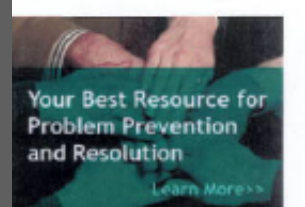

Quality Improvement

# Example LES

|                                     | De                                  | epartment of I                      | Defens               | e                        |                  |                    | 08/14/                | 03              |
|-------------------------------------|-------------------------------------|-------------------------------------|----------------------|--------------------------|------------------|--------------------|-----------------------|-----------------|
| CIV                                 | VISIT THE                           | VE AND EAR                          | NINGS                | STATE!                   | MENT             |                    | 2 RV DAT<br>12/05/    | 03              |
| DOE JANE Q                          |                                     | G512 / 02                           | 5.HOLROYDAU<br>22.16 | RATE 6                   | BASIC OF RATE    | 43876.00 +         | 23788 = 46254.00      | ED BASIC PRY    |
| 1.500% SEC NO                       |                                     | 9.100AUTY %                         | 10 FLSA OKTEGO       | RY 1                     | 1.9001646        | 12. MICLENIE CAR   | RYONER 11 LEAVE       | 15AR BID        |
| K FININGIK, INSTITUTION - NET PAY   |                                     | 15 FINANCIAL INSTITUTION - ALLOTMEN |                      |                          | 2/02/00          | 10. FINANCIAL INST | TUTION - ALLOINENT IN | 00              |
| MSOUTH BANK OF FLORIDA              |                                     | PEN AIR FEDERAL C                   | REDIT UNIC           | DN                       |                  | WARRING            | TON BANK              |                 |
| T. TAX MARTIN. EXEMPTIONS<br>STATUS | ADD1.                               | 10.TAX MARTAL<br>STATUS             | EXEMPTIO             | NS ADDL                  | TIXING AUTHORITY | 5.0.0              | JATIVE RETIREMENT     | 20 MUTARY DEPOS |
| FED 5 1                             |                                     | 100003 5                            | 11                   |                          | MOBILE NR        |                    |                       |                 |
| L 5 P1/D10<br>SA 5 1                | 10                                  | 100006 5                            | 1                    |                          | LILLIAN          |                    |                       |                 |
|                                     |                                     |                                     |                      |                          |                  |                    |                       |                 |
| SR055 PAY                           | 1810.68                             | 27751.80                            |                      | DATA                     | 13%              |                    |                       |                 |
| AXABLE WAGES                        | 1668.86                             | 26358.40                            | 10                   | 2010                     | 1378             |                    |                       |                 |
| AX DEFERRED WAGES                   | 235.39                              | 1393.40                             |                      |                          |                  |                    |                       |                 |
| EDUCTIONS                           | 93453                               | 12267.97                            |                      |                          |                  |                    |                       |                 |
| ET PAY                              | 876.15                              | 15493.83                            |                      |                          |                  |                    |                       |                 |
|                                     |                                     | CURR                                | ENT EAR              | NINGS                    |                  |                    |                       |                 |
| TYPE HOURSDAYS                      | AMOUNT 4770 PC                      | TYPE                                | HOURSDAYS            | AMOU                     | NT               | TYPE               | HOURSIDAYS            | AMOUN           |
| REGULAR 80.00                       | 1772.80                             |                                     |                      |                          |                  |                    |                       |                 |
| TYPE HOURSDAVE                      | AMOUNT                              | RETROA                              | CTIVE EA             | ARNINGS                  | NT               | TYPE               | HOURSDAYS             | -               |
| OVERTIME 1.50                       | 37.88                               |                                     | man and a            |                          |                  |                    | charamage AT 8        |                 |
|                                     |                                     |                                     |                      |                          |                  |                    |                       |                 |
| TYPE CODE                           | CURRENT                             | YEAR TO DATE                        | EDUCTIO              | NS<br>TYPE               | CODE             | CURRENT            | YEAR TO DATE          |                 |
| ALLOTMENTS.SV (1)                   | 175.00                              | 2675.00                             |                      | FEGLI                    | с                | 8.09               | 123.48                |                 |
| MEDICARE                            | 26.25                               | 402.40                              |                      | RETIRE, FER              | 15 K             | 14.18              | 216.78                |                 |
| FEHB 104                            | 23.22                               | 369.04                              |                      | OASDI                    | ~                | 112.26             | 1720.61               |                 |
| TAX, FEDERAL                        | 288.42                              | 4518.52                             |                      | TAX, LOCAL               | 100003           | 16.18              | 263.58                |                 |
| TAX, LOCAL 100006<br>TAX, STATE GA  | 10.79                               | 10.00<br>175.72                     |                      | TAX, STATE<br>TSP SAVING | AL<br>S          | 21.58<br>235.39    | 351.44<br>1487.61     |                 |
|                                     |                                     |                                     |                      |                          |                  |                    |                       |                 |
| IPE PRORYR                          | ACCRUED                             | ACCRUID                             | USED                 | USED                     | DONATED          | r .                | CURRENT               | USER.OSE/       |
| ANNUAL 177.00                       | 6.00                                | 90.00                               | 1.00                 | 59.50                    | PETURNE          | -                  | 207.50                | 37.50           |
| 5ICK 47.25                          | 4.00                                | 60.00                               | 4.00                 | 32.00                    |                  |                    | 75.25                 | ar.au           |
| OLIDAY                              |                                     |                                     |                      | 32.00                    |                  |                    |                       |                 |
| / Incluine                          |                                     |                                     |                      | 12.00                    |                  |                    |                       |                 |
|                                     |                                     | BENEFITS PAID B                     | Y GOVER              | RNMENT FO                | R YOU            |                    |                       |                 |
| TYPE                                | CURRENT                             | YEAR TO DATE                        |                      | THE                      |                  | CURRENT            | YEAR TO DATE          |                 |
| MEDICARE                            | 26.25                               | 402.40                              |                      | RETIRE, FER              | 15               | 14.18              | 216.78                |                 |
| OASDI                               | 105.55                              | 955.22                              |                      | FEHB                     |                  | 123.44             | 369.04                |                 |
|                                     |                                     |                                     | DEMADY               |                          |                  |                    |                       |                 |
|                                     |                                     |                                     | REMARK               | 3                        |                  |                    |                       |                 |
| END YOUR EMPLOYMENT/LOAI            | N VERIFICATIONS TO<br>MOUNT CHANGED | YOUR HUMAN RESOUR                   | CE OFFICE            |                          |                  |                    |                       |                 |
| or obsolution remother on r         |                                     |                                     |                      |                          |                  |                    |                       |                 |
|                                     |                                     |                                     |                      |                          |                  |                    |                       |                 |
|                                     |                                     |                                     |                      |                          |                  |                    |                       |                 |
| 7                                   |                                     | F5-                                 | 440                  |                          |                  | I                  | Leave and Eam         | nings Stat      |

# Leave Accrual Rates

| Employee Type                                  | Less than 3<br>Years of service                                                                                | 3 years but less than 15<br>years of service                                                                   | 15 or more<br>Years of service                                                                             |  |
|------------------------------------------------|----------------------------------------------------------------------------------------------------|----------------------------------------------------------------------------------------------------|----------------------------------------------------------------------------------------------------|--|
| Full-time employees<br>Indefinite<br>Permanent | (4 Hours) for each pay<br>period                                                                               | (6 Hours) for each pay<br>period, except 1 ¼ day (10<br>hours) in last pay period                              | (8 Hours) for each pay<br>period                                                                           |  |
| Part-time<br>employees*<br>Not Temporary       | 1 hour of annual leave for<br>each 20 hours in pay status                                                      | 1 hour of annual leave for<br>each 13 hours in pay status                                                      | 1 hour of annual leave<br>for each 10 hours in a<br>pay status                                             |  |
| Uncommon tours of<br>Duty*                     | (4 hours) times (average #<br>of hours per biweekly pay<br>period) divided by 80 =<br>biweekly accrual rate.** | (6 hours) times (average #<br>of hours per biweekly pay<br>period) divided by 80 =<br>biweekly accrual rate.** | (8 hours) times (average<br># of hours biweekly pay<br>period) divided by 80 =<br>biweekly accrual rate.** |  |

Annual Leave: See chart above. Note: Title 10 time will change your service computation date, which could change the number of hours you would receive. We need your DD214's to make this happen. In addition, any prior federal service will also change your service computation date. Title 32 or AGR does not count. This also applies to temporary employees.

Temporary employees with less than 90 days: Receive no annual leave.

**Temporary employees over 90 days:** Employee accrues leave but cannot take annual leave for 90 days. If employee is unable to use leave, they will be paid in a lump sum at the end of their appointment.

Sick Leave: Temporary and Indefinite/permanent employees earn 4 hours per pay period.

Military Leave: All Indefinite/Permanent employees will receive 120 hours of military leave.

# No Fear Act DVD

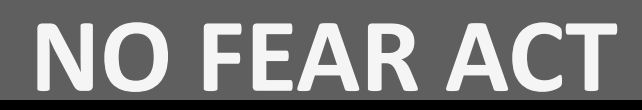

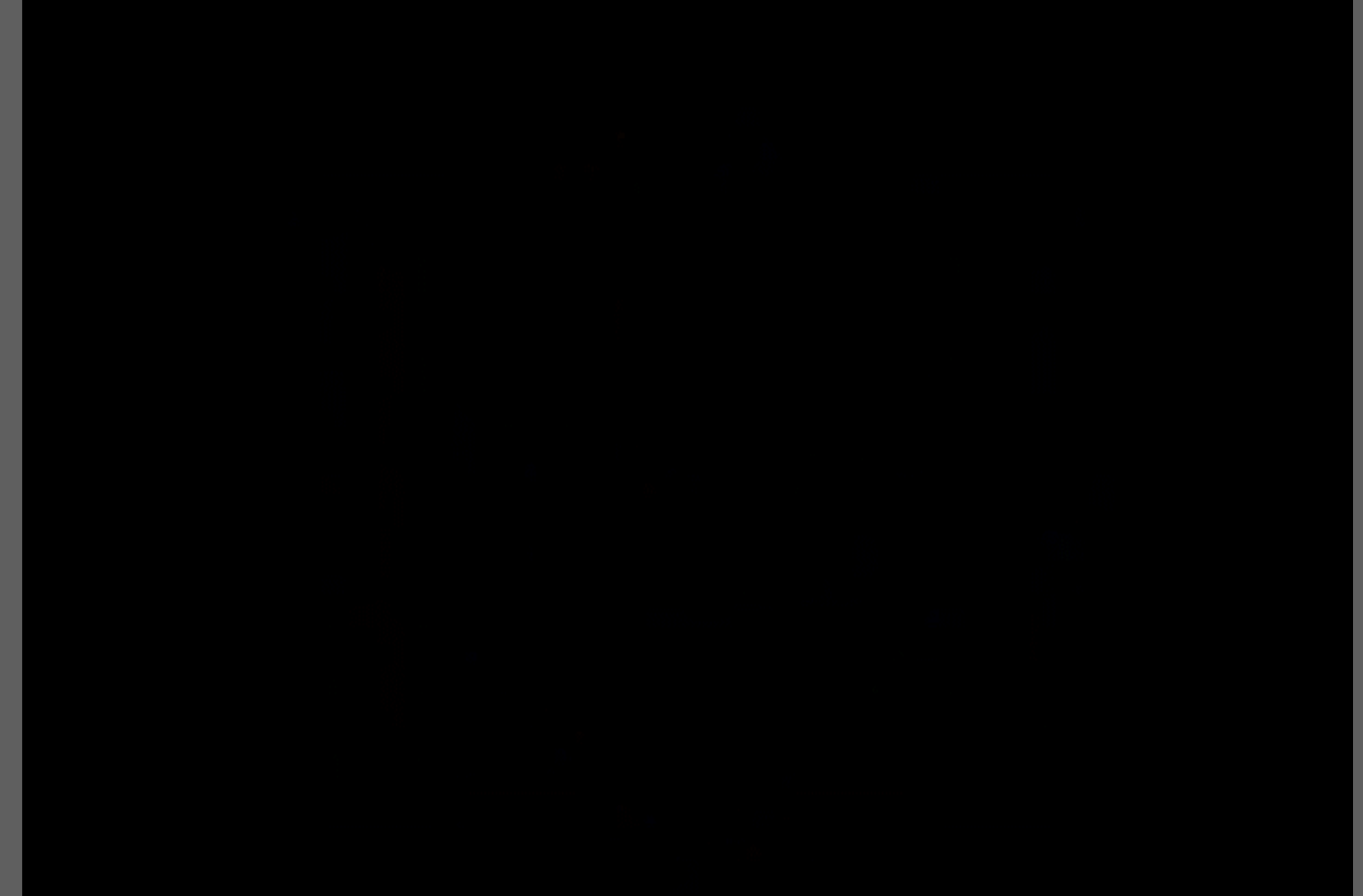

# State Safety Office

# • POC

- 801-432-4458
- 801-432-4419
- 801-432-4166
- STOP any unsafe or unhealthful working conditions, report to your supervisor.
- New employee video. (15 mins) mandatory for maintenance and hazardous work area employees.

#### DON'T FORGET

#### Army Guard:

\*If you have a Bonus or GI Kicker <u>you must see</u>: Wade Burn (801) 432-4545; Located in G-1 (Education) GI kicker (technicians are not eligible) Bonus' (any or eligibility).

\*USP&FO – Direct Deposit paperwork, W-4 and change of address form.

\* G2 – background check. CW5 Green (801) 432-4538

\*G3 – Activate CAC for facility access. See Provost Marshall (801) 432-4883, office located in G# area.

\*G6 – Computer access. Complete on-line training at Helpdesk (801) 432-4357.

### Air Guard:

\*If you have a Bonus or GI Kicker <u>you must see:</u> Mario Reeve (801) 245-2441, located in bldg. 25. As a full time employee you are not eligible for Bonus' and kickers.

# <u>All:</u>

FEHB: You have 60 days (from date of hire) to enroll in Federal Health Insurance. Form SF 2809, have all information for input into the EBIS system.

FEGLI: You have 60 days (from date of hire) to make changes to your Federal Life Insurance. By law you are automatically enrolled in "basic option". To stop this you will need to go in and waive this insurance. Form SF 2817 was given to you so that you will have all information for input into the EBIS system.

TSP: You are able to select this anytime. This will input into the EBIS system. You are automatically enrolled for 3%.

\* Send in all DD214's for (title 10 time) only.

Military Buy Back

Adds to your leave balance

#### HRO Points of Contact

| Jerry Oyler    | Retirements/Buy Backs                | 801-432-4240 |
|----------------|--------------------------------------|--------------|
| Sarah Hughes   | Benefits/EBIS/Performance Management | 801-432-4219 |
| Jodie Lundell  | Staffing/Jobs                        | 801-432-4241 |
| Tina Conner    | Staffing/Jobs                        | 801-432-4239 |
| Casey Malmborg | Training/Education                   | 801-432-4147 |
| Becky Romero   | EEO                                  | 801-432-4548 |
| Jessica Bernal | OWCP/ Army Mass Transit              | 801-432-4243 |
| HRO Fax Number |                                      | 801-432-4700 |

# ARMY CHECKLIST

Read and Initial each box Name

Date

# Army Guard HRO Employee In-Processing

## Employee will initial each area.

|        | Annual Leave – 1-3 years=4 hours/3-15 years=6 hours/15 years or more=8 hours a pay period. Given to full-time employees and employees with tours of at least 90 days.                                               |
|--------|----------------------------------------------------------------------------------------------------|
|        | Sick leave - 4 hours per pay period.                                                                                                    |
|        | Military leave – 120 hours given to new full-time Technicians. 120 hours beginning of each fiscal year.                                                                                                    |
|        | <b>Health Insurance</b> – 60 days to elect health benefits. Open season yearly. Full-<br>time employees only. Sign-up on ABC-C website.                                                                             |
|        | Flexible Spending - Tax free money set aside for out of pocket health costs.                                                                                                    |
|        | Life Insurance – 60 days to elect FEGLI. Rarely an open season. Full-time employees only. Sign-up on ABC-C website. Automatically enrolled for Basic coverage.                                                      |
|        | <b>Thrift Savings (TSP)</b> - Full-time employees only. Automatically signed-up for 3%.                                                                                                    |
|        | <b>Pornography/Illegal Internet Sites</b> – Zero tolerance. DON'T DO IT! You will be terminated from employment.                                                                                                    |
|        | Union Contract-Labor Union Information Sheet given at time of in processing.<br>Copy of current Collective Bargaining Agreement available HRO website.                                                              |
|        | Compatibility - Ensure military and civilian positions are compatible.                                                                                                    |
| 1.2.19 | GI Bill/Kicker/Bonus – See Marilyn Antipolo, (801) 432-4545, (technicians are not eligible). Office located in G1.                                                                                                  |
|        | My Biz/Army Benefits Center-Civilian (ABC-C) – Handouts given and<br>programs explained.                                                                                                    |
|        | Uniform- Ensure military and civilian attire discussed.                                                                                                    |
|        | <b>Trial/Probation</b> – Your first year of employment is a trial period. You can be terminated at anytime, for any reason, between the 4 <sup>th</sup> and 11 <sup>th</sup> month if retention is not recommended. |
|        | USP&FO-Direct deposit, W-4, and change of address form.                                                                                                    |
|        | G2-Background Check, (801) 432-4538. Office located in G-2                                                                                                    |
|        | G3-Activate CAC for facility access. See Provost Marshall, (801) 432-4883.<br>Office located in G3.                                                                                                    |
|        | G6-Computer access training located at G6 helpdesk, (801) 432-4357.                                                                                                    |
|        | Occupational Health-Medical screening.(801) 432-4906.                                                                                                    |
| _      | Performance Plan-Employee must complete within 30 days.                                                                                                    |
|        | As of: 11 December 2014                                                                                                    |
|        |                                                                                                    |

# Print Name and Date

1 of 1 page

# AIR FORCE CHECKLIST

Read and Initial each box

| Name |
|------|
|------|

Date

## Air Guard HRO In-Processing

# Employee will initial each area.

|   | Annual Leave – 1-3 years=4 hours/3-15 years=6 hours/15 years or more=8 hours a pay period. Given to full-time employees and employees with tours of at least 00 dates                                        |
|---|----------------------------------------------------------------------------------------------------|
| - | Sick leave – 4 hours per pay period                                                                                                    |
|   | Military leave – 120 hours given to new full-time Technicians. 120 hours<br>beginning of each fiscal year.                                                                                                   |
|   | Health Insurance – 60 days to elect health benefits. Open season yearly. Full-<br>time employees only. Sign-up on ABC-C website.                                                                             |
|   | Flexible Spending - Tax free money set aside for out of pocket health costs.                                                                                                    |
|   | Life Insurance – 60 days to elect FEGLI. Rarely an open season. Full-time<br>employees only. Sign-up on ABC-C website. Automatically signed-up for<br>Basic coverage.                                        |
|   | Thrift Savings (TSP) – Full-time employees only. Automatically signed-up for 3 %.                                                                                                    |
|   | Pornography/Illegal Internet Sites- Zero tolerance. DON'T DO IT! You will be terminated from employment.                                                                                                    |
|   | Compatibility - Ensure military and civilian positions are compatible.                                                                                                    |
|   | Uniform- Required for military positions.                                                                                                    |
|   | Trial/Probation – Your first year of employment is a trial period. You can be terminated at anytime, for any reason, between the 4 <sup>th</sup> and 11 <sup>th</sup> month if retention is not recommended. |
|   | Bonus and Kickers – Full time employees loose these incentives. See MSG<br>Mario Reeves, Retention, HO Bldg 25.                                                                                              |
|   | My Biz/Army Benefits Center-Civilian (ABC-C) – Handouts given and programs explained.                                                                                                    |
|   | Performance Plan - Employee must complete within 30 days.                                                                                                    |

Make copy for employee and put original in file.

# Print Name and Date

As of: 30 December 2014

# **APPOINTMENT AFFIDAVITS**

|                | (Position to which Appointed)                                                                                                    |                                                                                                    | (Date Appointed)                                                                                                    |           |
|----------------|----------------------------------------------------------------------------------------------------|----------------------------------------------------------------------------------------------------|----------------------------------------------------------------------------------------------------|-----------|
| nformation 🗪 - | (Department or Agency)                                                                                                    | (Bureau or Division)                                                                                                    | (Place of Employment)                                                                                                    |           |
|                | I,                                                                                                    |                                                                                                    | do solemnly swear (or affirm) that                                                                                                    |           |
|                | A. OATH OF OFFICE                                                                                                    |                                                                                                    |                                                                                                    |           |
|                | I will support and defend the<br>that I will bear true faith and a<br>reservation or purpose of evas<br>which I am about to enter. So                                            | e Constitution of the United States again<br>llegiance to the same; that I take this ob<br>sion; and that I will well and faithfully dis<br>help me God.                                                       | st all enemies, foreign and domestic;<br>ligation freely, without any mental<br>charge the duties of the office on                          |           |
|                | B. AFFIDAVIT AS TO S                                                                                                    | TRIKING AGAINST THE FEDER                                                                                                    | AL GOVERNMENT                                                                                                    |           |
|                | I am not participating in any<br>and I will not so participate wh<br>thereof.<br><b>C. AFFIDAVIT AS TO TH</b><br>I have not, nor has anyone a<br>or in expectation or hope of re | strike against the Government of the Ur<br>hile an employee of the Government of t<br>HE PURCHASE AND SALE OF (<br>acting in my behalf, given, transferred, p<br>ecciving assistance in securing the operation | nited States or any agency thereof,<br>he United States or any agency<br><b>DFFICE</b><br>romised or paid any consideration for<br>interest |           |
|                |                                                                                                    | (Signature of                                                                                                    | Appointee)                                                                                                    | Sign Here |
|                | Subscribed and sworn (or affir                                                                                                    | rmed) before me this day of                                                                                                    | , 2                                                                                                    |           |
|                | at(City)                                                                                                    | (State)                                                                                                    |                                                                                                    |           |
|                | (SEAL)                                                                                                    | (Signature of                                                                                                    | Officer)                                                                                                    |           |
|                | Commission expires                                                                                                    | is/her Commission should be shown)                                                                                                    | (Title)                                                                                                    |           |
|                | Note - If the appointee objects to th<br>Religious Freedom Restoration Act                                                                                                    | ne form of the oath on religious grounds, certain m<br>t. Please contact your agency's legal counsel for a                                                                                                    | odifications may be permitted pursuant to the dvice.                                                                                        |           |
|                | U.S. Office of Personnel Management<br>The Guide to Processing Personnel Actions                                                                                                 |                                                                                                    | Standard Form 61<br>Revised August 2002<br>VSN 7540-00-634-4015 Previous editions not usable                                                |           |